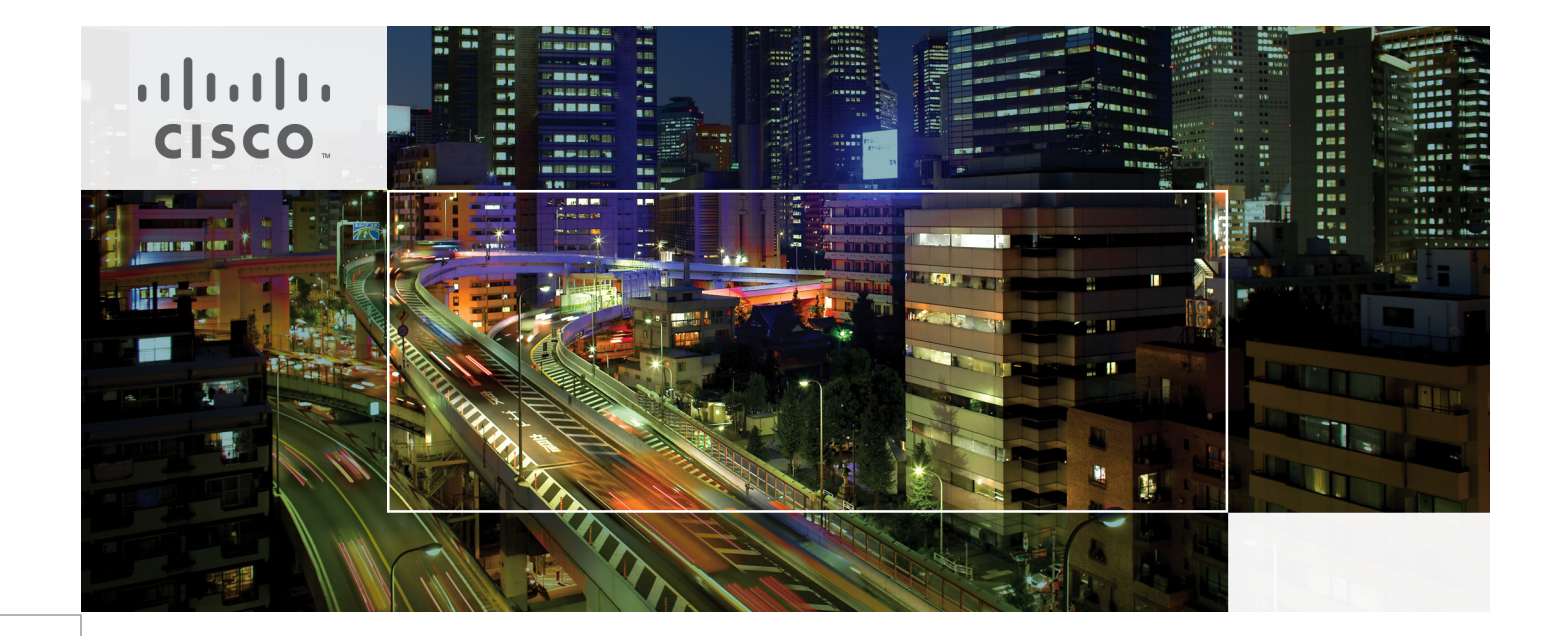

# FlexPod Data Center with Cisco Nexus 7000 and NetApp MetroCluster for Multisite Deployment

Design and Deployment Guide Based on Cisco Unified Computing System, Cisco Nexus 7K, and NetApp MetroCluster

Last Updated: November 18, 2013

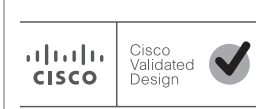

Building Architectures to Solve Business Problems

# cisco.

# **vm**ware<sup>®</sup>

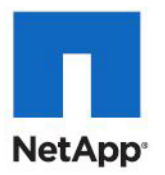

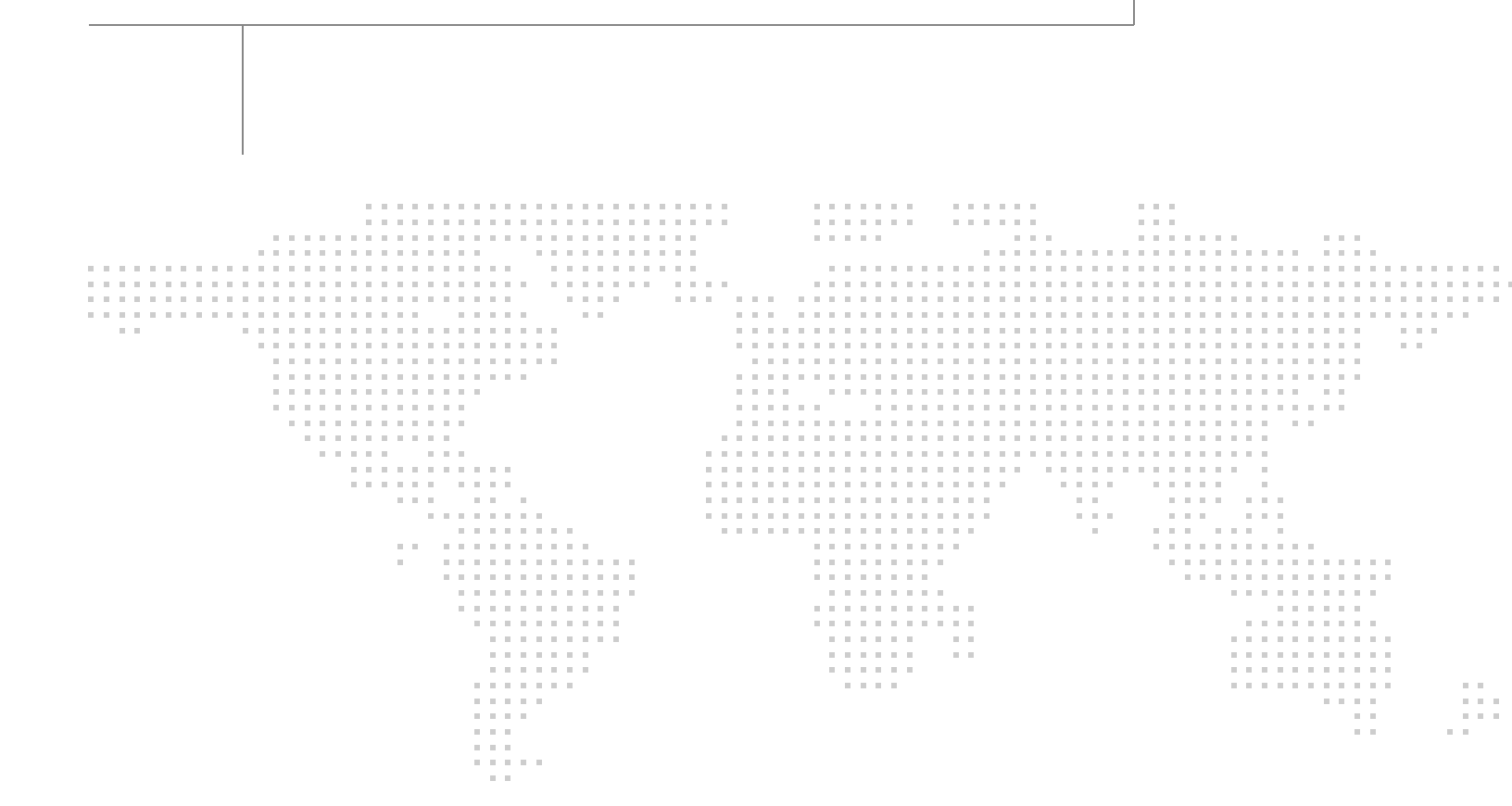

# About Cisco Validated Design (CVD) Program

The CVD program consists of systems and solutions designed, tested, and documented to facilitate faster, more reliable, and more predictable customer deployments. For more information visit

#### http://www.cisco.com/go/designzone.

ALL DESIGNS, SPECIFICATIONS, STATEMENTS, INFORMATION, AND RECOMMENDATIONS (COLLEC-TIVELY, "DESIGNS") IN THIS MANUAL ARE PRESENTED "AS IS," WITH ALL FAULTS. CISCO AND ITS SUPPLIERS DISCLAIM ALL WARRANTIES, INCLUDING, WITHOUT LIMITATION, THE WARRANTY OF MERCHANTABILITY, FITNESS FOR A PARTICULAR PURPOSE AND NONINFRINGEMENT OR ARISING FROM A COURSE OF DEALING, USAGE, OR TRADE PRACTICE. IN NO EVENT SHALL CISCO OR ITS SUPPLIERS BE LIABLE FOR ANY INDIRECT, SPECIAL, CONSEQUENTIAL, OR INCIDENTAL DAMAGES, INCLUDING, WITHOUT LIMITATION, LOST PROFITS OR LOSS OR DAMAGE TO DATA ARISING OUT OF THE USE OR INABILITY TO USE THE DESIGNS, EVEN IF CISCO OR ITS SUPPLIERS HAVE BEEN ADVISED OF THE POSSIBILITY OF SUCH DAMAGES.

THE DESIGNS ARE SUBJECT TO CHANGE WITHOUT NOTICE. USERS ARE SOLELY RESPONSIBLE FOR THEIR APPLICATION OF THE DESIGNS. THE DESIGNS DO NOT CONSTITUTE THE TECHNICAL OR OTHER PROFESSIONAL ADVICE OF CISCO, ITS SUPPLIERS OR PARTNERS. USERS SHOULD CONSULT THEIR OWN TECHNICAL ADVISORS BEFORE IMPLEMENTING THE DESIGNS. RESULTS MAY VARY DEPENDING ON FACTORS NOT TESTED BY CISCO.

CCDE, CCENT, Cisco Eos, Cisco Lumin, Cisco Nexus, Cisco StadiumVision, Cisco TelePresence, Cisco WebEx, the Cisco logo, DCE, and Welcome to the Human Network are trademarks; Changing the Way We Work, Live, Play, and Learn and Cisco Store are service marks; and Access Registrar, Aironet, AsyncOS, Bringing the Meeting To You, Catalyst, CCDA, CCDP, CCIE, CCIP, CCNA, CCNP, CCSP, CCVP, Cisco, the Cisco Certified Internetwork Expert logo, Cisco IOS, Cisco Press, Cisco Systems, Cisco Systems Capital, the Cisco Systems logo, Cisco Unity, Collaboration Without Limitation, EtherFast, EtherSwitch, Event Center, Fast Step, Follow Me Browsing, FormShare, GigaDrive, HomeLink, Internet Quotient, IOS, iPhone, iQuick Study, IronPort, the IronPort logo, LightStream, Linksys, MediaTone, MeetingPlace, MeetingPlace Chime Sound, MGX, Networkers, Networking Academy, Network Registrar, PCNow, PIX, PowerPanels, ProConnect, ScriptShare, SenderBase, SMARTnet, Spectrum Expert, StackWise, The Fastest Way to Increase Your Internet Quotient, TransPath, WebEx, and the WebEx logo are registered trademarks of Cisco Systems, Inc. and/or its affiliates in the United States and certain other countries.

All other trademarks mentioned in this document or website are the property of their respective owners. The use of the word partner does not imply a partnership relationship between Cisco and any other company. (0809R)

© 2013 Cisco Systems, Inc. All rights reserved

# •1|1•1|1• CISCO

# **Authors**

......

CISCO

#### Derek Huckaby, Technical Marketing Engineer, Unified Fabric Switching Services Product Group, Cisco Systems

Derek Huckaby is a Technical Marketing Engineer for the Cisco Nexus 7000 Unified Fabric Switching products focusing on Cisco Nexus 7000 integration into FlexPod designs and Cisco Nexus 7000 services. Prior to joining the Nexus 7000 Product Marketing team, Derek led the team of Technical Marketing Engineers for the Data Center Application Services BU within Cisco. He began his work in network services at Cisco over 13 years ago specializing in application delivery and SSL termination solutions.

# Haseeb Niazi, Technical Marketing Engineer, Server Access Virtualization Business Unit, Cisco Systems

Haseeb Niazi is a Technical Marketing Engineer in Cisco Server Access and Virtualization Business Unit. Haseeb has over 13 years of experience at Cisco dealing in Data Center, Security, and WAN Optimization related technologies. As a member of various solution teams and advanced services, Haseeb has helped many enterprise and service provider customers evaluate and deploy a wide range of Cisco solutions. Haseeb holds a master's degree in Computer Engineering from the University of Southern California.

# Chris O'Brien, Technical Marketing Manager, Server Access Virtualization Business Unit, Cisco Systems

Chris O'Brien is currently focused on developing infrastructure best practices and solutions that are designed, tested, and documented to facilitate and improve customer deployments. Previously, O'Brien was an application developer and has worked in the IT industry for more than 15 years.

#### Jonathan Bell, Product Technical Marketing Engineer, NetApp Systems

Jonathan Bell is the Product TME for NetApp MetroCluster, developing best practices and solutions that integrate MetroCluster into IT ecosystems. Jonathan has worked as an Escalation Engineer in Customer Success and has gained experience over his career in the IT industry working with end to end SAN, Virtualization, and DR solutions. Before coming to NetApp, Jonathan worked in the Electric Utilities industry architecting and implementing critical IT infrastructure.

#### David Klem, Senior Reference Architect, NetApp Systems

David Klem is a Sr. Reference Architect in NetApp's Infrastructure and Cloud Engineering team, focusing on developing best practices and solutions for cloud-based architectures. Klem is one of the lead architects of the FlexPod, FlexPod Express and Secure Multi-Tenancy solutions developed by Cisco and NetApp. In addition, he has spoken with numerous customers and at industry events on converged infrastructure, networking, cloud computing and virtualization.

# FlexPod Data Center with Cisco Nexus 7000 and NetApp MetroCluster for Multisite Deployment

# **Overview**

In today's world, business continuity and reliable IT infrastructure are a crucial part of every successful company. Businesses rely on their information systems to run their operations successfully and therefore require their systems, specially their datacenters, to be available with near zero downtime. To support these organizational goals, datacenter architects have been exploring various high availability solutions to improve the availability and resiliency of datacenter services. In traditional single site datacenter architectures, high availability solutions mostly comprise of technologies such as application clustering and active-standby services architectures designed to improve the robustness of local systems i.e. systems within the single datacenter. To safeguard against site failures due to power or infrastructure outages, datacenter architects have begun to look at solutions that span multiple sites.

FlexPod® Data Center with NetApp<sup>®</sup> MetroCluster Software solution is based on stretched cluster architecture that spans geographically distributed metro sites to help improve availability of services in case of a site failure. The multisite architecture offers the ability to balance workloads between two data center utilizing non-disruptive workload mobility thereby enabling migration of services between sites without the need for sustaining an outage.

## **Solution Components**

The FlexPod<sup>®</sup> Data Center with NetApp<sup>®</sup> MetroCluster Software solution is developed using VMware vSphere Metro Storage Cluster (vMSC) configuration, Cisco Unified Fabric and Compute and NetApp MetroCluster Software.

VMware's vMSC solution defines best practices for workload mobility and load balancing of resources across Data Centers to improve the utilization and availability of data center resources to virtualized serves.

NetApp's MetroCluster is a synchronous replication solution between two NetApp controllers providing storage high availability and disaster recovery in a campus or metropolitan area. A MetroCluster configuration may exist in the same data center or across two different physical locations, clustered together. The MetroCluster manages one or multiple failures in the storage domain without disruption to data availability. For geographically separated data centers, NetApp's MetroCluster solution provides a number of key component benefits:

- Active-active controller: Provides high-availability failover capability between local and remote sites.
- SyncMirror<sup>®</sup>: Provides an up-to-date copy of data at the remote site (data can only be accessed by the remote controller after failover).
- MetroCluster configuration allows the ability to perform nondisruptive entire site maintenance with simple cluster takeover and giveback.

Cisco Nexus 7000's rich feature-set makes it an ideal platform for delivering the unified extended data center. In addition to providing a base switching and storage connectivity infrastructure, following features make Nexus 7000 an essential component of the solution:

- Overlay Transport Virtualization (OTV) Provides layer 2 extension capability on a routed infrastructure
- Fibre Channel over Ethernet (FCoE) Provides Ethernet and FC consolidation
- In Service Software Upgrade (ISSU) Provides ability to upgrade with zero downtime

The well-established unified and integrated infrastructure provided by Cisco UCS has been further enhanced with multi-domain and self-service management capabilities to provide a seamless management platform. In addition to traditional management interfaces such as UCS Manager and power-shell, following two solutions enhance the integrated user experience:

- Cisco UCS Central provides multi-domain UCS management
- Cisco UCS Director provides converged infrastructure management across sites

By combining the rich feature portfolios of the VMware vSphere, NetApp Data ONTAP and Cisco Nexus 7000, the multisite FlexPod addresses geographically distributed data center requirements and delivers:

- Workload mobility
- Automated load balancing across sites
- Ease of maintenance
- Avoidance of disaster/downtime avoidance

# Audience

This document describes the architecture and deployment procedures of an infrastructure composed of Cisco<sup>®</sup>, NetApp, and VMware virtualization that use multisite FCoE-based storage serving NAS and SAN protocols. The intended audience for this document includes, but is not limited to, sales engineers, field consultants, professional services, IT managers, partner engineering, and customers who want to deploy the multisite FlexPod architecture with NetApp MetroCluster solution.

# FlexPod Data Center with NetApp MetroCluster Software

## FlexPod Data Center with NetApp MetroCluster Software Overview

FlexPod is the converged infrastructure solution with validated designs that speeds IT infrastructure and application deployment, while reducing cost, complexity, and project risk. Multisite FlexPod architecture expands on this by including the NetApp MetroCluster software solution, Cisco Nexus Networking, Cisco Unified Computing System<sup>™</sup> (Cisco UCS<sup>®</sup>), and VMware vSphere software in a single package. The design is flexible enough such that the networking, compute, and storage can be easily scaled across two geographical locations. The available port density also enables the networking components to accommodate multiple configurations of this kind.

One benefit of the FlexPod architecture is the ability to customize or "flex" the environment to suit a customer's requirements, and the reference architecture detailed in this document highlights the resiliency, cost benefit, and ease of deployment of a storage solution based on MetroCluster. A storage system capable of multisite deployment enables both disaster avoidance and high availability for customer workloads.

The multisite FlexPod design must meet following requirements as per VMware vMSC, NetApp MetroCluster, and Cisco product and technology guidelines:

- The maximum supported network latency between sites for the VMware ESXi<sup>™</sup> management networks is 10ms round-trip time with VMware vSphere® Enterprise Plus Edition<sup>™</sup> licenses.
- The maximum supported latency within a vMSC environment is 10ms RTT.
- A minimum of 622Mbps network bandwidth, configured with redundant links, is required for the ESXi vMotion network.
- The maximum distance for Fabric MetroCluster utilizing the MDS 9148 is 160 KM at 1Gbps.
- The maximum distance for the FCoE link between two Cisco Nexus 7000s is 80km.

Based on these design constraints, this multisite FlexPod solution is validated at a distance of 80km between the two data centers.

For deployments with distance requirements greater than 80km, see the VMware vSphere 5.1 on FlexPod with the Cisco Nexus 7000 CVD for details on leveraging iSCSI as the SAN boot protocol to avoid the FCoE distance limitation. Note that the NetApp Interoperability Matrix Tool describes the maximum distance between sites for MetroCluster, which will still apply when leveraging iSCSI.

## **Components of FlexPod Data Center with NetApp MetroCluster Software**

FlexPod Data Center with NetApp MetroCluster software is based on a Cisco Validated Design for a single-site Cisco Nexus 7000-based FlexPod unit utilizing NetApp Data ONTAP® operating in 7-Mode.

A single-site FlexPod design includes Cisco UCS, Cisco Nexus 7000, Cisco Nexus 1110, and NetApp FAS controllers as shown in Figure 1. This architecture uses the Cisco Nexus 7000, Cisco UCS B-Series with the Cisco UCS virtual interface card (VIC), and the NetApp FAS family of storage controllers connected in a highly available configuration using Cisco Virtual Port-Channels (vPCs). This infrastructure can also optionally include Cisco UCS C-Series Servers and Fabric Extenders.

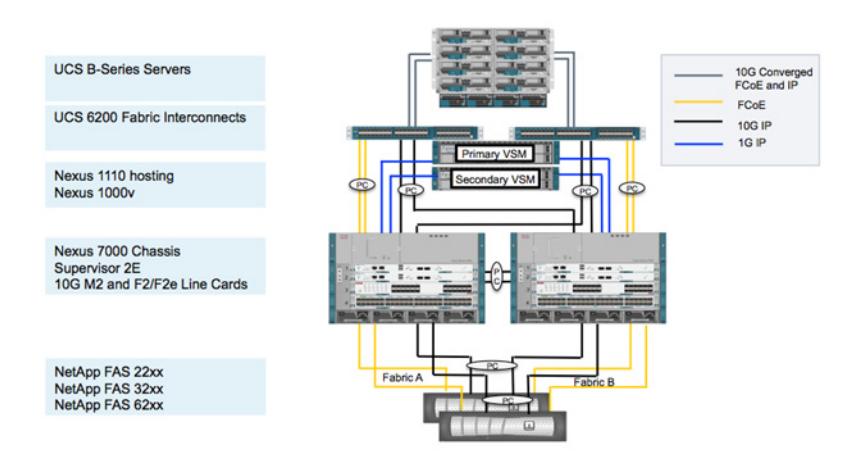

Figure 1 Single-Site FlexPod Overview

Figure 2 shows one of the two identical data centers in the multisite FlexPod solution. The reference architecture utilizes site-distributed compute, network, and storage architectures to support disaster avoidance and high availability. Components such as Cisco Nexus 1110, Nexus 1000v, and NetApp

controllers are distributed across sites, while additional Cisco UCS and Cisco Nexus 7000 switches are deployed at the second location. This multisite infrastructure provides stateless ESXi hosts with file- and block-level access to local and remote shared storage datastores.

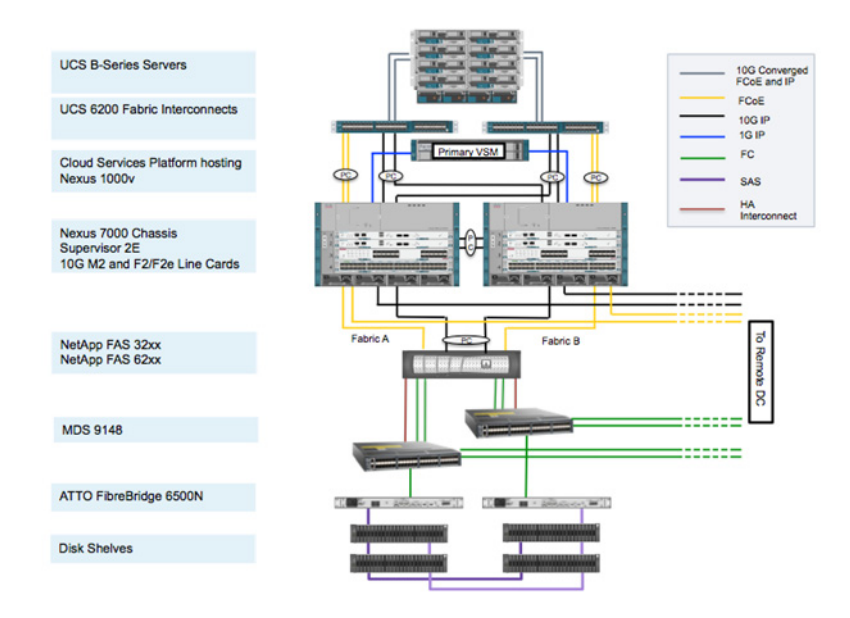

#### Figure 2 Multisite FlexPod components (single DC)

The reference configuration shown above includes:

- Two Cisco Nexus 7000 switches in each site
- Two Cisco UCS 6248UP fabric interconnects in each site
- One Cisco UCS 5108 Blade Server Chassis in each site
- Support for 16 Cisco UCS B-Series Servers across the two sites-expandable by addition of chassis
- One NetApp FAS3250 operating in MetroCluster configuration in each site
- Two ATTO FibreBridge 6500N SAS to FC bridges
- Two MDS 9148 switches in each site to support the NetApp MetroCluster configuration
- One or more NetApp disk shelves per site
- VMware vSphere for server virtualization

Each of the components covered in the reference design can be scaled flexibly to support specific business requirements. For example, more (or different) servers or even blade chassis can be deployed to increase compute capacity, additional disk shelves can be deployed to improve I/O capacity and throughput, and special hardware or software features can be added to introduce new capabilities. Although the validated design covered in this document outlines a Cisco Nexus 7000 based multisite FlexPod configuration, a Cisco Nexus 5000 based multisite FlexPod configuration is also a valid FlexPod design option. In a Cisco Nexus 5000 based design, an aggregation level Cisco Nexus 7000 switch will have to be utilized for supporting required features such as OTV.

## **Software Revisions**

Table 1 details the software revisions of various components used in the solution validation.

#### Table 1Software Revisions

| Layer    | Compute                               | Version or Release   | Details                                |
|----------|---------------------------------------|----------------------|----------------------------------------|
| Compute  | Cisco UCS fabric interconnect         | 2.1(2a)              | Embedded management                    |
| -        | Cisco UCS B 200 M3                    | 2.1(2a)              | Software bundle release                |
|          | Cisco UCS B 22 M3                     | 2.1(2a)              | Software bundle release                |
|          | Cisco enic                            | 2.1.2.38             | Ethernet driver for Cisco VIC          |
|          | Cisco fnic                            | 1.5.0.20             | FCoE driver for Cisco VIC              |
|          | Cisco UCS Central                     | 1.1(1a)              | UCS Central Software                   |
| Network  | Cisco Nexus 7000                      | 6.1(2)               | Operating system version               |
| Storage  | NetApp FAS3250-AE                     | Data ONTAP 8.2       | Operating system version               |
|          |                                       | 7-Mode               |                                        |
| Software | Cisco UCS hosts                       | VMware vSphere ESXi  | Operating system version               |
|          |                                       | 5.1                  |                                        |
|          | Microsoft <sup>®</sup> .NET Framework | 3.5.1                | Feature enabled within                 |
|          |                                       |                      | Windows <sup>®</sup> operating system  |
|          |                                       |                      | ······································ |
|          | Microsoft SQL Server <sup>®</sup>     | Microsoft SQL Server | VM (1 each): SQL Server DB             |
|          |                                       | 2008 R2 SP1          |                                        |
|          | VMware vCenter™                       | 5.1                  | VM (1 each): VMware vCenter            |
|          | NetApp OnCommand <sup>®</sup>         | 5.1                  | VM (1 each): OnCommand                 |
|          | NetApp Virtual Storage Console        | 4.1                  | Plug-in within VMware vCenter          |
|          | (VSC)                                 |                      |                                        |
|          | Cisco Nexus 1110-x                    | 4.2.1.SP1(6.1)       | Virtual services appliance             |
|          | Cisco Nexus 1000v                     | 4.2.1.SV2(2.1)       | Virtual services blade within the      |
|          |                                       |                      | 1110-x                                 |
|          | NetApp NFS Plug-in for VMware         | 1.0-018              | Plug-in within VMware vCenter          |
|          | vStorage APIs for Array               |                      |                                        |
|          | Integration (VAAI)                    |                      |                                        |
|          | NetApp FAS/V-Series vSphere           | 1.0                  | VM (1 each): NetApp VASA               |
|          | Storage APIs for Storage              |                      | Provider                               |
|          | Awareness (VASA) Provider             |                      |                                        |

# FlexPod Data Center with NetApp MetroCluster Software -Solution Overview

# **Solution Components**

ſ

FlexPod Data Center with NetApp MetroCluster software is based on a prevalidated Cisco Nexus 7000 based multi-hop FCoE FlexPod architecture. The solution utilizes additional Cisco and NetApp technologies to provide seamless FlexPod extension across a metro area. Some of the key infrastructure technologies incorporated in this new design are:

- NetApp MetroCluster
- VMware vMSC configuration
- Cisco Overlay Transport Virtualization (OTV)
- Cisco UCS Central
- Cisco UCS Director

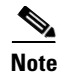

Cisco UCS Central and Cisco UCS Directors are not deployed together. The solution supports either Cisco UCS Central **OR** UCS Director.

These core technologies enable network, compute and storage administrators to provide a single site like seamless end-use experience across geographically separated Data Centers. In this multi-site design, a single vCenter manages all the ESXi hosts regardless of their location. A site-distributed Nexus 1000v architecture provides consistent switching infrastructure in both the DCs. Cisco OTV extends the VLANs between the sites enabling VM migration across the WAN/Layer-3 boundary. UCS Central manages each sites' Cisco UCS domain. Cisco UCS Central consolidates and simplifies UCS administration by implementing global policies and profiles across Cisco UCS domains. This global capability allows administrators to migrate physical hosts across Cisco UCS environments. The NetApp MetroCluster solution provides the much-needed unified and resilient storage configuration across the two sites. As a result of the interaction between these technologies, a DC admin delivers an easily manageable highly available Integrated Compute Stack.

## **MetroCluster Solution**

NetApp MetroCluster is a highly cost-effective, synchronous replication solution for combining high availability and disaster recovery in a campus or metropolitan area to protect against both site disasters and hardware outages. NetApp MetroCluster provides automatic recovery for any single storage component failure and a highly efficient single-command recovery in case of major site disasters. It provides solutions with zero data loss and recovery within minutes rather than hours, and therefore, improved RPO and RTO. The NetApp MetroCluster solution is a basic building block and core component of the multisite FlexPod solution. For more information on the MetroCluster solution, refer to http://www.netapp.com/us/products/protection-software/metrocluster.aspx.

## VMware vMSC

vSphere Metro Storage Cluster (vMSC) is a certified configuration with NetApp MetroCluster storage architectures. The vMSC configuration is designed to maintain data availability beyond a single physical or logical site. Because business-critical solutions are increasingly hosted in virtualized data centers, there is an increased emphasis on improving the robustness of the infrastructure. This enables businesses to reap the economic and operational benefits of virtualization without compromising on availability or quality of service. Planning a robust high-availability infrastructure solution for virtual data center environments hosting mission-critical applications is of utmost importance.

Leveraging the configuration, failure planning and testing, and high-availability design of the vMSC solution along with the deep integration with VMware technologies makes this an excellent foundation for the FlexPod Data Center with NetApp MetroCluster Software Solution.

VMware with its high-availability and fault-tolerance features provides uniform failover protection against hardware and software failures within a virtualized IT environment.

VMware vCenter is a centralized management tool for ESX® clusters that helps administrators to perform core functions such as VM provisioning, vMotion operation, DRS, and so on. The VMware virtual infrastructure should be designed considering service availability.

VMware DRS aggregates the host resources in a cluster and is primarily used to load balance within a cluster in virtual infrastructure. VMware DRS primarily calculates the CPU and memory resources to perform load balancing in a cluster. Many features are available within VMware DRS that can be leveraged in a NetApp MetroCluster environment.

I

VM-Host affinity roles in VMware DRS allow logical separation between Site A and Site B, thus making sure that the VM runs on the host at the same site as the array that is configured as primary read/write controller for a given datastore (Figure 3). VM-Host affinity rules also make sure that virtual machines stay local to the storage, ensuring virtual machine connection in case of network failures between the sites.

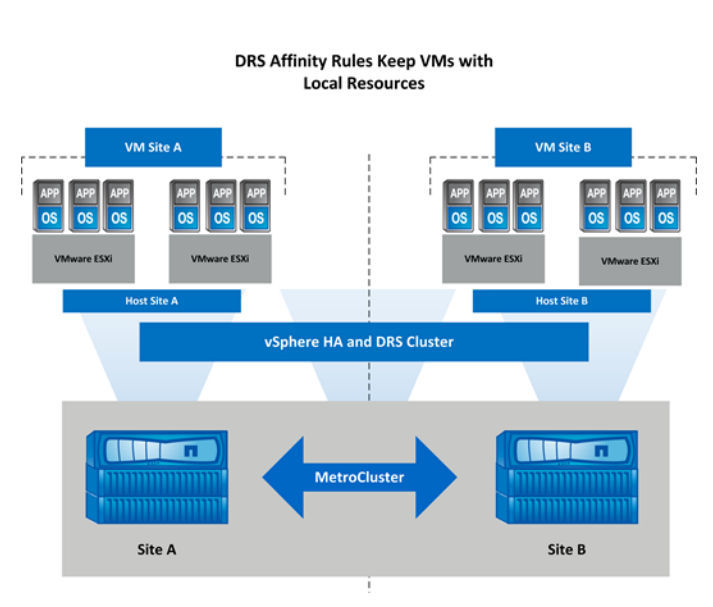

#### Figure 3 vMSC Overview

## **Cisco Overlay Transport Virtualization (OTV)**

Overlay Transport Virtualization (OTV) on the Cisco Nexus 7000 significantly simplifies extending layer 2 applications across distributed data centers. With OTV you can deploy virtual computing resources and clusters across geographically distributed data centers, delivering transparent workload mobility without requiring you to reconfigure the network or IP addressing. In the multisite FlexPod design, OTV not only enables the seamless workload migration between sites, but also enables Nexus 1000v High Availability configuration across the two data centers.

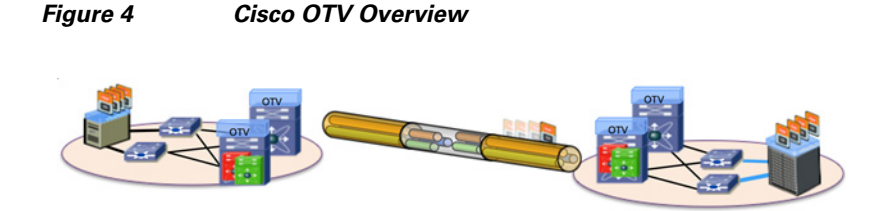

For more information on OTV, refer to http://www.cisco.com/en/US/netsol/ns1153/index.html

# **Cisco UCS Central**

Cisco UCS Central software manages multiple, globally distributed Cisco UCS domains with thousands of servers from a single pane. Every instance of Cisco UCS Manager and all of the components managed by it form a domain. Cisco UCS Central integrates with Cisco UCS Manager, and utilizes it to provide global configuration capabilities for pools, policies, and firmware. In the multisite FlexPod design, Cisco UCS Central provides the capability to easily deploy or move the physical servers to any of the DCs (when booting from external storage) by utilizing the global service profiles. Cisco UCS Central is free for managing up to five Cisco UCS domains.

Figure 5 Cisco UCS Central Overview

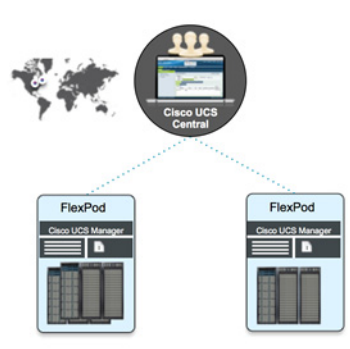

For more information on UCS Central, please refer to: http://www.cisco.com/en/US/products/ps12502/index.html

# **Cisco UCS Director**

Cisco UCS Director, formerly Cisco Cloupia, delivers unified management for industry-leading converged infrastructure solutions based on Cisco UCS and Cisco Nexus technologies. This unified management supports cohesive, flexible data centers that increases IT and business agility, while reducing operational processes and expenses. Cisco UCS Director provides the capability to deploy as well as manage FlexPod architecture. Cisco UCS Director can also be used to provide self-service compute, network and storage provisioning in a DC environment. In multisite FlexPod solution, Cisco UCS Director is an add-on component that replaces Cisco UCS Central for enhanced deployment and manageability. For more information on Cisco UCS Director, please refer to: http://www.cisco.com/en/US/products/ps13050/index.html

1

# **Multisite FlexPod Architecture and Design**

## **Solution Overview**

Figure 6 illustrates a high-level setup of the solution.

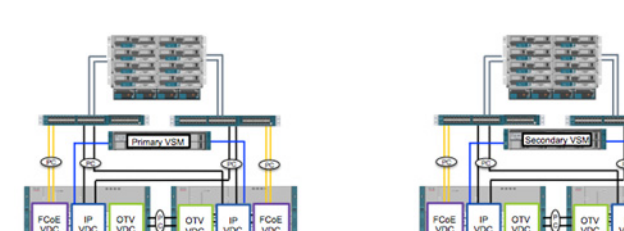

Figure 6 Solution Overview

At a component level, the multisite FlexPod solution includes:

- A single vCenter instance managing both DCs. The ESXi hosts across both the DCs form a single VMware cluster.
- A single Cisco Nexus 1000v active-standby pair deployed across the DCs on a pair of Cisco Nexus 1110 cloud services platform.
- A single pair of NetApp controllers configured in a MetroCluster configuration using MDS switches and FC-SAS bridges.
- A pair of Cisco Nexus 7000 in each of the DCs. Each Cisco Nexus 7000 utilizes three virtual device contexts (VDCs)-one context for Ethernet switching, one context for storage/FCoE, and one context for Overlay Transport Virtualization (OTV). These contexts are connected as shown in Figure 6.
- Separate Cisco UCS domains in each of the DCs.
- A single Cisco UCS Central (or Cisco UCS Director) to manage the two Cisco UCS domains

The FlexPod Data Center with NetApp MetroCluster software architecture can be broken down into four distinct configuration areas: namely, storage, compute, network, and virtualization.

# Storage Design

NetApp supports two variants of MetroCluster:

- Stretch MetroCluster
- Fabric-attached MetroCluster

In the multisite FlexPod design, a fabric-attached MetroCluster configuration was used because the two halves of the configuration can be more than 500 meters apart, which is a requirement for metro distances.

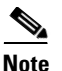

In a MetroCluster environment, NetApp controllers can only be configured in Data ONTAP operating in 7-Mode.

Fabric-attached MetroCluster configurations support both active-passive and active-active configurations.

#### **Active-Passive Configuration**

In this configuration, data is mirrored between the controllers, but the remote (passive) node does not serve data unless it has taken over for the local (active) node. Mirroring the passive node's root volume is optional. However, both nodes must have all licenses for MetroCluster configuration installed to enable remote takeover.

#### **Active-Active Configuration**

In this configuration, data is mirrored between the controllers, but each node serves its own data set. In the event of storage failure, a takeover will occur, and one controller will serve both data sets. Mirroring of the passive node's root volume is required. Both nodes must have all licenses for MetroCluster configuration installed to enable remote takeover.

For multisite FlexPod design, an active-active configuration was used to minimize the data loss in case of a site disaster. Figure 7 shows how MetroCluster is physically set up for the multisite FlexPod solution.

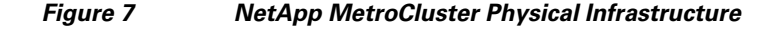

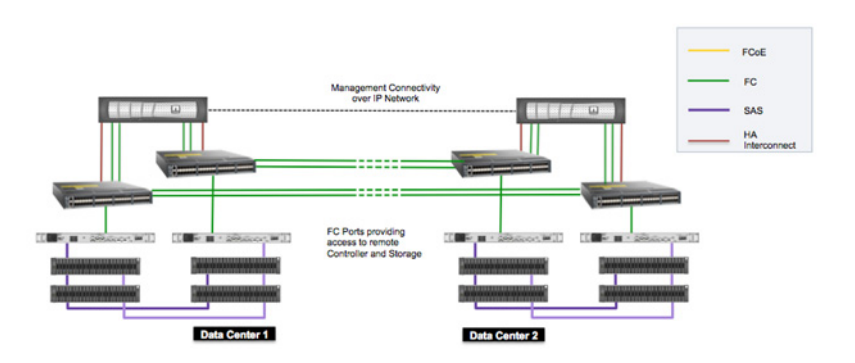

Each of the MDS is configured to carry both SAN-A and SAN-B traffic to its peer on the other DC. This setup protects against loss of access to either SAN when any of the MDS devices goes down. Each MDS is therefore configured with two FC connections (for a total of four connections) between the two DCs as shown in Figure 7. The MetroCluster setup also contains redundant Fibre Channel bridges in each site to provide redundant paths to the disk shelves.

MetroCluster configurations provide data mirroring and the additional ability to initiate a failover if an entire site becomes lost or unavailable. The MetroCluster configuration builds a system that can continue to serve data even after complete loss of one of the sites. For the latest Cisco switches and distances supported, refer to the NetApp Interoperability Matrix Tool.

#### **Datastore Layout**

As per the VMware guideline, datastores are configured on both NetApp controllers. To avoid the cross-DC traffic, the VMs are configured to use the local datastores for a particular site. The boot LUNs for ESXi hosts are also configured on the local controllers. SyncMirror mirroring is enabled, and both controllers maintain synchronized copies of each other's data. Figure 8 shows the datastore configuration for both DCs.

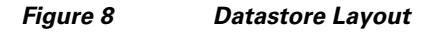

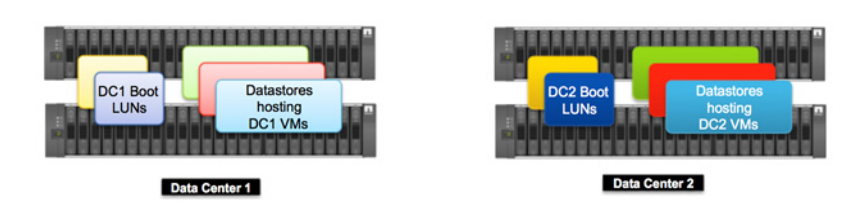

#### **Network Connectivity for Storage Access**

During normal operations, each site primarily accesses its local controller, hence local datastores. However, in case of a failure, one of the two controllers takes over all the datastores and serves the data for the NFS as well as Fibre Channel (FC) datastores. Hosts from the failed (or partially failed or unavailable) controller DC will have to access their files across the metro link. The network configuration therefore must allow both LAN as well as SAN access across both the data centers. To achieve redundancy and to support both IP and FC traffic, a separate IP/LAN and FCoE connection is required on Cisco Nexus 7000s. This is achieved by connecting Cisco Nexus 7000s as shown in Figure 9.

Figure 9 Network and SAN Connectivity

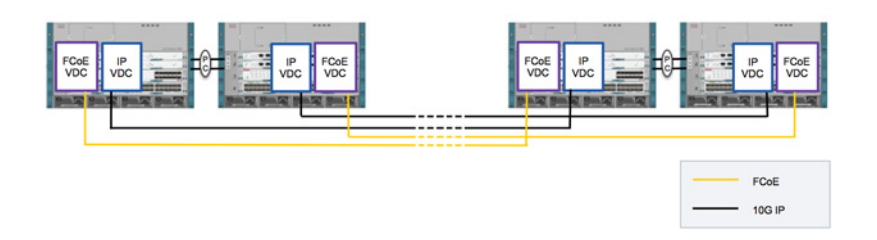

Utilizing the IP and FCoE links between the two DCs (shown in Figure 9), the ESXi host in either DC can access all the datastores on each of the controllers. The IP links can be configured as a layer-2 or layer-3 link. Because OTV is being utilized to extend layer 2 across the sites, the IP links could potentially be a layer-3 routed link reachable through multiple hops. The FCoE link between the devices is multi-hop enabled (VE-Port).

## **Compute (UCS) Design**

As seen in Figure 6, a separate Cisco UCS system is deployed in each of the two DCs. Separate domains in each of the DC provide compute level resiliency and failure of any Cisco UCS component in one DC does not impact the other DC. However managing two Cisco UCS domains can be cumbersome - service profile templates, policies and pools have to be defined separately for each of the domain and service profiles cannot be transferred between two systems easily. In order to maintain the stateless compute

advantages provided by Cisco Unified Computing System across two domains, Cisco UCS Central or Cisco UCS Director is utilized. Both Cisco UCS Central and Cisco UCS director are Virtual Machines deployed using OVF files available at Cisco.com.

Cisco UCS Central provides global policies, service profiles and templates and treats the two Cisco UCS domains as one. These global policies and templates can be used to deploy service profiles on any of the Cisco UCS domains that Cisco UCS Central manages. The service profiles can be easily migrated from one managed Cisco UCS domain to other. Cisco UCS Central configuration can coexist with the Cisco UCS Manager configuration - indeed both Cisco UCS Central and Cisco UCS Manager can be used to configure the Cisco UCS domains at the same time. This coexistence of both configuration tools enables easy migration from local configurations to the global configurations

#### Figure 10 Managing Multiple Cisco UCS Domains

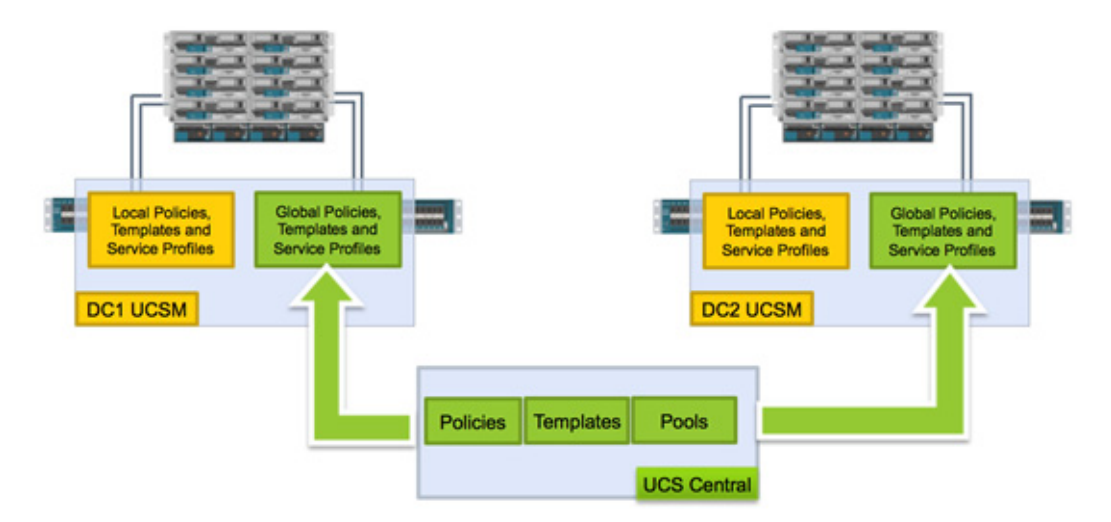

Feature-rich Cisco UCS Director provides the ability to manage all the components of FlexPod including compute, network and storage. While Cisco UCS Director globalizes all the policies and provides the ability to automate the workflow, migration of a service profile from one domain to other is not supported at this time. In future, with the integration between the Cisco UCS Central and Cisco UCS Director, all the Cisco UCS Central features will be supported.

### **Network Design**

The network connectivity for the multisite FlexPod requires features that support layer-2 extension over WAN and multi-hop FCoE. In order to maintain the connectivity and to provide high availability across the two geographical DC locations, two IP/LAN and two FCoE connections are configured between the two sites. OTV is also configured in this environment to provide layer-2 extension over the IP link.

Figure 11 below shows the resulting seamless connectivity between all the hosts and the storage devices in this multisite setup.

#### Figure 11 LAN and SAN Logical Design

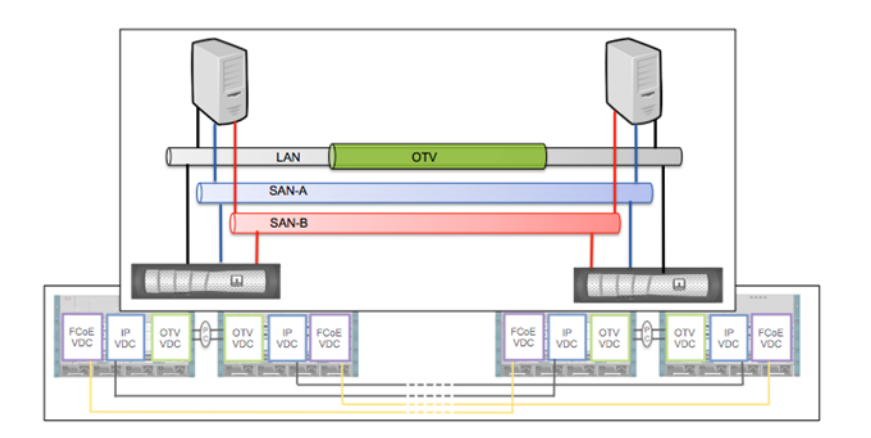

Looking at the logical design shown above, it is evident that all the hosts access both local and remote NetApp controllers over LAN as well as SAN without differentiating local system from the remote system. However, the Datastore access throughput and latency is quite different depending on the location of the controller. Using host affinity rules as well as using local datastores on a site, some of these shortcomings can be avoided.

#### LAN Switching Details

On Nexus 7000, OTV configuration requires a separate device or a context to be configured. A Virtual Device Context (VDC) is therefore configured to provide layer-2 extension between the two DCs using OTV. Each OTV VDC is configured with two connections - a layer-2 connection to carry the VLANs that need to be extended and a routed layer-3 connection to act as an OTV endpoint. Nexus 7000 supports both a multicast based OTV configuration as well as a unicast-based configuration. A multicast based OTV configuration requires and utilizes a multicast network between multiple OTV sites for efficient packet replication. A multisite FlexPod design consists of only two DCs and therefore the efficiency driven by multicast OTV design is minimal. A unicast based OTV configuration was chosen for multisite FlexPod design. Figure 12 shows the physical connectivity between the OTV VDC and the LAN VDC. In order to advertise the OTV L3 IP addresses OSPF was configured on the OTV and LAN VDCs.

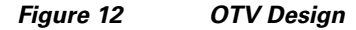

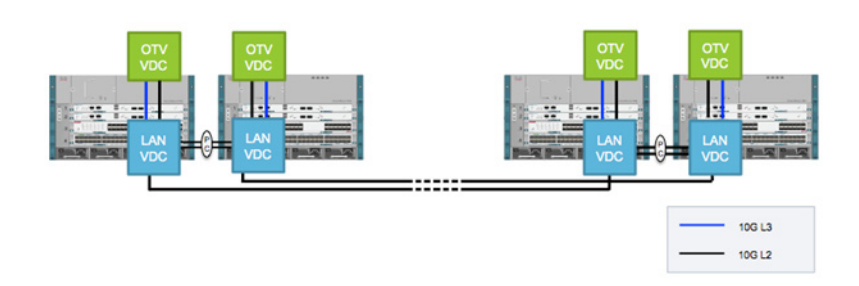

In this multisite design, OTV provides Layer-2 extension for:

- Ease of VM mobility (no IP address changes required)
- Providing Layer- 2 adjacency between Nexus 1000v and CSP 1110X
- Providing Layer-2 adjacency between ESXi hosts and remote NFS datastores

#### **Virtual Switching Details**

FlexPod utilizes Nexus 1000v as a VMware virtual distributed switch. The Nexus 1000v is hosted on Nexus 1110 Cloud Service Platform. Both Cisco Nexus 1000v as well as Nexus 1110 support an active-standby high availability for redundancy. In a multisite FlexPod design, the two 1110 platforms are distributed across the two sites. The layer-2 extension capability provided by OTV, between these two sites, enables the Cloud Service Platform as well as Nexus 1000v to establish high-availability pairing. This distributed device configuration allows access to virtual supervisor module (VSM) even if one of the sites is completely down. Figure 13 shows the connectivity details for Nexus 1110 and VSM connectivity.

#### Figure 13 Virtual Switching Design

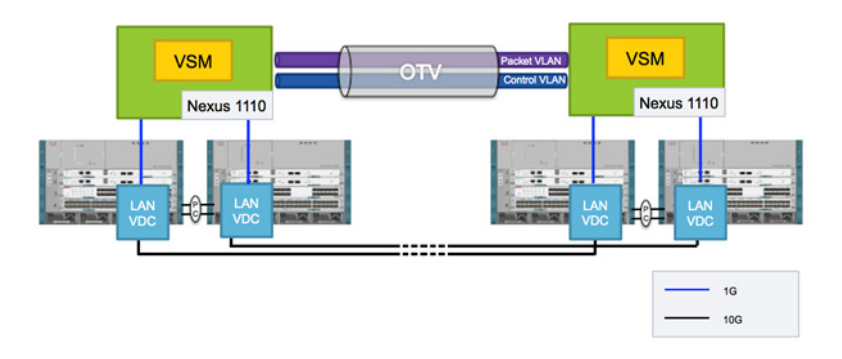

OTV extends both packet and control VLANs across the two sites and Nexus 1110 and VSMs form layer-2 adjacency over layer-3 network.

#### **SAN Design Details**

For SAN connectivity, NetApp FAS uses an FCoE connection to the Cisco Nexus 7000. In each Cisco Nexus 7000, a storage VDC is created and the local controller connects to both the Cisco Nexus 7000s as shown in Figure 14. On each of the sites, Cisco Nexus 7000-A acts as SAN-A switch and Cisco Nexus 7000-B acts as SAN-B switch. To provide FC connectivity between the sites, FCoE connections are configured between the Cisco Nexus 7000 storage VDCs.

Figure 14 SAN Connectivity

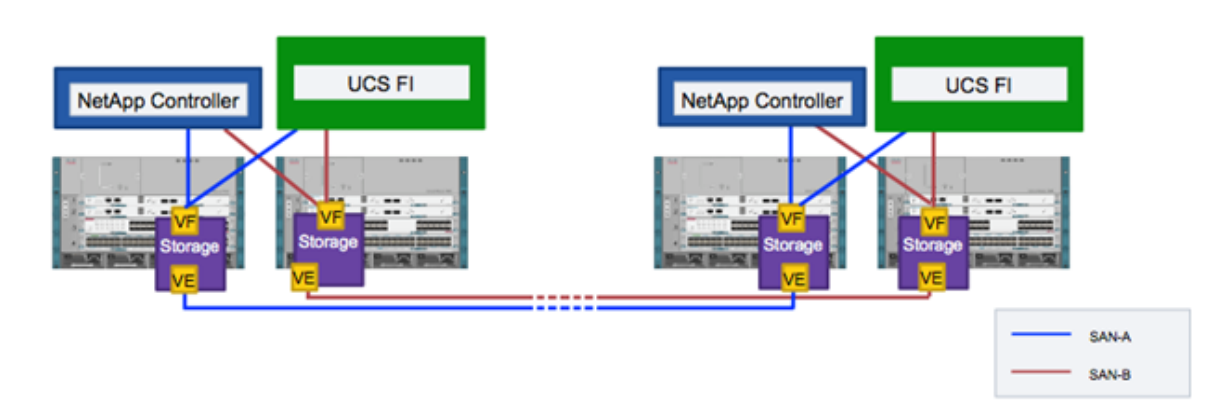

As shown in Figure 14, two redundant paths are configured between the two sites for SAN resiliency. The ports between the Cisco Nexus 7000 switches are configured as FCoE VE\_ports to enable multi-hop FCoE. By using this configuration, each ESXi host has access to both the NetApp controllers. The boot policies used in the boot-from-SAN configuration are very similar to single-site FlexPod infrastructure. The SAN path to the local controller becomes the preferred path, and the SAN path to the remote controller is set up as a secondary path to be used in case of NetApp controller failure.

## VMware Design

Like all the other FlexPod designs, ESXi hosts are configured to boot from SAN for supporting stateless computing. Each ESXi boot LUN is created on the local NetApp controller to avoid booting across the WAN. NFS datastores are created on both the NetApp controllers to host the VMs.

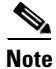

VMware recommends creating at least two similar datastores on each site and to use Storage DRS.

As part of initial design determination, the VM distribution across the two sites is determined and some VMs are primarily hosted in DC1 while others are hosted in DC2. This VM distribution is important because the VMs disks will be hosted on the local controller to avoid additional latency and traffic across the WAN links under normal operation. VMware DRS is configured with site affinity rules to make sure the VMs are distributed as per customer policy. Figure 15 shows the VMware setup and site affinity concepts in detail.

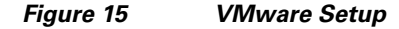

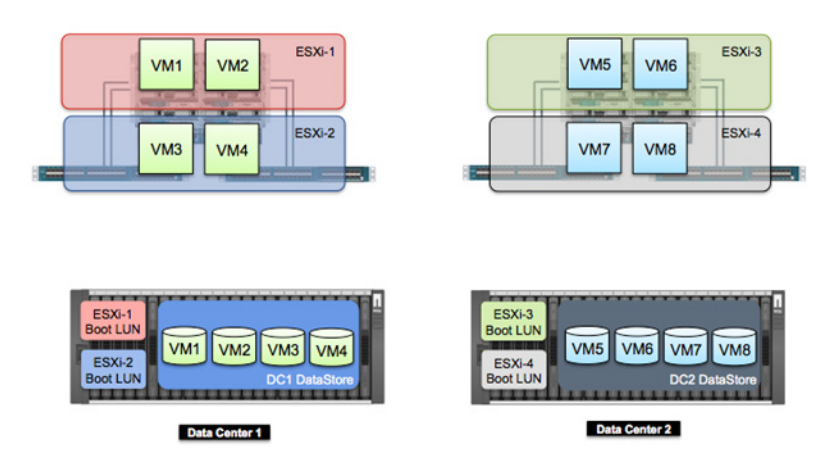

In Figure 15 above, VM1-VM4 have an affinity to the ESXi hosts in DC1 and the disks for these VMs is hosted on the datastore defined in DC1 controller. Similarly VM5-VM8 have an affinity to ESXi hosts in DC2 and are hosted on the DC2 controller. Under normal circumstances, the VMs access their disk locally in a site but in case of failure the traffic can potentially go across the WAN. The failure scenario details are covered in a later section.

The next few sections go over the configuration, failure scenarios and the built-in resiliency details.

# **Configuration Details**

# **Configuration Guidelines**

This document provides details for configuring a fully redundant, highly available multisite configuration for a FlexPod unit with Data ONTAP storage. As mentioned previously, the configuration in this solution is based on Cisco Nexus 7000 based FlexPod. A step-by-step basic configuration of components is therefore deferred to the original Cisco Validated Design (CVD). References to sections in the existing documents are provided. This solution deployment guide will cover the configuration of additional components and changes to existing design that enable a multisite FlexPod deployment.

This document is intended to provide a reference configuration because the customer environments vary considerably in multisite configurations. However, an effort has been made to keep the VLANs, port configurations, and naming conventions consistent with the existing CVDs. The following tables and figures provide the physical connectivity details, including port information as well as VLANs/VSANs used.

## **Connectivity Details**

Figure 16 illustrates the physical connectivity.

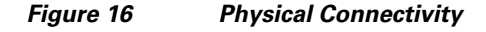

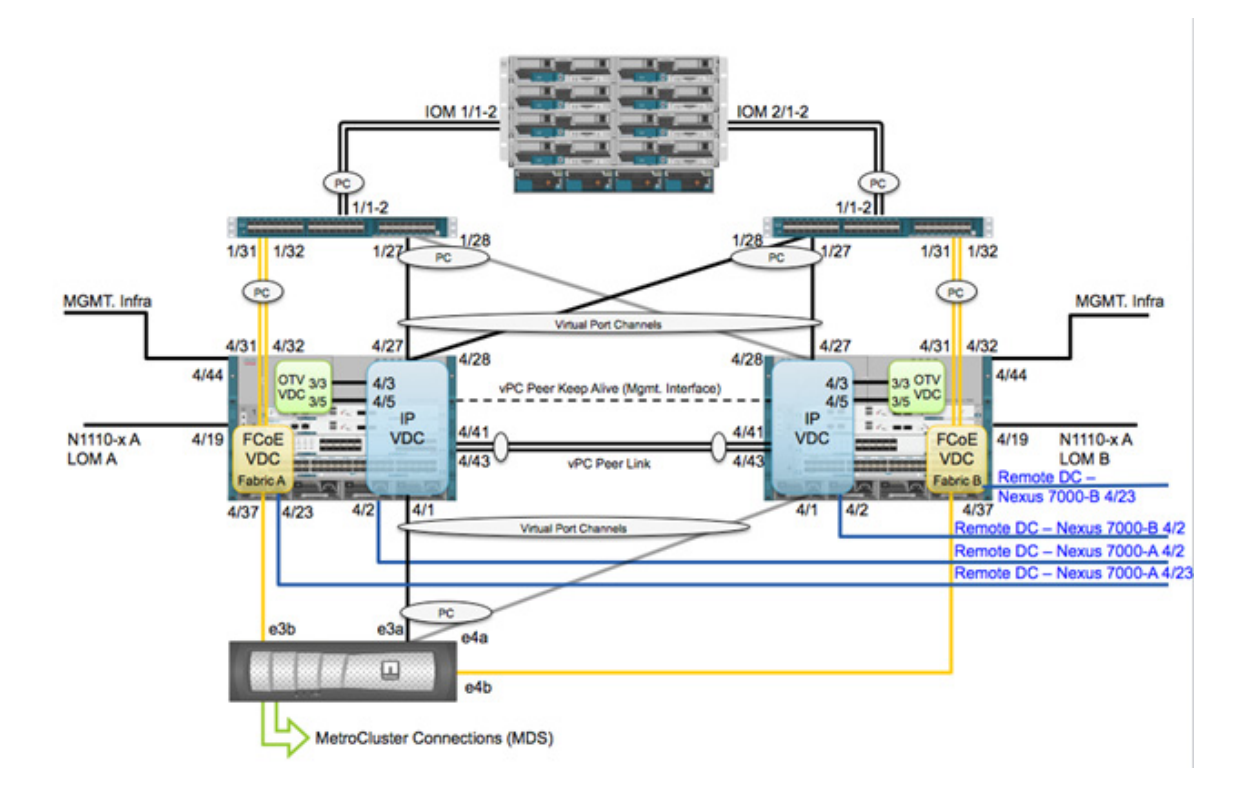

Figure 16 shows connectivity details of one of the two sites. Both sites are connected and configured exactly the same. The number of connections as well as the port IDs for these connections are also the same. This figure does not cover the MetroCluster connectivity details because these details are covered separately.

Table 2 lists the VLANs used for the solution deployment. The VM-Mgmt VLAN is used for management interfaces of the VMware vSphere hosts.

Table 3 lists the virtual storage area networks (VSANs) necessary for deployment as outlined in this guide.

#### Table 2 VLAN Information

| VLAN Name         | VLAN Purpose                                        | ID Used in Validating This |
|-------------------|-----------------------------------------------------|----------------------------|
|                   |                                                     | Document                   |
| Mgmt. in band     | VLAN for in-band management interfaces              | 3175                       |
| Mgmt. out of band | VLAN for out-of-band management interfaces          | 3171                       |
| Native            | VLAN to which untagged frames are assigned          | 2                          |
| NFS               | VLAN for NFS traffic                                | 3170                       |
| FCoE-A            | VLAN for FCoE traffic for fabric A                  | 201                        |
| FCoE-B            | VLAN for FCoE traffic for fabric B                  | 202                        |
| vMotion           | VLAN designated for the movement of VMs from one    | 3173                       |
|                   | physical host to another                            |                            |
| VM Traffic        | VLAN for VM application traffic                     | 3174                       |
| Packet Control    | VLAN for Packet Control traffic (Cisco Nexus 1000v) | 3176                       |

#### Table 3 VSAN Information

ſ

| VSAN Name | VSAN Purpose                                      | ID Used in Validating This |
|-----------|---------------------------------------------------|----------------------------|
| VSAN A    | VSAN for fabric A traffic. ID matches FCoE-A VLAN | 201                        |
| VSAN B    | VSAN for fabric B traffic. ID matches FCoE-B VLAN | 202                        |

# **Storage Configuration**

#### **Physical Setup and Base Configuration**

Figure 17 illustrates the physical setup.

Figure 17 N

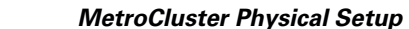

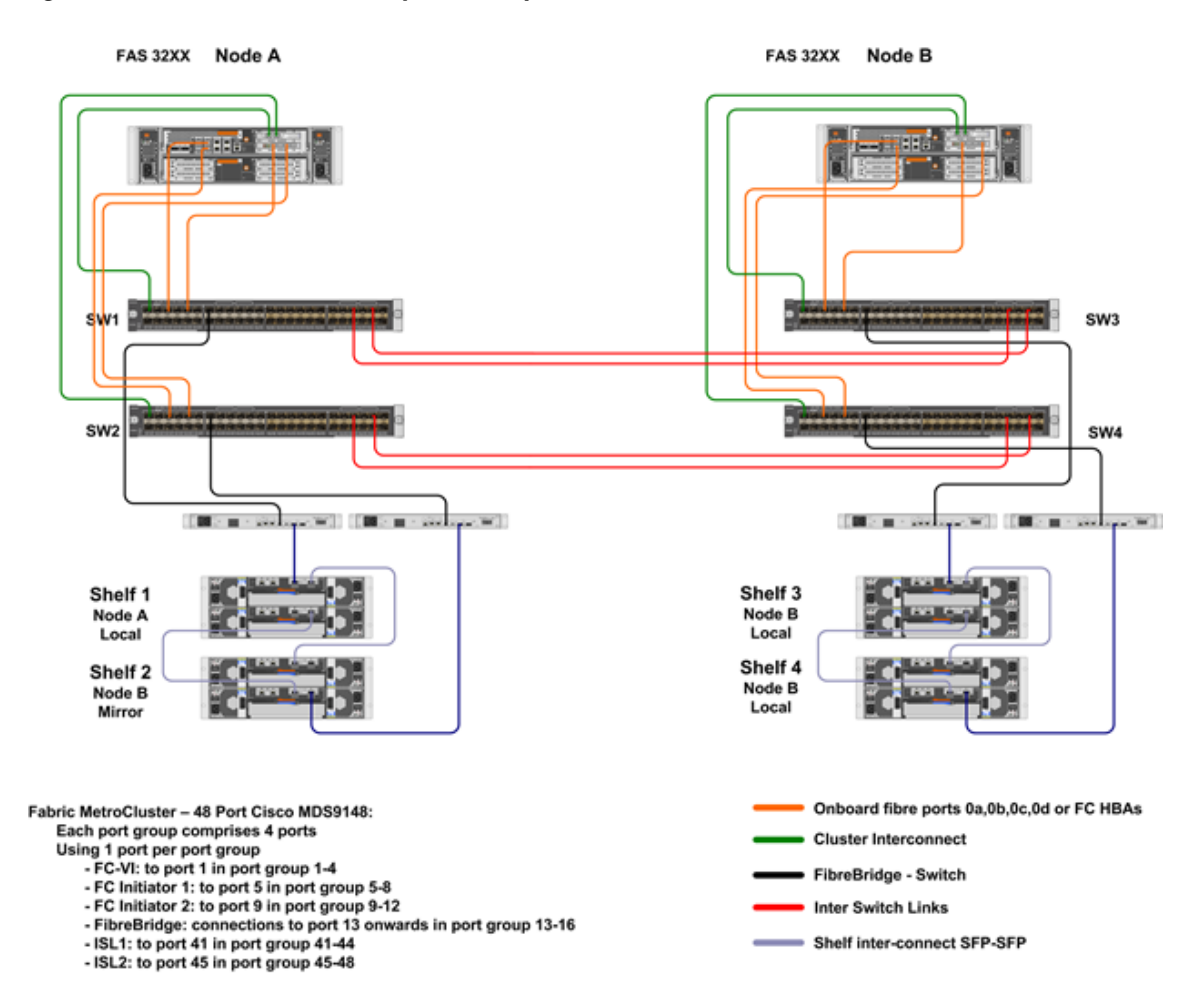

NOTE: For ease of management, Odd shelf numbers = local, even shelf numbers = partner mirror

The MetroCluster configuration and connectivity follow steps outlined in the following documents:

- NetApp HA and MetroCluster Configuration Guide
- Configuring a MetroCluster system with SAS disk shelves and FibreBridge 6500N bridges
- Fabric-attached MetroCluster Systems Cisco Switch Configuration Guide

After the MetroCluster setup is successfully completed, the following commands can help verify whether the HA and MetroCluster settings have been configured correctly on each of the controllers:

```
Controller-1> cf status
Controller Failover enabled, Controller-2 is up.
VIA Interconnect is up (link 0 up, link 1 up).
```

Controller-2> cf status Controller Failover enabled, Controller-1 is up. VIA Interconnect is up (link 0 up, link 1 up). Controller-1> aggr status -r Aggregate aggr0 (online, raid\_dp, **mirrored**) (block checksums) Plex /aggr0/plex3 (online, normal, active, pool1) RAID group /aggr0/plex3/rg0 (normal, block checksums) RAID DiskDevice HA SHELF BAY CHAN Pool Type RPM Used (MB/blks) Phys (MB/blks) \_\_\_\_\_ \_\_\_\_\_ \_\_\_\_\_ dparity L02-9148-4:1-13.126L240c 2 23 FC:B 1 SAS 10000 560000/1146880000 572325/1172123568 parity L02-9148-3:1-13.126L232b 2 22 FC:A 1 SAS 10000 560000/1146880000 572325/1172123568 L02-9148-4:1-13.126L210c 20 FC:B 1 SAS 10000 data 2 560000/1146880000 572325/1172123568 data L02-9148-4:1-13.126L220c 2 21 FC:B 1 SAS 10000 560000/1146880000 572325/1172123568 Plex /aggr0/plex8 (online, normal, active, pool0) RAID group /aggr0/plex8/rg0 (normal, block checksums) RAID DiskDevice HA SHELF BAY CHAN Pool Type RPM Used (MB/blks) Phys (MB/blks) \_\_\_\_\_ \_\_\_\_\_ \_\_\_\_ \_\_\_\_\_ dparity L02-9148-1:1-13.126L130d 1 12 FC:A 0 SAS 10000 560000/1146880000 572325/1172123568 parity L02-9148-1:1-13.126L140d 1 13 FC:A 0 SAS 10000 560000/1146880000 572325/1172123568 data L02-9148-1:1-13.126L150d 1 14 FC:A 0 SAS 10000 560000/1146880000 572325/1172123568 data L02-9148-2:1-13.126L160c 1 15 FC:B 0 SAS 10000 560000/1146880000 572325/1172123568 Aggregate aggr1 (online, raid\_dp, **mirrored**) (block checksums) Plex /aggr1/plex4 (online, normal, active, pool1) RAID group /aggr1/plex4/rg0 (normal, block checksums) RAID DiskDevice HA SHELF BAY CHAN Pool Type RPM Used (MB/blks) Phys (MB/blks) \_\_\_\_\_ dparity L02-9148-4:1-13.126L192d 2 18 FC:B 1 SAS 10000 560000/1146880000 572325/1172123568 parity L02-9148-4:1-13.126L182d 2 17 FC:B 1 SAS 10000 560000/1146880000 572325/1172123568 data L02-9148-3:1-13.126L130d 2 12 FC:A SAS 10000 1 560000/1146880000 572325/1172123568 data L02-9148-3:1-13.126L142b 2 13 FC:A 1 SAS 10000 560000/1146880000 572325/1172123568 data L02-9148-3:1-13.126L152b 2 14 FC:A 1 SAS 10000 560000/1146880000 572325/1172123568 data L02-9148-3:1-13.126L160d 15 FC:A 1 2 SAS 10000 560000/1146880000 572325/1172123568 L02-9148-4:1-13.126L170c 2 16 FC:B 1 SAS 10000 data 560000/1146880000 572325/1172123568

Plex /aggr1/plex9 (online, normal, active, pool0)

RAID DiskDevice HA SHELF BAY CHAN Pool Type RPM Used (MB/blks) Phys (MB/blks) ----- ---- ----- -----\_\_\_\_\_ \_\_\_\_\_ dparity L02-9148-2:1-13.126L172d 1 16 FC:B 0 SAS 10000 560000/1146880000 572325/1172123568 parity L02-9148-2:1-13.126L180c 1 17 FC:B 0 SAS 10000 560000/1146880000 572325/1172123568 data L02-9148-2:1-13.126L192d 1 18 FC:B 0 SAS 10000 560000/1146880000 572325/1172123568 data L02-9148-1:1-13.126L200d 1 19 FC:A 0 SAS 10000 560000/1146880000 572325/1172123568 data L02-9148-2:1-13.126L210c 1 20 FC:B 0 SAS 10000 560000/1146880000 572325/1172123568 data L02-9148-1:1-13.126L222b 1 21 FC:A 0 SAS 10000 560000/1146880000 572325/1172123568 data L02-9148-1:1-13.126L232b 1 22 FC:A 0 SAS 10000 560000/1146880000 572325/1172123568 Pool1 spare disks RAID DiskDevice HA SHELF BAY CHAN Pool Type RPM Used (MB/blks) Phys (MB/blks) \_\_\_\_\_ ----- ---- ---- ---- ----- -----\_\_\_\_\_ Spare disks for block checksum spare L02-9148-3:1-13.126L200d 2 19 FC:A 1 SAS 10000 560000/1146880000 572325/1172123568 (not zeroed) Pool0 spare disks RAID DiskDevice HA SHELF BAY CHAN Pool Type RPM Used (MB/blks) Phys (MB/blks) \_\_\_\_\_ Spare disks for block checksum spare L02-9148-1:1-13.126L240d 1 23 FC:A 0 SAS 10000 560000/1146880000 572325/1172123568 Partner disks RAID DiskDevice HA SHELF BAY CHAN Pool Type RPM Used (MB/blks) Phys (MB/blks) \_\_\_\_\_ \_\_\_\_ \_\_\_\_\_ partner L02-9148-2:1-13.126L2 2d 1 1 FC:B 1 SAS 10000 0/0 572325/1172123568 partner L02-9148-2:1-13.126L122d 1 11 FC:B 1 SAS 10000 0/0 572325/1172123568 partner L02-9148-2:1-13.126L7 0c 1 6 FC:B 1 SAS 10000 0/0 572325/1172123568 partner L02-9148-3:1-13.126L7 0d 2 6 FC:A 0 SAS 10000 0/0 572325/1172123568 partner L02-9148-2:1-13.126L100c 19 FC:B 1 SAS 10000 0/0 572325/1172123568 partner L02-9148-4:1-13.126L5 0c 2 4 FC:B 0 SAS 10000 0/0 572325/1172123568 partner L02-9148-3:1-13.126L9 0d 2 8 FC:A 0 SAS 10000 0/0 572325/1172123568 partner L02-9148-4:1-13.126L102d 2 9 FC:B 0 SAS 10000 0/0 572325/1172123568

RAID group /aggr1/plex9/rg0 (normal, block checksums)

1

| partner L02                | 2-9148-4:1-13.126L            | 8 0c | 2 | 7  | FC:B | 0 | SAS | 10000 | 0/0 |
|----------------------------|-------------------------------|------|---|----|------|---|-----|-------|-----|
| partner L02<br>572325/1172 | 2-9148-1:1-13.126L<br>2123568 | 112b | 1 | 10 | FC:A | 1 | SAS | 10000 | 0/0 |
| partner L02<br>572325/1172 | 2-9148-1:1-13.126L<br>2123568 | 6 2b | 1 | 5  | FC:A | 1 | SAS | 10000 | 0/0 |
| partner L02<br>572325/1172 | 2-9148-2:1-13.126L<br>2123568 | 8 0c | 1 | 7  | FC:B | 1 | SAS | 10000 | 0/0 |
| partner L02<br>572325/1172 | 2-9148-3:1-13.126L<br>2123568 | 112b | 2 | 10 | FC:A | 0 | SAS | 10000 | 0/0 |
| partner L02<br>572325/1172 | 2-9148-3:1-13.126L<br>2123568 | 6 2b | 2 | 5  | FC:A | 0 | SAS | 10000 | 0/0 |
| partner L02<br>572325/1172 | 2-9148-3:1-13.126L<br>2123568 | 4 2b | 2 | 3  | FC:A | 0 | SAS | 10000 | 0/0 |
| partner L02<br>572325/1172 | 2-9148-1:1-13.126L<br>2123568 | 3 0d | 1 | 2  | FC:A | 1 | SAS | 10000 | 0/0 |
| partner L02<br>572325/1172 | 2-9148-2:1-13.126L<br>2123568 | 5 2d | 1 | 4  | FC:B | 1 | SAS | 10000 | 0/0 |
| partner L02<br>572325/1172 | 2-9148-2:1-13.126L<br>2123568 | 9 Oc | 1 | 8  | FC:B | 1 | SAS | 10000 | 0/0 |
| partner L02<br>572325/1172 | 2-9148-4:1-13.126L<br>2123568 | 3 2d | 2 | 2  | FC:B | 0 | SAS | 10000 | 0/0 |
| partner L02<br>572325/1172 | 2-9148-4:1-13.126L<br>2123568 | 1 2d | 2 | 0  | FC:B | 0 | SAS | 10000 | 0/0 |
| partner L02<br>572325/1172 | 2-9148-1:1-13.126L<br>2123568 | 1 2b | 1 | 0  | FC:A | 1 | SAS | 10000 | 0/0 |
| partner L02<br>572325/1172 | 2-9148-4:1-13.126L<br>2123568 | 2 2d | 2 | 1  | FC:B | 0 | SAS | 10000 | 0/0 |
| partner L02<br>572325/1172 | 2-9148-3:1-13.126L<br>2123568 | 120d | 2 | 11 | FC:A | 0 | SAS | 10000 | 0/0 |
| partner L02<br>572325/1172 | 2-9148-1:1-13.126L<br>2123568 | 4 0d | 1 | 3  | FC:A | 1 | SAS | 10000 | 0/0 |

From the command line of each ATTO FibreBridge bridge, verify that the connected disk drives and disk shelves are all visible. In this example, the output shows the 10 disks that are connected.

| >  | sastarget  | ls               |      |                      |
|----|------------|------------------|------|----------------------|
| Τg | gt Vendori | ID ProductID     | Туре | SerialNumber         |
| 0  | NETAPP     | X410_S15K6288A15 | DISK | 3QP1CLE300009940UHJV |
| 1  | NETAPP     | X410_S15K6288A15 | DISK | 3QP1ELF600009940V1BV |
| 2  | NETAPP     | X410_S15K6288A15 | DISK | 3QP1G3EW00009940U2M0 |
| 3  | NETAPP     | X410_S15K6288A15 | DISK | 3QP1EWMP00009940U1X5 |
| 4  | NETAPP     | X410_S15K6288A15 | DISK | 3QP1FZLE00009940G8YU |
| 5  | NETAPP     | X410_S15K6288A15 | DISK | 3QP1FZLF00009940TZKZ |
| 6  | NETAPP     | X410_S15K6288A15 | DISK | 3QP1CEB400009939MGXL |
| 7  | NETAPP     | X410_S15K6288A15 | DISK | 3QP1G7A900009939FNTT |
| 8  | NETAPP     | X410_S15K6288A15 | DISK | 3QP1FY0T00009940G8PA |
| 9  | NETAPP     | X410_S15K6288A15 | DISK | 3QP1FXW600009940VERQ |

Disk shelf connectivity should also be checked from the storage controller itself.

```
> sysconfig -v
```

ſ

Each bridge will show up on a separate line in that output, and under each FC port to which it is visible.

| L02-9148-1:1-13.126L0 | : ATTO | FibreBridge6500N 1.50 | FB6500N108061 |
|-----------------------|--------|-----------------------|---------------|
| L02-9148-3:1-13.126L0 | : ATTO | FibreBridge6500N 1.50 | FB6500N108066 |

Each disk shelf will show up on a separate line under each FC port to which it is visible.

L02-9148-1:1-13.shelf1 : IOM6 Firmware rev. IOM6 A: 0151 IOM6 B: 0151 L02-9148-3:1-13.shelf2 : IOM6 Firmware rev. IOM6 A: 0151 IOM6 B: 0151

Each disk drive will show up on a separate line under each FC port to which it is visible.

L02-9148-2:1-13.126L1 : NETAPP X422\_HCOBD600A10 NA02 560.0GB (1172123568 520B/sect)

```
L02-9148-2:1-13.126L2 : NETAPP X422_HCOBD600A10 NA02 560.0GB (1172123568 520B/sect) <snip>
```

1

#### Validation on MDS

The following commands can be issued on the MDS switches to validate the connectivity and configuration.

```
L02-9148-1# show zoneset active
zoneset name fabric1_zoneset10 vsan 10
  zone name fcvi_zone_1_3_10 vsan 10
  * fcid 0xd40100 [interface fc1/1 swwn 20:00:54:7f:ee:cb:1a:78]
  * fcid 0x2a0100 [interface fc1/1 swwn 20:00:54:7f:ee:c1:2d:b0]
 zone name $default_zone$ vsan 10
zoneset name fabric1_zoneset20 vsan 20
 zone name storage_zone_5_9 vsan 20
  * fcid 0xc20200 [interface fc1/5 swwn 20:00:54:7f:ee:cb:1a:78]
  * fcid 0x720100 [interface fc1/5 swwn 20:00:54:7f:ee:c1:2d:b0]
  * fcid 0x720000 [interface fc1/9 swwn 20:00:54:7f:ee:c1:2d:b0]
  * fcid 0xc20100 [interface fc1/9 swwn 20:00:54:7f:ee:cb:1a:78]
  * fcid 0x720200 [interface fc1/13 swwn 20:00:54:7f:ee:c1:2d:b0]
  * fcid 0xc20000 [interface fc1/13 swwn 20:00:54:7f:ee:cb:1a:78]
  zone name $default_zone$ vsan 20
L02-9148-1# show fcs database vsan 10
FCS Local Database in VSAN: 10
_____
Switch WWN
                      : 20:0a:54:7f:ee:cb:1a:79
Switch Domain Id : 0xd4(212)
Switch Mgmt-Addresses : http://172.26.164.134/eth-ip
                        snmp://172.26.164.134/eth-ip
Fabric-Name
                     : 20:0a:54:7f:ee:c1:2d:b1
Switch Logical-Name : L02-9148-1
Switch Information List : [Cisco Systems, Inc.*DS-C9148-16P-K9*5.0(1a)*20:00:54
:7f:ee:cb:1a:78]
Switch Ports:
_____
Interface fWWN
                               Туре
                                        Attached-pWWNs
                                         (Device-alias)
_____
fc1/1 20:01:54:7f:ee:cb:1a:78 F 21:00:00:24:ff:52:f8:96
                                       20:29:54:7f:ee:c1:2d:b0
        20:29:54:7f:ee:cb:1a:78 TE
fc1/41
fc1/45
        20:2d:54:7f:ee:cb:1a:78 TE
                                        20:2d:54:7f:ee:c1:2d:b0
L02-9148-1# show fcs database vsan 20
FCS Local Database in VSAN: 20
Switch WWN : 20:14:54:7f:ee:cb:1a:79
Switch Domain Id : 0xc2(104)
_____
Switch Mgmt-Addresses : http://172.26.164.134/eth-ip
                        snmp://172.26.164.134/eth-ip
Fabric-Name
                      : 20:14:54:7f:ee:c1:2d:b1
Switch Logical-Name
                       : L02-9148-1
Switch Information List : [Cisco Systems,
Inc.*DS-C9148-16P-K9*5.0(1a)*20:00:54:7f:ee:cb:1a:78]
```

| Switch Por                         | ts:                                                                                                    |                   |                                                                                                    |
|------------------------------------|----------------------------------------------------------------------------------------------------|-------------------|----------------------------------------------------------------------------------------------------|
| Interface                          | ÉWWN                                                                                                    | Туре              | Attached-pWWNs<br>(Device-alias)                                                                         |
| fc1/5<br>fc1/9<br>fc1/13<br>fc1/41 | 20:05:54:7f:ee:cb:1a:78<br>20:09:54:7f:ee:cb:1a:78<br>20:0d:54:7f:ee:cb:1a:78<br>20:29:54:7f:ee:cb:1a:78 | F<br>F<br>F<br>TE | 50:0a:09:81:01:13:91:60<br>21:00:00:24:ff:61:77:b1<br>21:00:00:10:86:61:40:02<br>20:29:54:7f:ee:c1:2d:b0 |
| fc1/45                             | 20:2d:54:7f:ee:cb:1a:78                                                                                  | TE                | 20:2d:54:7f:ee:c1:2d:b0                                                                                  |

It is important to understand the MetroCluster implementation and to follow the design best practices. In addition to the documents mentioned previously, additional architectural information can be found in NetApp TR-3548: Best Practices for MetroCluster Design and Implementation.

#### NFS and SAN Configuration

It must be noted that aggregate, volume, LUN, and NFS configuration in a MetroCluster environment is no different from the same configuration in any controller based on NetApp Data ONTAP 7-Mode. The commands to configure these various storage parameters can be found in the FlexPod with Nexus 7000 CVD. The sections that follow provide details on the NFS and SAN setup required to support a stateless VMware environment.

#### **SAN Boot**

In the MetroCluster environment, ESXi hosts will typically reside in both metro sites. For the solution validation, four ESXi hosts were configured-two in each DC. ESXi-01 and ESXi-02 were hosted on the Cisco Unified Computing System in DC1, while ESXi-03 and ESXi-04 were hosted on the Cisco Unified Computing System in DC2. To minimize the datastore access latency for the boot LUNs, ESXi boot volumes must be configured on the local NetApp controller. Boot volumes for ESXi-01 and ESXi-02 were configured on controller-1 (in DC-1), and the boot volumes for ESXi-03 and ESXi-04 were configured on controller-2 (in DC-2).

#### DC1:

| Controller-1> lun show<br>/vol/esxi_boot/ESXi-Host-Metro-01<br>/vol/esxi_boot/ESXi-Host-Metro-02<br>DC2: | 10g (10<br>10g (10 | 0737418240) (<br>0737418240) ( | (r/w,<br>(r/w, | online,<br>online, | mapped)<br>mapped) |
|----------------------------------------------------------------------------------------------------|--------------------|--------------------------------|----------------|--------------------|--------------------|
| Controller-2> lun show<br>/vol/esxi_boot/ESXi-Host-Metro-03<br>/vol/esxi_boot/ESXi-Host-Metro-04         | 10g (10<br>10g (10 | 0737418240) (<br>0737418240) ( | (r/w,<br>(r/w, | online,<br>online, | mapped)<br>mapped) |

The initiator groups are also configured on the local controllers for the appropriate boot LUNs. For example, in DC-1:

```
Controller-1> igroup show -v

ESXi-Host-Metro-01 (FCP):

OS Type: vmware

Member: 20:00:00:25:b5:dd:0b:00 (logged in on: vtic, 4b)*

Member: 20:00:00:25:b5:dd:0a:00 (logged in on: vtic, 3b)*

UUID: 2be5a40b-f85c-4d41-bf89-08455b7b4424

ALUA: Yes

Report SCSI Name in Inquiry Descriptor: Yes

ESXi-Host-Metro-02(FCP):

OS Type: vmware

Member: 20:00:00:25:b5:04:0a:0f (logged in on: vtic, 3b)*
```

Member: 20:00:00:25:b5:04:0b:0f (logged in on: vtic, 4b)\* UUID: d02d1ae1-d799-11e2-bfbb-123478563412 ALUA: Yes Report SCSI Name in Inquiry Descriptor: Yes

\* The logged-in information will only be visible when SAN and Hosts on UCS are properly configured and are able to talk to the NetApp Controllers

Under normal operations, ESXi hosts access the SAN using the local controller. In case of a failure, ESXi hosts can communicate across the WAN to access their disks. The FCoE links between the Cisco Nexus 7000 storage VDCs make this SAN connectivity over WAN possible.

#### **NFS** Datastores

NFS datastores are configured on both sites, and virtual machines (VMs) are hosted locally to avoid WAN access latency. VMware recommends configuring two datastores and creating a storage cluster for hosting the VM. In this CVD, a single datastore on each site was utilized. As covered in the FlexPod CVD, a SWAP volume was also configured in each DC to be used in the ESXi setup. The sizes of these volumes are 500GB and 100GB, respectively.

#### On DC1

| Controller-1> v                                                                 | ol status *                                                                |                                                                      |                    |
|---------------------------------------------------------------------------------|----------------------------------------------------------------------------|----------------------------------------------------------------------|--------------------|
| infra_datastore<br>fractional_rese                                              | _1 online<br>rve=0                                                         | raid_dp, flex                                                        | guarantee=none,    |
| _                                                                               |                                                                            | mirrored                                                             |                    |
|                                                                                 |                                                                            | sis                                                                  |                    |
|                                                                                 |                                                                            | 64-bit                                                               |                    |
| infra_swap<br>fractional_rese                                                   | online<br>rve=0                                                            | raid_dp, flex                                                        | guarantee=none,    |
|                                                                                 |                                                                            | mirrored                                                             |                    |
|                                                                                 |                                                                            | 64-bit                                                               |                    |
| vol size: Flexi<br>Controller-2> v<br>vol size: Flexi<br>* Only the status of t | ble volume 'inf<br>ol size infra_s<br>ble volume 'inf<br>he relevant volum | Fra_datastore_1' has<br>swap<br>Fra_swap' has size 1<br>nes is shown | size 500g.<br>00g. |
| On DC2                                                                          |                                                                            |                                                                      |                    |
| Controller-2> v<br>Volume                                                       | ol status *<br>State                                                       | Status                                                               | Options            |
| infra_datastore<br>fractional_rese                                              | _2 online<br>rve=0                                                         | raid_dp, flex                                                        | guarantee=none,    |
|                                                                                 |                                                                            | mirrored                                                             |                    |
|                                                                                 |                                                                            | sis                                                                  |                    |
|                                                                                 |                                                                            | 64-bit                                                               |                    |
| infra_swap                                                                      | online                                                                     | raid_dp, flex                                                        | guarantee=none,    |
| fractional_rese                                                                 | rve=0                                                                      |                                                                      |                    |

Controller-2> vol size infra\_datastore\_1 vol size: Flexible volume 'infra\_datastore\_1' has size 500g.

mirrored 64-bit

Controller-2> vol size infra\_swap

vol size: Flexible volume 'infra\_swap' has size 100g. \* Only the status of the relevant volumes is shown

For the NFS volumes shown previously, NFS exports need to be configured as described in this CVD.

# Server (UCS) Configuration

This section provides details for configuring the Cisco Unified Computing System (UCS) for use in a multisite FlexPod environment. The detailed steps necessary to provision the Cisco UCS servers are defined in the Nexus 7000 based FlexPod CVD. In this deployment guide, changes or additional configurations are provided in the following sections.

#### **Multiple Cisco UCS Domains**

As seen in Figure 6, a multisite FlexPod configuration consists of two UCS domains: domain-1 in DC1 and domain-2 in DC2. Each of these domains is configured exactly the same, as shown in the Cisco Nexus 7000 based CVD with minor modifications in some of the configuration parameters. The parameters that need to be unique across the two domains are:

- IP pools for management
- UUID suffix pools
- MAC address pools
- WWNN pools
- WWPN pools
- Boot policies (covered in the next section)
- Boot from SAN Policies

As previously stated, the ESXi hosts are configured to boot from their local controller. The boot volumes for these ESXi hosts are therefore only defined on the local controllers. During normal operation, when an ESXi boots, it accesses the local controller over SAN-A or SAN-B FCoE links. The boot policy must therefore contain WWPNs of both SAN-A and SAN-B connected interfaces for the local controller: SAN-A WWPN is the primary target for the "Primary SAN," and SAN-B WWPN is the "Primary SAN Target" for the "Secondary SAN." This is shown in Figure 18.

#### Figure 18 Boot Policy Configuration for Local Controller

| Name               | Order | VNIC/VHBA/ISCSI VNIC | Type      | Lun ID                                            | WWN                    |  |  |
|--------------------|-------|----------------------|-----------|---------------------------------------------------|------------------------|--|--|
| CD-ROM             | 1     |                      |           |                                                   |                        |  |  |
| Storage            | 2     | 2                    |           | Local Controller SAN-A connected interface's WWPN |                        |  |  |
| SAN primary        |       | Fabric-A             |           |                                                   |                        |  |  |
| SAN Target primary |       |                      | Primary   | 0                                                 | 50:0A:09:82:98:E2:87:6 |  |  |
| SAN secondary      |       | Fabric-8             | Secondary |                                                   |                        |  |  |
| SAN Target primary |       |                      | Primary   | 0                                                 | 50:0A:09:84:98:E2:87:6 |  |  |

In case of a local controller failure and remote controller takeover, the initiator group configuration is automatically carried over to the remote controller. However, the remote controller does not assume the WWPN information from the failed controller. To support the ESXi access and boot from remote controller, the remote controller's WWPN is defined as secondary targets for both SAN-A and SAN-B. This is shown in Figure 19.

| Boot Order                    |    |             |                                 |             |     |                 |                                |      |
|-------------------------------|----|-------------|---------------------------------|-------------|-----|-----------------|--------------------------------|------|
| 🛨 😑 🕰 Filter 👄 Export 🍪 Print | 8  |             |                                 |             |     |                 |                                |      |
| Name                          |    | Order       | VNIC/VHBA/ISCSI VNIC            | Тур         | e   | Lun ID          | WWN                            | 17   |
| CD-ROM                        | 1  | Remote (    | Controller SAN-A connected inte | erface's WV | VPN |                 |                                |      |
| E Storage                     | 2  | T tornoto t |                                 |             |     | Local Controlle | er SAN-A connected interface's | WWPN |
| SAN primary                   |    |             | Fabric-A                        | Primary     |     |                 |                                |      |
| SAN Target primary            |    |             |                                 | Primary     |     | U               | 50:0A:09:82:98:E2:87:68        |      |
| SAN Target secondary          |    |             |                                 | Secondary   | y   | 0               | 50:0A:09:82:88:E2:87:68        |      |
| E- SAN secondary              |    |             | Fabric-B                        | Secondary   | y   |                 |                                |      |
| SAN Target primary            |    |             |                                 | Primary     |     | 0               | 50:0A:09:84:98:E2:87:68        |      |
| SAN Target secondary          |    |             |                                 | Second      | 1   | 0               | 50:0A:09:84:88:E2:87:68        |      |
|                               | Lo | cal Contro  | ller SAN-B connected interface  | 's WWPN     | Rem | note Controller | SAN-B connected interface's W  | WPN  |

#### Figure 19 Boot Policy Configuration for ESXi Host

## **Multi-Domain Cisco UCS Management**

Two separate Cisco UCS domains, deployed in the two DCs, means Cisco UCS domains should be managed independently using the Cisco UCS Manager (UCSM). While managing these domains separately through Cisco UCS Manager is possible and might be preferred in some environments, a single tool to manage these disjointed domains provides a seamless experience. Cisco UCS Central (UCSC), free for managing up to 5 Cisco UCS domains, manages distributed Cisco UCS domains with thousands of servers from a single pane.

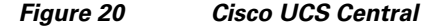

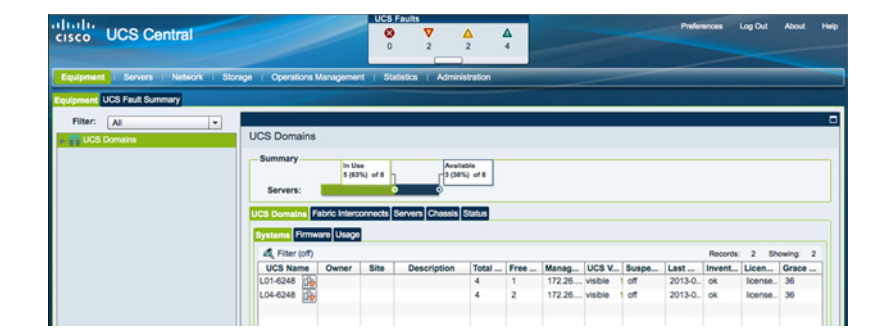

For the multisite FlexPod solutions, some of the key advantages of the Cisco UCS Central are:

• All the UCS resources, errors and warnings from both domains are presented in a single common interface

#### Figure 21 Cisco UCS Central Overview

|                                        |                                         | U           | CS Faults                  |            |                                           |      |        |             |         | -       |         |       |   |
|----------------------------------------|-----------------------------------------|-------------|----------------------------|------------|-------------------------------------------|------|--------|-------------|---------|---------|---------|-------|---|
| uCS Central                            |                                         |             | 0                          | 2          | 2 4                                       |      |        |             | Prefer  | noes    | Log Out | About |   |
| quipment   Servers   Network   Storage | Operations Manage                       | ment        | Statistics                 | Adminis    | tration                                   | _    | _      | _           | _       | _       | _       |       |   |
| Ipment UCS Fault Summary               |                                         |             |                            |            |                                           |      |        |             |         |         |         |       |   |
| Filter: Al +                           |                                         |             |                            |            |                                           |      |        |             |         |         |         |       |   |
| UCS Domains                            | UCS Domains                             |             |                            |            |                                           |      |        |             |         |         |         |       |   |
|                                        | Servers:<br>UCS Domains<br>Systems Firm | abric Inter | te<br>2%) of 8<br>connects | Servers Ch | Available<br>3 (38%) of 8<br>mosts Status |      |        |             |         |         |         |       |   |
| Policies                               | A Filter (off)                          |             |                            |            |                                           |      |        |             |         | Records | 2 58    | owing | 2 |
| - # Ungrouped Domains                  | UCS Name                                | Owner       | Site                       | Descriptio | n Total                                   | Free | Manag  | UCS Sus     | pe Last | Inven   | Licen   | Grace |   |
|                                        | L01-6248                                |             |                            |            | 4                                         | 1    | 172.26 | visible off | 2013-0  | ok      | license | . 36  |   |
|                                        | L04-6248 🅀                              |             |                            |            | 4                                         | 2    | 172.26 | visible off | 2013-0  | ok      | license | 36    |   |
|                                        |                                         |             |                            |            |                                           |      |        |             |         |         |         |       |   |

• Various Pools, Service Profiles and Settings are configured once, centrally

| de de                                                | UCS Faults                            |            |                               |
|------------------------------------------------------|---------------------------------------|------------|-------------------------------|
| cisco UCS Central                                    |                                       |            | Preferences Log Out About Hep |
|                                                      |                                       |            |                               |
| Equipment Servers Network Storage Opera              | tions Management   Statistics   Admir | vistration |                               |
| Filter: Al                                           | + Secon >                             |            |                               |
| v Servers                                            | Global Service Profiles               |            |                               |
| <ul> <li>Global Service Profiles</li> </ul>          | Global Service Profiles               |            |                               |
| ψ−M root                                             | A Filter (off)                        |            | Refresh Records: 3            |
| G_Metro_ESX0_01                                      | Name                                  | 1. Org     | Status                        |
| Windows_VC1                                          | G_Metro_ESXi_01                       | root       | t ok                          |
| → Sub-Organizations                                  | Windows_VC1                           | root       | e ok                          |
| Global Service Profile Templates                     |                                       |            | •                             |
| - M Netro-ESXI 0                                     |                                       |            |                               |
| Mindows_Host                                         |                                       |            |                               |
|                                                      |                                       |            |                               |
| Local Service Profiles     Service Profile Templates |                                       |            |                               |
| - S Policies                                         |                                       |            |                               |
| i⊷_ ∧ root                                           |                                       |            |                               |
|                                                      |                                       |            |                               |
| Server Pools                                         |                                       |            |                               |
| +- III UUID Suffix Pools                             |                                       |            |                               |
| ID Usage                                             |                                       |            |                               |
| . Ili giobal-default                                 |                                       |            |                               |
| UUID_Pool                                            |                                       |            |                               |
| ► A Sub-Organizations                                |                                       |            |                               |
| ⊫ m Schedules                                        |                                       |            |                               |

Figure 22 Cisco UCS Central Service Profile and Policy Definitions

- Service Profiles can be managed and deployed from a single management pane
- Service Profiles (physical servers) can easily be migrated across the two Cisco UCS domains

#### Figure 23 Cisco UCS Central Pool Contains Servers Across the Cisco UCS Domains

|                                        |           |               | UCS Faults         |                |         |         |          |             |                |
|----------------------------------------|-----------|---------------|--------------------|----------------|---------|---------|----------|-------------|----------------|
| sco UCS Central                        |           |               | Ø ▼<br>0 2         |                |         |         |          | Preferences | Log Out About  |
|                                        |           |               |                    |                |         |         |          |             |                |
| quipment i Servers i Network i Storage | Operation | s Management  | Statistics   Admin | istration      | _       |         |          |             |                |
| Filter: Al                             |           | ⊕ Secrets ≥   | 🕀 Excla 🕨 🙏 mot 🕽  | - Server Pools | ۶.      |         |          |             |                |
| Servers                                |           | Metro-Esxi    |                    |                |         |         |          |             |                |
|                                        |           | General Serve | Usage Faults Ever  | ts             |         |         |          |             |                |
| Global Service Profile Templates       |           | A Count C     |                    |                |         |         |          |             |                |
| Local Service Profiles                 |           | o search s    | erver              |                |         |         |          |             |                |
| Local Service Profile Templates        |           |               |                    |                |         |         |          | e» Re       | fresh Records: |
| - 30 Postes                            |           | Name          | UCS Domain         | Chassis ID     | Slot ID | Rack ID | Assigned | Assigned    | Reason         |
| - A Pools                              |           | Server 1/6    | L01-6248           |                | 0       |         | yes      | org-roosts- | Manually Added |
| * A root                               |           | Server 1/1    | F04-0540           |                |         |         | yes      | ung-rooms-  | manuary Abbed  |
| * Server Pools                         |           |               |                    |                |         |         |          |             |                |
| Metro-Essi                             |           |               |                    |                |         |         |          |             |                |
| Windows                                |           |               |                    |                |         |         |          |             |                |
| UUID Suffix Pools                      |           |               |                    |                |         |         |          |             |                |
| A Sub-Organizations                    |           |               |                    |                |         |         |          |             |                |
| Schedules                              |           |               |                    |                |         |         |          |             |                |
|                                        |           |               |                    |                |         |         |          |             |                |

ſ

Profiles and policies defined in Cisco UCS Central (UCSC) can co-exist with the Cisco UCS Manager defined information. Both Cisco UCS Manager and Cisco UCS Central manages the information defined in the respective tool and show the information defined in other as read-only.

In Figure 24, Cisco UCS Central shows limited options and different icon for a locally defined Service Profile.

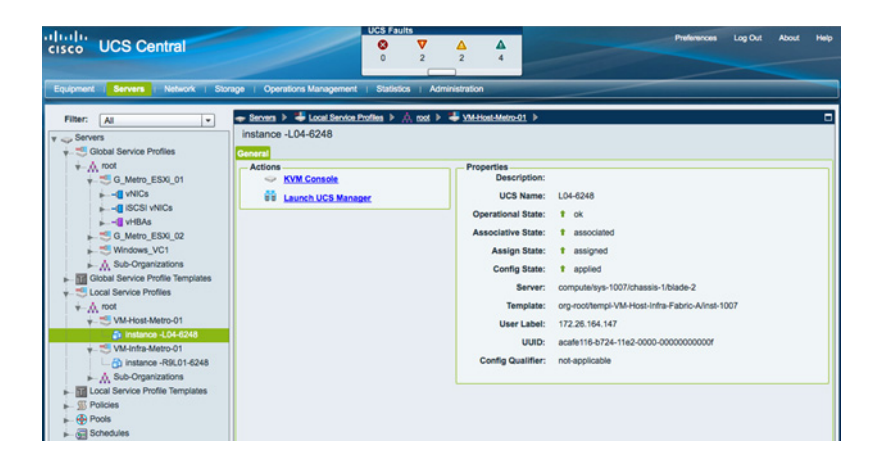

Figure 24 Cisco UCS Central Displaying Local Profiles

In Figure 25, Cisco UCS Manager displays a green circle next to the Global Service Profile icon and most of the configuration options are grayed out for a globally defined Service Profile.

Figure 25 Cisco UCS Manager Displaying a Global Profile

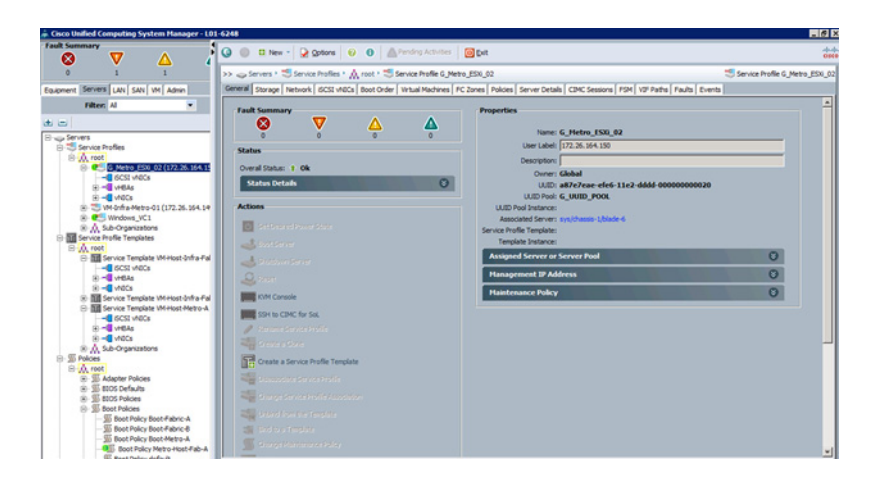

The global and locally defined information conforms to the following key principles at this time:

- Existing local Services profiles templates cannot be imported into Cisco UCS Central
- Existing local service profiles cannot be assigned to Cisco UCS Central
- Existing local policies (for example local disk policies) can be made "global" and therefore be used by global service profile templates

1

- Globally defined policies can be used by local service profiles.
- Global Service Profiles can be made local but once localized, these service profiles can not be assigned back to Cisco UCS Central

• Native VLAN defined for Global Service Profiles should be different than the native VLAN defined on Cisco UCS Manager. This restriction will be removed in upcoming Cisco UCS Manager releases

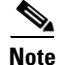

For this solution design, unique policies, templates and pools were defined in Cisco UCS Central. If possible, a suffix should be added to the names of globally defined profiles, pools and policies to uniquely signify the value definition in Cisco UCS Central.

This CVD is not meant to be Cisco UCS Central deployment or design guide and covers only relevant information in the Cisco UCS Central.

#### **Cisco UCS Central High Availability**

Cisco UCS Central is deployed as a VM in one of the two sites - the site designated as primary management site. While Cisco UCS Central supports HA using a shared disk to host the Cisco UCS Central data, HA is not supported over WAN. In multisite FlexPod configuration, VMware HA will provide the necessary failover capability.

#### **Cisco UCS Central Image Management**

Cisco UCS software bundles should be downloaded to Cisco UCS Central for later use in host firmware management or Cisco UCS system upgrades. The server and infrastructure images can be uploaded by navigating to Operations Management as shown in Figure 26.

| hala.                                                                                                    | UCS Faults                                                                                                    | Budances Les Od Abort                           |
|----------------------------------------------------------------------------------------------------|----------------------------------------------------------------------------------------------------|-------------------------------------------------|
| ISCO UCS Central                                                                                              |                                                                                                    |                                                 |
| gulpment i Servers i Network i Stor                                                                           | age Operations Management Statistics   Administration                                                                                                    |                                                 |
| Filter: Al                                                                                                    | Ø imean ≻                                                                                                    |                                                 |
| Images<br>Configure Downloads From Cisco                                                                      | Library of Images<br>General Faults                                                                                                    | C Refresh                                       |
| Backup and Import  CUCS System  CUCS Central System  DUCS Central System  Domain Groups  St Domain Group root | Fault Summary           Image: Summary         Image: Amplitude           0         0         0           0         0         0         0           Pathogen (DominionS)         Market (Street Hidden Purple         Purple | Becords                                         |
| Backup/Export Policy                                                                                          | Name                                                                                                    | Version Source State Type Hi                    |
| S Capability Catalog     S Host Firmware     A Infrastructure Firmware                                        | ▼                                                                                                    | 2.1(2a)8 local downloaded b-series-bundle       |
| Maintenance     Si Operational Policies     Si School des                                                     | (@ ucs-k9-bundle-c-series 2.1.2a.C.bin     (@ catalog     (@ infrastructure bundle                                                                                                    | 2.1(2a)C local downloaded c-series-bundle       |
|                                                                                                    | @ ucs-k9-bundle-infra.2.1.2a A bin     @ UCS Central bundle                                                                                                    | 2.1(2a)A local downloaded infrastructure-bundle |

#### Figure 26 Cisco UCS Central Images

Adding Cisco UCS Managers to Cisco UCS Central

Cisco UCS Managers are added to the Cisco UCS Central by logging into the Cisco UCS Manager and providing Cisco UCS Central's credentials (IP address, Username/Password). Once the communication is successful, screen shown in Figure 27 is displayed to fine-tune some of the policy parameters. The IP address for the Cisco UCS Central is shown at top of the page.

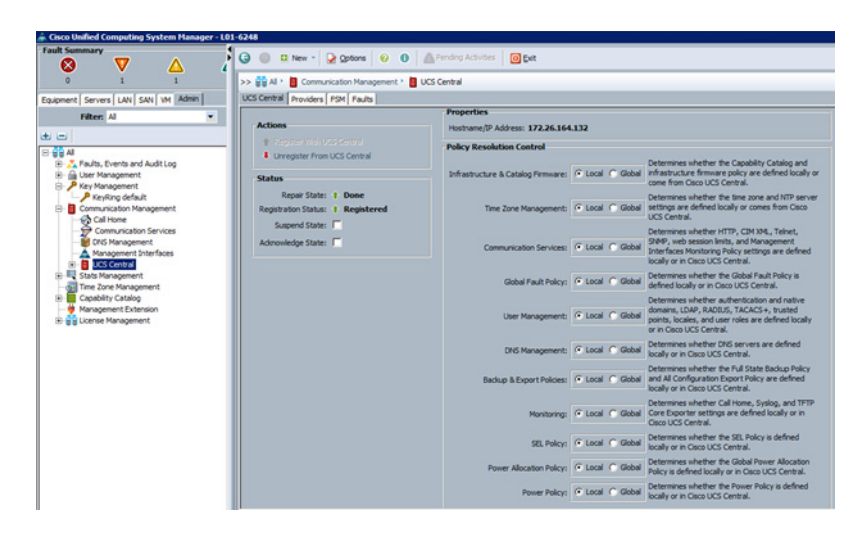

Figure 27 Cisco UCS Central Configuration on Cisco UCS Manager

The two Cisco UCS Sites are added to "Ungrouped Domains" under the Cisco UCS Central Equipment Tab. These Cisco UCS systems can then be manually moved to two different domains defined for DC1 and DC1 as shown in Figure 28.

#### Figure 28 Cisco UCS Central Domains

|                                                                 | UC3 F       | auits    |                |                           |      |          |          |       | Bar Barres | -       |         |        |
|-----------------------------------------------------------------|-------------|----------|----------------|---------------------------|------|----------|----------|-------|------------|---------|---------|--------|
| cisco UCS Central                                               | 0           | <b>v</b> | Δ.             | 4                         |      |          |          |       | Preference | •• u    | og Out  | About  |
|                                                                 | 0           | 2        | 2              | 4                         |      |          |          |       |            |         |         |        |
|                                                                 |             |          |                |                           | 12   |          |          |       |            | _       |         | -      |
| Equipment   Servers   Network   Storage   Operations Management | t i Stati   | stics    | Administration |                           |      |          |          |       |            |         |         |        |
| Equipment UCS Fault Summary                                     |             |          |                |                           |      |          |          |       |            |         |         |        |
| Filter: Al                                                      |             |          |                |                           |      |          |          |       |            |         |         |        |
| UCS Domains UCS Domains                                         | 6           |          |                |                           |      |          |          |       |            |         |         |        |
| v 🕺 Domain Groups                                               |             |          |                |                           |      |          |          |       |            |         |         |        |
| 👻 🏥 Domain Group root                                           | 5 (6        | 3%) of 8 |                | Available<br>3 (38%) of 8 |      |          |          |       |            |         |         |        |
|                                                                 |             |          | • •            |                           |      |          |          |       |            |         |         |        |
| CS Domain L01-6248      UCS Domains      UCS Domains            | abric Inter | connects | Servers Cha    | ssis Statu                |      |          |          |       |            |         |         |        |
|                                                                 | vare Usag   | o        |                |                           |      |          |          |       |            |         |         |        |
| Filter (off)                                                    |             |          |                |                           |      |          |          |       | R          | ecords: | 2 Sh    | owing: |
| ▶ 💏 Ungrouped Domains UCS Name                                  | Owner       | Site     | Description    | Total                     | Free | Mana     | JCS VI   | Susp  | Last       | Inve    | Lice    | Grace  |
| L01-6248 5                                                      |             |          |                | 4                         | 1    | 172.26 v | isible 1 | no f  | 2013       | ok      | licens. | 36     |
| L04-6248 🕀                                                      |             |          |                | 4                         | 2    | 172.26 v | isible 1 | no fi | 2013       | ok      | licens. | . 36   |

#### **Configuring Cisco UCS Central**

Cisco UCS Central configuration is very similar to the Cisco UCS Manager configuration. Cisco UCS Central taps are also inline with the Cisco UCS Manager's tabs for Server, Network and Storage. Using the steps used to configure Cisco UCS Manager, following parameters need to be configured in Cisco UCS Central:

1

- IP Pools for Management (Network | IP Pools | global-ext-mgmt)
- Server Pools (Servers | Pools | Server Pools)
- UUID Suffix Pools (Servers | Pools | UUID Suffix Pools)
- MAC Address Pools (Network | Pools | MAC Pools)
- WWNN Pools (Storage | Pools | WWN Pools | WWNN)
- WWPN Pools (Storage | Pools | WWN Pools | WWNN)
- Boot Policies (Servers | Policies | Boot Policies)

- BIOS Policy (Servers | Policies | BIOS Policies)
- Host Firmware Policy (Servers | Policies | Host Firmware Packages)
- Power Control Policy (Servers | Policies | Power Control Policies)
- vNIC/vHBA Placement Policy (Servers | Policies | vNIC/vHBA Placement Policies)
- vNIC Template (Network | Policies | vNIC Templates)
- vHBA Template (Storage | Policies | vHBA Templates)
- Service Profile Templates (Servers | Global Service Profile Templates)

With all the configurations in place, Service Profiles can be deployed on both the Cisco UCS domains from Cisco UCS Central.

# **Network Configuration**

#### **Nexus 7000**

Cisco Nexus 7000 is configured with a separate switching and storage VDC to carry Ethernet and SAN traffic. The base configuration of various ports connection is covered in the original FlexPod CVD. The difference and additions are covered below.

### Nexus 7000 - Storage VDC

Figure 29 shows the connectivity from Nexus 7000 storage VDCs to Cisco UCS Fabric Interconnects and NetApp controller.

Figure 29 Nexus 7000 Storage VDC

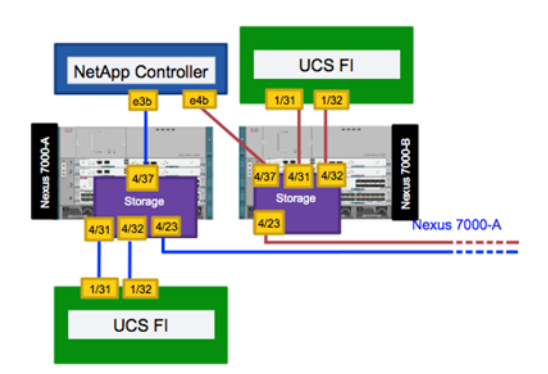

#### **Port Configuration**

The connections from Cisco UCS FI and NetApp controller are configured as VF ports. The connections from Nexus 7000 to remote Nexus 7000 are configured as VE ports. Blue lines represent SAN-A while Red Lines represent SAN-B.

| Nexus 7000-A (Storage VDC)                 | Nexus 7000-B (Storage VDC)                 |
|--------------------------------------------|--------------------------------------------|
| Inter-site Link                            | Inter-site Link                            |
|                                            |                                            |
| Interiace Ethernet4/23                     | Interiace Ethernet4/23                     |
| description to Remote-/004-A:e4/23         | description to Remote-/004-B:e4/23         |
| switchport mode trunk                      | switchport mode trunk                      |
| switchport trunk allowed vlan 201          | switchport trunk allowed vian 202          |
| mtu 9216                                   | mtu 9216                                   |
| no shutdown                                | no shutdown                                |
|                                            |                                            |
| interface vfc423                           | interface vfc423                           |
| bind interface Ethernet4/23                | bind interface Ethernet4/23                |
| switchport mode E                          | switchport mode E                          |
| switchport trunk allowed vsan 201          | switchport trunk allowed vsan 202          |
| switchport description Remote-7004-A:e4/23 | switchport description Remote-7004-B:e4/23 |
| no shutdown                                | no shutdown                                |
| !<br>Link to UCS Fabric Interconnect       | !<br>Link to UCS Fabric Interconnect       |
|                                            |                                            |
| interface port-channel1                    | interface port-channel1                    |
| description UCS Fabric A                   | description UCS Fabric B                   |
| switchport mode trunk                      | switchport mode trunk                      |
| switchport trunk allowed vlan 201          | switchport trunk allowed vlan 202          |
| mtu 9216                                   | mtu 9216                                   |
|                                            |                                            |
| interface Ethernet4/31                     | interface Ethernet4/31                     |
| description L04_Fabric-A:1/31              | description Fabric-B:1/31                  |
| switchport mode trunk                      | switchport mode trunk                      |
| switchport trunk allowed vlan 201          | switchport trunk allowed vlan 202          |
| mtu 9216                                   | mtu 9216                                   |
| channel-group 1 mode active                | channel-group 1 mode active                |
| no shutdown                                | no shutdown                                |
|                                            |                                            |
| interface Ethernet4/32                     | interface Ethernet4/32                     |
| description Fabric-A:1/32                  | description Fabric-B:1/32                  |
| switchport mode trunk                      | switchport mode trunk                      |
| switchport trunk allowed vian 201          | switchport trunk allowed vian 202          |
| mtu 9216                                   | mtu 9216                                   |
| channel-group 1 mode active                | channel-group 1 mode active                |
| no snutdown                                | no snutdown                                |
| !<br>!                                     | l<br>laterfree of and                      |
| hind interface part channel1               | hind interface port channel1               |
| suiteboart trunk allowed waap 201          | switchport trupk allowed year 202          |
| switchport description Fabric-A:FCoF       | switchport description Fabric-P.FCoF       |
| no shutdown                                | no shutdown                                |
|                                            |                                            |
| Link to NetApp Controller                  | Link to NetApp Controller                  |
| interface Ethernet4/37                     | interface Ethernet4/37                     |
| description Controller-1:e3b               | description Controller-1.e/h               |
| switchport mode trunk                      | switchport mode trunk                      |
| switchport trunk allowed wish 201          | switchport trunk allowed wish 202          |
| mtii 9216                                  | mtu 9216                                   |
| no shutdown                                | no shutdown                                |
|                                            |                                            |
| interface vfc437                           | interface vfc437                           |
| hind interface Ethernet4/37                | hind interface Ethernet4/37                |
| switchport trunk allowed year 201          | switchnort trunk allowed year 202          |
| switchport description Controller-1.FCoF   | switchport description Controller-1.FCor   |
| no shutdown                                | no shutdown                                |
|                                            |                                            |
| •                                          |                                            |

1
# **Zoning Configuration**

Although NetApp controllers are deployed in two different sites, and access to boot LUNs is preferred through the local controller, under failure scenarios, SAN LUNs, including boot LUNs, may be served by the remote controller. Zoning must therefore be set up such that Cisco Nexus 7000s on both sites support all zones. This can be observed in the following configuration. Boot LUNS for the remote site are also configured on the local Nexus 7000 storage VDC.

| Nexus 7000-A (Storage VDC)                             | Nexus 7000-B (Storage VDC)                             |
|--------------------------------------------------------|--------------------------------------------------------|
| SAN Zoning                                             | SAN Zoning                                             |
|                                                        |                                                        |
| vsan database                                          | vsan database                                          |
| vsan 201 interface vfc-pol                             | vsan 202 interface vfc-pol                             |
| vsan 201 interface vfc423                              | vsan 202 interface vfc423                              |
| vsan 201 interface vfc437                              | vsan 202 interface vfc437                              |
| !                                                      | !                                                      |
| zone name Local-ESXi-01 vsan 201                       | zone name Local-ESXi-01 vsan 202                       |
| member pwwn 20:00:00:25:b5:04:0a:01                    | member pwwn 20:00:00:25:b5:04:0b:01                    |
| ! [LOCAI-ESX1-UI]                                      | ! [LOCAI-ESX1-UI]                                      |
| member pwwn 50:0a:09:82:88:e2:87:68                    | member pwwn 50:0a:09:84:88:e2:87:68                    |
| $= \begin{bmatrix} concrotier - 1 - cop \end{bmatrix}$ | $= \begin{bmatrix} concrotier - 1 - e40 \end{bmatrix}$ |
| [Control]er=2-e3b]                                     | [Control]er-2-e4b]                                     |
| !                                                      |                                                        |
| zone name Local-ESXi-02 vsan 201                       | zone name Local-ESXi-02 vsan 202                       |
| member pwwn 20:00:00:25:b5:04:0a:1f                    | member pwwn 20:00:00:25:b5:04:0b:1f                    |
| ! [Local-ESXi-02]                                      | ! [Local-ESXi-02]                                      |
| member pwwn 50:0a:09:82:88:e2:87:68                    | member pwwn 50:0a:09:84:88:e2:87:68                    |
| ! [Controller-1-e3b]                                   | ! [Controller-1-e4b]                                   |
| member pwwn 50:0a:09:82:98:e2:87:68                    | member pwwn 50:0a:09:84:98:e2:87:68                    |
| ! [Controller-2-e3b]                                   | ! [Controller-2-e4b]                                   |
|                                                        |                                                        |
| zone name G_ESXi_03 vsan 201                           | zone name G_ESXi_03 vsan 202                           |
| member pwwn 20:00:00:25:b5:dd:0a:00                    | member pwwn 20:00:00:25:b5:dd:0b:00                    |
| ! [G_ESX1_03]                                          | [G_ESX1_03]                                            |
| member pwwn 50:0a:09:82:88:e2:87:68                    | member pwwn 50:0a:09:84:88:e2:87:68                    |
| member nwwn 50.0a.09.82.98.e2.87.68                    | member nwwn 50.0a.09.84.98.e2.87.68                    |
| ! [Controller-2-e3b]                                   | ! [Controller-2-e4b]                                   |
|                                                        |                                                        |
| zone name C ESVi 04 usan 201                           | zone name C ESVi 04 usan 202                           |
| member pwwn 20:00:00:25:b5:dd:0a:01                    | member pwwn 20:00:00:25:b5:dd:0b:01                    |
| [G ESXi 04]                                            | [G ESXi 04]                                            |
| member pwwn 50:0a:09:82:88:e2:87:68                    | member pwwn 50:0a:09:84:88:e2:87:68                    |
| ! [Controller-1-e3b]                                   | ! [Controller-1-e4b]                                   |
| member pwwn 50:0a:09:82:98:e2:87:68                    | member pwwn 50:0a:09:84:98:e2:87:68                    |
| ! [Controller-2-e3b]                                   | ! [Controller-2-e4b]                                   |
|                                                        |                                                        |
| zoneset name MetroCluster vsan 201                     | zoneset name MetroCluster vsan 202                     |
| member Local-ESXi-01                                   | member Local-ESXi-01                                   |
| member Local-ESXi-02                                   | member Local-ESXi-02                                   |
| member G_ESXi_03                                       | member G_ESXi_03                                       |
| member G_ESXi_04                                       | member G_ESXi_04                                       |
|                                                        |                                                        |

# **Nexus 7000: OTV Configuration**

I

OTV provides an optimized solution for the extension of layer-2 connectivity across any transport and is therefore critical to the effective deployment of distributed data centers. In the multisite FlexPod configuration, OTV is deployed on the Nexus 7000 by utilizing the VDC functionality. Figure 30 provides details of OTV VDC connectivity with the switching VDC.

Note

At the time of writing this document, OTV is supported only on Nexus 7000 M1 and M2 line cards.

Figure 30 Nexus 7000 - OTV Setup

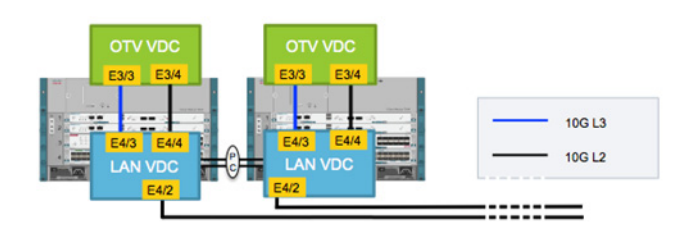

OTV Configuration consists of four main steps:

- Configure layer-2 interface to the LAN VDC to carry VLAN traffic into the OTV VDC and enable VLAN forwarding. OTV uses a VLAN called "Site VLAN" within a site to detect and establish adjacency. The Site VLAN also needs to be enabled on the layer-2 interface (but not carried over the overlay interface)
- 2. Configure layer-3 interface to the LAN VDC to be used by OTV overlay. OTV can be configured in multicast or unicast mode. OTV unicast mode was used for multisite FlexPod design.
- **3.** Configure routing (static or routing protocol) for OTV end point reachability. OSPF was used as routing protocol in this design.
- **4.** Configure OTV overlay interfaces and adjacency servers. In uncast mode, OTV required at least one adjacency server for OTV to work. Ideally, a primary and a secondary adjacency server (on different sites) are configured for redundancy.

OTV configuration can vary based on connectivity options as well as scalability and performance requirements. For different deployment options and in-depth design details, please refer to following white paper:

http://www.cisco.com/en/US/prod/collateral/switches/ps9441/ps9402/white\_paper\_c11-644634.html# wp9001803

A VPC based OTV design (covered in the white paper) is often used in customer deployments.

# Layer 2 Interface Configuration

Γ

| Nexus 7000-A (LAN VDC)          | Nexus 7000-B (LAN VDC)          |
|---------------------------------|---------------------------------|
| vlan 2                          | vlan 2                          |
| name Native-VLAN                | name Native-VLAN                |
| vlan 2000                       | vlan 2000                       |
| name OTV_SITE_VLAN              | name OTV_SITE_VLAN              |
| vlan 3170                       | vlan 3170                       |
| name NFS-VLAN                   | name NFS-VLAN                   |
| vlan 3173                       | vlan 3173                       |
| name vMotion-VLAN               | name vMotion-VLAN               |
| vlan 3174                       | vlan 3174                       |
| name VM-Traffic-VLAN            | name VM-Traffic-VLAN            |
| vlan 3176                       | vlan 3176                       |
| name N1k-Packet-Control-VLAN    | name N1k-Packet-Control-VLAN    |
| !                               | !                               |
| interface Ethernet4/4           | interface Ethernet4/4           |
| description OTV L2 Interface    | description OTV L2 Interface    |
| switchport mode trunk           | switchport mode trunk           |
| switchport trunk native vlan 2  | switchport trunk native vlan 2  |
| switchport trunk allowed vlan   | switchport trunk allowed vlan   |
| 2000,3170,3173-3176             | 2000,3170,3173-3176             |
| spanning-tree port type network | spanning-tree port type network |
| mtu 9216                        | mtu 9216                        |
| no shutdown                     | no shutdown                     |
| !                               | !                               |

| Nexus 7000-A (OTV VDC)          | Nexus 7000-B (OTV VDC)          |
|---------------------------------|---------------------------------|
| vlan 2                          | vlan 2                          |
| name Native-VLAN                | name Native-VLAN                |
| vlan 2000                       | vlan 2000                       |
| name OTV SITE VLAN              | name OTV SITE VLAN              |
| vlan 3170                       | vlan 3170                       |
| name NFS-VLAN                   | name NFS-VLAN                   |
| vlan 3173                       | vlan 3173                       |
| name vMotion-VLAN               | name vMotion-VLAN               |
| vlan 3174                       | vlan 3174                       |
| name VM-Traffic-VLAN            | name VM-Traffic-VLAN            |
| vlan 3176                       | vlan 3176                       |
| name N1k-Packet-Control-VLAN    | name N1k-Packet-Control-VLAN    |
| !                               | !                               |
| interface Ethernet3/4           | interface Ethernet3/4           |
| description OTV L2 Interface    | description OTV L2 Interface    |
| switchport mode trunk           | switchport mode trunk           |
| switchport trunk native vlan 2  | switchport trunk native vlan 2  |
| switchport trunk allowed vlan   | switchport trunk allowed vlan   |
| 2000,3170,3173-3176             | 2000,3170,3173-3176             |
| spanning-tree port type network | spanning-tree port type network |
| mtu 9216                        | mtu 9216                        |
| no shutdown                     | no shutdown                     |
| !                               | !                               |

# Layer 3 Interface and Routing Configuration

| Nexus 7000-A (LAN VDC)         | Nexus 7000-B (LAN VDC)         |
|--------------------------------|--------------------------------|
| interface Ethernet4/3          | interface Ethernet4/3          |
| description OTV L3 Interface   | description OTV L3 Interface   |
| no switchport                  | no switchport                  |
| mtu 9216                       | mtu 9216                       |
| ip address 198.18.1.2/30       | ip address 198.18.1.6/30       |
| ip router ospf 10 area 0.0.0.0 | ip router ospf 10 area 0.0.0.0 |
| no shutdown                    | no shutdown                    |
| !                              | !                              |

1

| Nexus 7000-A (OTV VDC)         | Nexus 7000-B (OTV VDC)         |
|--------------------------------|--------------------------------|
| interface Ethernet3/3          | interface Ethernet3/3          |
| description OTV L3 Interface   | description OTV L3 Interface   |
| no switchport                  | no switchport                  |
| mtu 9216                       | mtu 9216                       |
| ip address 198.18.1.1/30       | ip address 198.18.1.2/30       |
| ip router ospf 10 area 0.0.0.0 | ip router ospf 10 area 0.0.0.0 |
| no shutdown                    | no shutdown                    |
| !                              | !                              |

FlexPod Data Center with Cisco Nexus 7000 and NetApp MetroCluster for Multisite Deployment

## **Overlay Interface Configuration**

## Data Center 1

| Nexus 7000-A (198.18.1.1)         | Nexus 7000-B (198.18.1.5)                      |
|-----------------------------------|------------------------------------------------|
| interface Overlay10               | interface Overlay10                            |
| otv join-interface Ethernet3/3    | otv join-interface Ethernet3/3                 |
| otv extend-vlan 3170, 3173-3176   | otv extend-vlan 3170, 3173-3176                |
| otv adjacency-server unicast-only | otv use-adjacency-server 198.18.1.1 192.18.2.1 |
| no otv suppress-arp-nd            | unicast-only                                   |
| no shutdown                       | otv adjacency-server unicast-only              |
| !                                 | no otv suppress-arp-nd                         |
|                                   | no shutdown                                    |
|                                   | 1                                              |

### **Data Center 2**

| Nexus 7000-A (198.18.2.1)           | Nexus 7000-B (198.18.2.5)                      |
|-------------------------------------|------------------------------------------------|
| interface Overlay10                 | interface Overlay10                            |
| otv join-interface Ethernet3/3      | otv join-interface Ethernet3/3                 |
| otv extend-vlan 3170, 3173-3176     | otv extend-vlan 3170, 3173-3176                |
| otv use-adjacency-server 198.18.1.1 | otv use-adjacency-server 198.18.1.1 192.18.2.1 |
| unicast-only                        | unicast-only                                   |
| otv adjacency-server unicast-only   | otv adjacency-server unicast-only              |
| no otv suppress-arp-nd              | no otv suppress-arp-nd                         |
| no shutdown                         | no shutdown                                    |
| 1                                   | 1                                              |

Note

I

OTV encapsulation adds 42 bytes overhead per IP packet. The MTU setting on VM Kernel ports on ESXi, interfaces on NetApp controllers and end hosts must be set by taking this overhead into consideration.

OTV performs VLAN load balancing when using multiple OTV Edge-Devices in a site. Each OTV end-point is responsible for forwarding a sub-set of VLANs. For these VLANs, the OTV end-point becomes Authoritative Edge Device (AED). This information can be viewed from the OTV VDC.

```
7004-1-OTV# sh otv vlan
   OTV Extended VLANs and Edge Device State Information (* - AED)
   Legend:
    (NA) - Non AED, (VD) - Vlan Disabled, (OD) - Overlay Down
    (DH) - Delete Holddown, (HW) - HW: State Down
   VLAN
         Auth. Edge Device
                                              Vlan State
                                                              Overlay
    _ _ _ _
          _____
                                              _____
                                                              _____
          7004-1-OTV
   3150
                                          inactive (NA)
                                                                 Overlav10
                                                                Overlay10
   3170*
          7004-1-OTV
                                          active
   3173
          7004 - 2 - OTV
                                          inactive(NA)
                                                             Overlay10
   3174*
          7004-1-OTV
                                          active
                                                                 Overlay10
   3176* 7004-1-OTV
                                          active
                                                                 Overlay10
Nexus 7000: VM Gateway Configuration
```

FlexPod Data Center with Cisco Nexus 7000 and NetApp MetroCluster for Multisite Deployment

In this design guide, routing and VM gateway placement in the Data Center is considered a customer preference and will therefore vary from one deployment to another. Extending layer-2 across two data centers introduces some new possibilities as well as challenges. A VM gateway in multisite datacenters are typically deployed in one of the following two ways:

- 1. A VM gateway is deployed in one of the two data centers
- 2. Same VM gateway is deployed in both data centers

When a VM gateway is deployed in a single datacenter say DC1, traffic will always enter and exit DC1 regardless of VM placement i.e. traffic from VMs in DC2 will use the metro-link between the data centers to reach DC1 before being forwarded to WAN. This keeps the traffic flow predictable and asymmetric routing is avoided. In case of a failure, the gateway has to be manually moved to the other DC and routing has to be adjusted.

In another deployment model, same VM gateway can be deployed in both data centers. The HSRP configuration including protocol filtering between the two data centers is covered in the OTV white paper. In this scenario, the traffic typically enters a single datacenter (based on routing setup) but can exit any of the two datacenter depending on the VM placement. This is because traffic from VMs deployed in DC1 and DC2 will use their local gateways to forward northbound traffic. In case of failure, the gateway does not have to be moved manually but this configuration can potentially cause asymmetric routing. Asymmetric routing can be avoided by using Cisco Locator/ID Separation Protocol (LISP).

# Cisco Nexus 1000v Setup

Nexus 1000v configuration is the same as the Nexus 1000v configuration in the single-site FlexPod CVD except for the fact that the Nexus 1000v HA pair is distributed across the two sites. The new connectivity is shown in Figure 31.

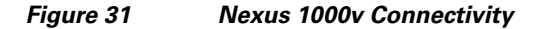

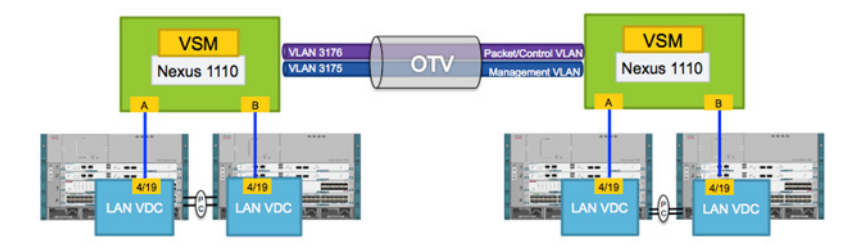

Both Nexus 1110 and Nexus 1000v VSMs for HA pair over the OTV link utilizing VLAN 3175 as management and VLAN 3176 as both control and packet VLAN. In case of a complete DC failure, the VSM on the second DC takes over the role of primary VSM (assuming the VSM role was "Secondary"). If the two DCs become segregated because of a communication failure such as network links down, both VSMs become primary and result in a split-brain scenario. When the DCs communication resumes, Nexus 1000v uses the following rules (in order) to determine the new primary VSM.

- 1. Module count-The number of modules that are attached to the VSM.
- 2. vCenter status- Status of the connection between the VSM and vCenter.
- 3. Last configuration time-The time when the last configuration is done on the VSM.
- **4.** Last standby-active switch-The time when the VSM last switched from standby to active state. (VSM with a longer active time gets higher priority).

More details can be found in the N1Kv configuration guide. The newly elected primary VSM stays up and the secondary VSM reboots.

## **Nexus 7000 Port Configuration**

As seen below, the configuration of the ports connecting to Nexus 1110 is identical in both the data centers. VLAN 3175 and VLAN 3176 is extended across the two sites over OTV and Nexus 1110 (or the VSM) has no knowledge of the WAN infrastructure between the two devices.

#### **Data Center 1**

| Nexus 7000-A (LAN VDC)                  | Nexus 7000-B (LAN VDC)                  |
|-----------------------------------------|-----------------------------------------|
| interface Ethernet4/19                  | interface Ethernet4/19                  |
| description Nexus-1110-X-1:Eth0         | description Nexus-1110-X-1:Eth1         |
| switchport mode trunk                   | switchport mode trunk                   |
| switchport trunk native vlan 2          | switchport trunk native vlan 2          |
| switchport trunk allowed vlan 3175-3176 | switchport trunk allowed vlan 3175-3176 |
| spanning-tree port type edge trunk      | spanning-tree port type edge trunk      |
| mtu 9216                                | mtu 9216                                |
| no shutdown                             | no shutdown                             |
| !                                       | !                                       |

### **Data Center 2**

| Nexus 7000-A (LAN VDC)                  | Nexus 7000-B (LAN VDC)                  |
|-----------------------------------------|-----------------------------------------|
| interface Ethernet4/19                  | interface Ethernet4/19                  |
| description Nexus-1110-X-2:Eth0         | description Nexus-1110-X-2:Eth1         |
| switchport mode trunk                   | switchport mode trunk                   |
| switchport trunk native vlan 2          | switchport trunk native vlan 2          |
| switchport trunk allowed vlan 3175-3176 | switchport trunk allowed vlan 3175-3176 |
| spanning-tree port type edge trunk      | spanning-tree port type edge trunk      |
| mtu 9216                                | mtu 9216                                |
| no shutdown                             | no shutdown                             |
| !                                       | !                                       |

## **Nexus 1110 Configuration**

Below is an excerpt of the Nexus 1110 configuration. Complete configuration (with steps) is covered in VMware vSphere 5.1 on FlexPod Data ONTAP 7-Mode with Nexus 7000 Using FCoE Deployment Guide CVD.

```
vlan 1,3175-3176
!
network-uplink type 1
1
svs-domain
  domain id 101
  control vlan 3176
 management vlan 3175
 svs mode L2
!
virtual-service-blade VSM-1
  virtual-service-blade-type name VSM-1.2
  interface control vlan 3176
  interface packet vlan 3176
  ramsize 2048
  disksize 3
```

```
numcpu 1
cookie 558907094
no shutdown
```

### **Nexus 1000v VSM Configuration**

For detailed step-by-step configuration of the VSM, please refer to the VMware vSphere 5.1 on FlexPod Data ONTAP 7-Mode with Nexus 7000 Using FCoE Deployment Guide CVD. VSM connects to the vCenter over layer-3 in-band management interface.

# VMware vSphere Configuration

I

Like any traditional single-site deployment, the VMware setup consists of a single instance of vCenter managing multiple ESXi hosts. The key difference between the multisite and the single-site solution is that ESXi hosts are distributed across geographically separate DCs. For this deployment guide, VMware's recommendations, as outlined in the VMware vSphere MetroCluster Case Study, were followed. While setting up VMware vSphere HA, the following parameters were used:

# VMware High Availability and DRS Configuration

1. Admission Control was set at 50% to support a complete site failure, as shown in Figure 32.

| Alcy<br>f policy that admission control should enforce.<br>e duster tolerates: 1 = |
|------------------------------------------------------------------------------------|
|                                                                                    |

#### Figure 32 VMware Admission Control Setting

- 2. Additional isolation addresses were configured to protect against gateway failure (Figure 33).
- **3.** Four datastores were defined and used for heartbeat. At least one of these datastores was SAN based (Figure 33).
- 4. Automated failover in response to a Permanent Device Loss event was set to true. This condition indicates that a device (LUN) has become unavailable and is likely to be permanently unavailable.
- 5. vSphere HA advanced setting called das.maskCleanShutdownEnabled was set to True on a vSphere HA cluster. This enables vSphere HA to differentiate between a virtual machine that was killed due to the PDL state and a virtual machine that was powered off by an administrator (Figure 33).

### Figure 33 VMware Advanced Options

| Option                       | Value        |
|------------------------------|--------------|
| das.heartbeatDsPerHost       | 4            |
| das.isolationaddress0        | 172.26.164.4 |
| das.isolationaddress1        | 172.26.164.5 |
| das.maskCleanShutdownEnabled | True         |
|                              |              |
|                              |              |
|                              |              |

6. VMs were assigned to their preferred sites, configured on local (preferred) datastores, and were tied to a site by using affinity rules. The details of how to configure these rules are covered in the VMware vSphere MetroCluster Case Study.

| Figure 34 | VMware Affinity Rules |
|-----------|-----------------------|
|-----------|-----------------------|

| Cluster Features<br>Sphere HA<br>Virtual Machine Options<br>VM Monitoring                                                                                               | Use this pag<br>to virtual ma<br>retained if the | e to create rules for virtual m<br>chines only while they are de<br>ne virtual machines are moved | achines within this cluster<br>ployed to this cluster and<br>d out of the cluster. | Rules will apply<br>will not be |
|----------------------------------------------------------------------------------------------------|--------------------------------------------------|---------------------------------------------------------------------------------------------------|------------------------------------------------------------------------------------|---------------------------------|
| Datastore Heartbeating<br>VSphere DRS<br>DRS Groups Manager<br>Rulesj<br>Virtual Machine Options<br>Power Management<br>Host Options<br>VMware EVC<br>Swapfile Location | # 7 🧯                                            | DC2_VMs_on_DC2_Hosts<br>DC1_VMs_on_DC1_Hosts                                                      | Run VMs on Hosts<br>Run VMs on Hosts                                               | User<br>User                    |
|                                                                                                    | Add                                              | Remove                                                                                            | Edit                                                                               | Details,.,                      |

# **Management Virtual Machines**

ſ

The multisite FlexPod design was configured with a number of management VMs. These VMs are:

- Primary and backup domain controllers
- vCenter Server
- Cisco UCS Central
- NetApp OnCommand System Manager

Active Directory<sup>®</sup> VMs were distributed across the two sites. vCenter Server was configured to run in DC1, while OnCommand System Manager and UCS Central were configured to run in DC2. This helped configure the site affinity rules and to select the datastores to host these VMs. All these VMs were protected by vSphere HA. Figure 35 shows this VM distribution. This information will be used in the next session for the failure scenario discussion.

#### Figure 35 Management VM Distribution

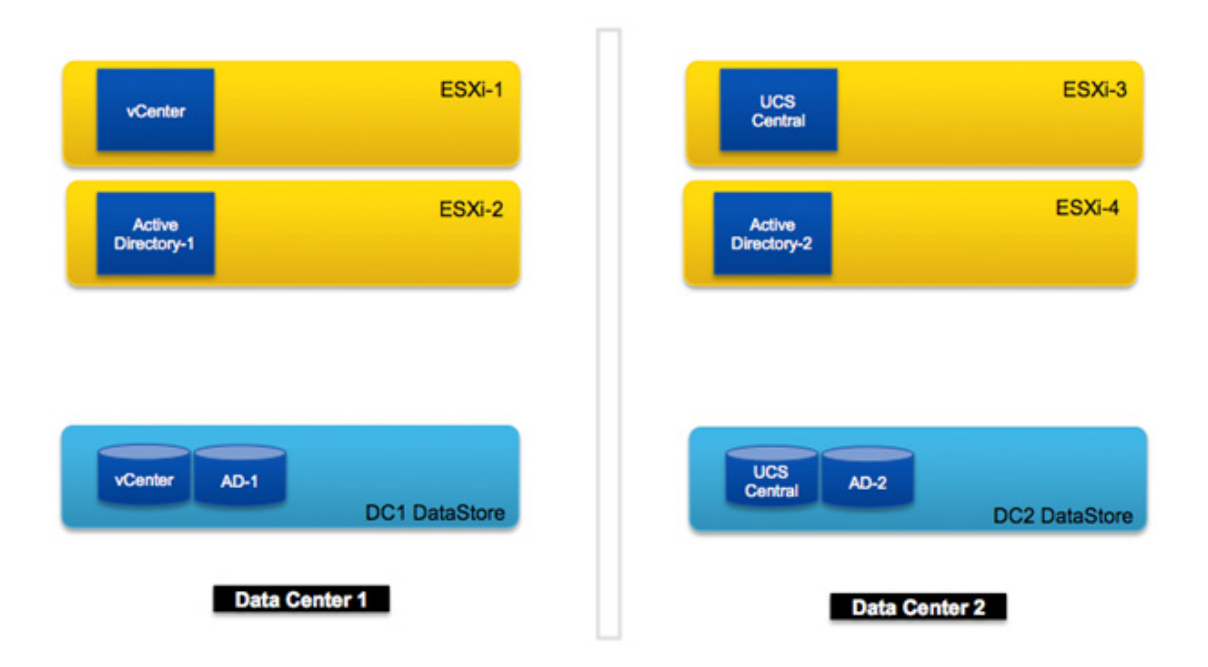

# **Unified Infrastructure Management**

Cisco UCS Director delivers unified infrastructure management for administering computing, network, virtualization, and storage from one self-service web interface. While domain managers such as Cisco UCS Manager, Cisco UCS Central and NetApp OnCommand System Manager provide an easy to use interface to configure the system components, Cisco UCS Director provides the ability to define and orchestrate the configuration tasks across the domains through a self-service portal. In the current release, Cisco UCS Director does not support NetApp MetroCluster configuration as well as OTV configuration in Nexus 7000. In the multisite FlexPod solution, Cisco UCS Director is therefore positioned to support day-2 provisioning and monitoring for features such as:

- Self-service compute deployment
- Modifying VMware configurations
- Modifying or adding switch configurations
- Modifying or adding storage (both SAN and NFS)
- Generating usage reports

Cisco UCS Director usage and some sample workflows in a multisite FlexPod environment are discussed below. These workflows are provided as a reference and by no means represent a comprehensive list of workflows available.

# **Cisco UCS Director Installation and Initial Configuration**

Installing the Cisco UCS Director is a three-step process

- Downloading and deploying OVF
- Configuring Network Interface using VM console
- Installing the Cisco UCS Director License through GUI

For detailed information, refer to the Cisco UCS Director Installation and Upgrade on VMware vSphere, Release 4.0 Guide.

# **NTP Setting**

I

To setup NTP server for Cisco UCS Manager, log into the shell as "shelladmin" and select option 9. Follow the prompts.

```
ssh -l shelladmin <IP address of UCS Manager >
shelladmin@<IP Address>'s password:
                Cisco UCS Director Shell Menu
          Select a number from the menu below
              1)
                 Change ShellAdmin password
              2)
                  Display Services Status
                  Stop Services
              3)
                 Start Services
              4)
              5)
                 Stop Database
              6)
                 Start Database
              7)
                 Backup Database
              8)
                  Restore Database
              9)
                  Time Sync
              10) Ping Hostname/IP Address
              11) Show version
              12) Import CA Cert (JKS) File
              13) Import CA Cert(PEM) File for VNC
              14) Configure Network Interface
              15) Display Network Details
              16) Enable Database for Cisco UCS Director Baremetal Agent
              17) Add Cisco UCS Director Baremetal Agent Hostname/IP
              18) Tail Inframgr logs
              19) Apply Patch
              20) Shutdown Appliance
              21) Reboot Appliance
              22) Manage Root Access
              23) Login as Root
              24) Quit
              SELECT> 9
Time Sync.....
                        2 14:32:41 EDT 2013
System time is Wed Oct
```

Hardware time is Wed 02 Oct 2013 02:30:06 PM EDT -0.474378 seconds

Do you want to sync systemtime [y/n]? **y** System time reset to hardware clock Wed Oct 2 14:30:12 EDT 2013; Wed 02 Oct 2013 02:30:13 PM EDT -0.997154 seconds Do you want to sync to NTP [y/n]? y

NTP Server IP Address: <IP Address of NTP Server>

2 Oct 14:33:14 ntpdate[17473]: step time server <IP\_address> offset 168.111706 sec Sync'ed with NTP SERVER <IP Address> Press return to continue ...

# **Cisco UCS Director User Roles**

Cisco UCS Director has an extensive Role Based Access Control (RBAC) implementation. A number of roles are pre-defined and can be assigned to users right out of the box. Some of the roles that can be directly used in multisite FlexPod solution are as follows:

# System Admin

The system admin, as the name suggests, has complete control of the UCS Director system including all the policies, user and group definitions, component addition and changes, and the ability to control all the service request and workflows. A system admin had complete control on all the elements of the system as shown in Figure 36.

# **Domain Admin**

There are a number of Domain Admin Roles in the UCS Director. These roles allow a user to define, modify and change the settings within their domain but the user access to other domains is set to read-only. Some of the examples of domain admins are:

- Computing Admin
- Network Admin
- Storage Admin

A Storage Admin, for example, can view the compute and network configuration but has only the ability to define and change the storage related configuration in the system. A domain admin can access all the elements of the system as shown in Figure 36 but can only modify his domain configuration.

#### Figure 36 Cisco UCS Director System and Domain Admin View

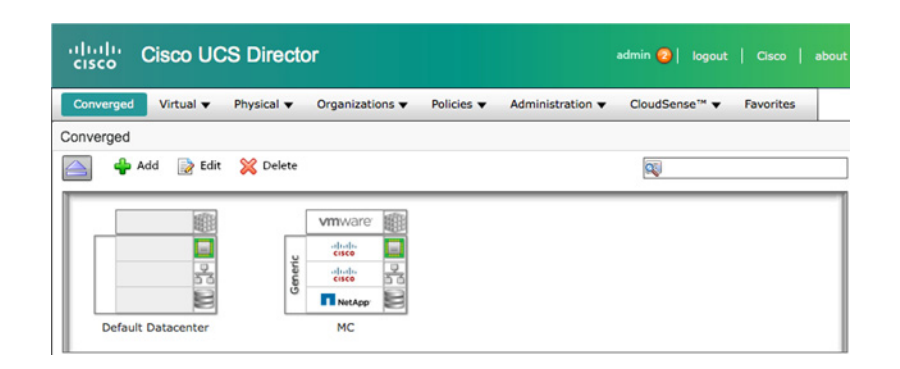

# **Service End-User**

I

A service end-user is a consumer who can only see the services defined for him in his catalog. The service end-user interface is essentially a self-service portal for fulfilling client request. The catalog items can include services such as VM, Service Profile, VLAN or Storage Provisioning, Requests to modify VMs and physical hosts, and Request to configure new LUNs, Volumes and NFS mounts.

#### cisco **Cisco UCS Director** Physical Resources Catalog Virtual Resources Services Accounting Catalog Catalog . 😋 Refresh Catalog 🕸 🖪 🕸 lows 2008 Standard MetroCluster Total 2 items

## Figure 37 Cisco UCS Director End-Uder Portal

# **Adding Local Users to Cisco UCS Director**

- 1. Log in as System Admin and click "Administration" from the top menu
- 2. Select "Users and Groups" from the drop-down menu.
- 3. Select the "Login Users" tab.
- 4. Click "Add" to add a user.
- 5. Select User Type from the drop-down menu and add the required credentials as shown in Figure 38.

| User Type          | Storage Admin        | • •           |                 | Select User         | Type using                |            |
|--------------------|----------------------|---------------|-----------------|---------------------|---------------------------|------------|
| Login Name         |                      |               | •               | the drop do         | withend                   |            |
| Password           | Use alphanumeric cha | aracters (a-z | , A-Z, 0-9)     |                     |                           |            |
|                    | Recommended to con   | tain both up  | per and lowerca | se characters (a-z, | A-Z) and at least one num | eral (0-9) |
| Confirm Password   |                      |               | •               |                     |                           |            |
| User Contact Email |                      |               | •               |                     |                           |            |
| First Name         |                      |               |                 |                     |                           |            |
| Last Name          |                      |               |                 |                     |                           |            |
| Phone              |                      |               |                 |                     |                           |            |
| Address            |                      |               |                 |                     | 7                         |            |
|                    |                      |               |                 |                     |                           |            |
|                    |                      |               |                 |                     |                           |            |
|                    |                      |               |                 |                     |                           |            |
|                    |                      |               |                 |                     |                           |            |

#### Figure 38 Cisco UCS Director: Adding a User

For a Service End-User, a "User Group" can be defined under the "User Groups" tab. "User Groups" provide group based control for the catalog items. A service element, such as VM Deployment, can be added to user catalog based on the group.

1

1

### Figure 39 Cisco UCS Director: Adding User Groups

| Converged     | Virtual 🔻  | Physical 🔻 | Organizatio | ons  V Policies  V  | Administration 🔻 | CloudSense™ ▼    | Favorites  |
|---------------|------------|------------|-------------|---------------------|------------------|------------------|------------|
| Jsers and Gro | oups       |            |             |                     |                  |                  |            |
| User Groups   | Login Page | Branding   | Login Users | Current Online User | LDAP Integration | Authentication P | references |

A Service End-User is mapped to a "User Group" at the time of definition.

| User Type          | Service End-User            |                  |                         |                             |             |
|--------------------|-----------------------------|------------------|-------------------------|-----------------------------|-------------|
| oser type          |                             |                  | Select the us           | er group                    |             |
| Jser Group         | Default Group 🔻 •           |                  | from the drop           | down menu                   |             |
| ogin Name          |                             | •                |                         |                             |             |
|                    | Use alphanumeric characters | (a-z, A-Z, 0-9)  |                         |                             |             |
| assword            |                             | •                |                         |                             |             |
|                    | Recommended to contain bol  | th upper and lov | vercase characters (a-z | , A-Z) and at least one nul | meral (0-9) |
| Confirm Password   |                             | •                |                         |                             |             |
| User Contact Email |                             | ٠                |                         |                             |             |
| First Name         |                             |                  |                         |                             |             |
|                    |                             |                  |                         |                             |             |
| Last Name          |                             |                  |                         |                             |             |
| Phone              |                             |                  |                         |                             |             |
| Address            |                             |                  |                         |                             |             |
|                    |                             |                  |                         |                             |             |
|                    |                             |                  |                         |                             |             |
|                    |                             |                  |                         |                             |             |
|                    |                             |                  |                         |                             |             |
|                    |                             |                  |                         |                             |             |

Figure 40 Cisco UCS Director: Mapping a Service End-User to a User Group

# Adding Data Center Components to Cisco UCS Director

In Cisco UCS Director, a datacenter is defined for the Multisite FlexPod infrastructure and both virtual as well as physical compute, network and storage components are added to the datacenter. All the configuration steps below are performed as System Admin unless mentioned otherwise.

### **Configuration Steps**

ſ

1. Select "Converged" from top menu.

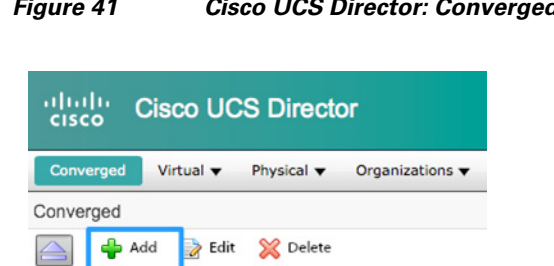

Figure 41 Cisco UCS Director: Converged Menu

- 2. Click "Add" to create a new datacenter.
- 3. Fill in the values as shown in Figure 42.

| Name        | MC      |   | • |   |
|-------------|---------|---|---|---|
| Туре        | Generic | • |   |   |
| Description | n [     |   |   |   |
| Address     | RTP, NC |   |   |   |
|             |         |   |   |   |
|             |         |   |   | • |
|             |         |   |   |   |
|             |         |   |   |   |

## Figure 42 Cisco UCS Director: Creating a Data Center

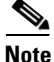

In the current implementation of Cisco UCS Director, a datacenter type of "FlexPod" limits the Cisco UCS definition to a single domain therefore for multisite design with two Cisco UCS domains, datacenter type will be set as "Generic".

The nest step is to add the appropriate components to the datacenter.

# Adding VMware vCenter

### **Configuration Steps**

1. Select "Administration" from top menu and select "Virtual Accounts" from the menu options.

- 2. Under "Virtual Accounts" tab, click "Add".
- 3. From cloud type select "VMware".
- 4. Provide the information as shown in Figure 43.

| Cloud Type          | VMware 💌 🕈             |              |                                           |
|---------------------|------------------------|--------------|-------------------------------------------|
| Cloud Name          | MetroCluster           | Provide the  | e CloudName                               |
| Server Address      | 172.26.164.37          | ٠            |                                           |
| Server User ID      | ridgepod\administrator | •            |                                           |
| Server Password     | ******                 | •            |                                           |
| Server Access Port  | 443                    | •            |                                           |
| VMware Datacenter   | MetroCluster           |              |                                           |
| Server Access URL   | /sdk                   | •            |                                           |
| Description         |                        |              |                                           |
| Contact Email       |                        |              |                                           |
| Location            |                        |              |                                           |
| Physical Datacenter | MC 💌                   | $\leftarrow$ | Map to Datacenter<br>defined in last step |
| Service Provider    |                        |              |                                           |
|                     |                        |              |                                           |

#### Figure 43 Cisco UCS Director: Connecting to the vCenter

When successfully added, VMware will display as a cloud.

### Figure 44 Cisco UCS Director: VMware Based Cloud

| cisco Cis        | co UCS Directo                     | or                    |                     |            |         |                    |            |
|------------------|------------------------------------|-----------------------|---------------------|------------|---------|--------------------|------------|
| Converged V      | rtual 👻 Physical 👻                 | Organizations - Polic | ies 🔻 Administratio | n 👻 CloudS | ense™ ▼ | Favorites          |            |
| Virtual Accounts | 2.4.5                              |                       |                     |            |         |                    |            |
| Virtual Accounts | Plugins PowerShe<br>Favorite 🖨 Add | II Agents             | Delete 😽 Test Conne | ectivity   |         |                    |            |
| Virtual Accounts |                                    |                       |                     |            |         |                    | 🚳 🖪 🖗      |
| Cloud Name       | Account Type                       | Connection Status     | Data Center         | Contact    | Locatic | Server             |            |
| MetroCluster     | VMware                             | Success               | MC                  |            |         | 172.26.164.37 [Met | roCluster] |

# **Adding Cisco UCS Domains**

I

- 1. Select "Administration" from top menu and select "Physical Accounts" from the menu options.
- 2. Under "Physical Accounts" tab, click "Add".
- 3. Select the Data Center, defined earlier, from the drop-down menu.
- 4. Select "Computing" as the Category.
- 5. Select "UCSM" as the Account Type.
- 6. Provide the connectivity information as shown in Figure 45.

| ld Account          |                           |
|---------------------|---------------------------|
| Data Center         | MC v                      |
| Category            | Computing 🗸               |
| Account Type        | UCSM 👻 🔶                  |
| Authentication Type | Locally Authenticated 💌 🔶 |
| Account Name        | DC1_UCSM                  |
| Server Address      | •                         |
| User ID             | •                         |
| Password            | •                         |
| Transport Type      | https 💌 🔹                 |
| Port                | 443 🔷                     |
| Description         |                           |
| Contact Email       |                           |
| Location            |                           |
| Service Provider    |                           |
|                     | Add Close                 |

#### Figure 45 Cisco UCS Director: Adding Cisco UCS Manager

7. Repeat steps 2-6 for the adding second Cisco UCS Domain.

# Adding NetApp Controllers

- 1. Select "Administration" from top menu and select "Physical Accounts" from the menu options.
- 2. Under "Physical Accounts" tab, click "Add".
- 3. Select the Data Center, defined earlier, from the drop-down menu.
- 4. Select "Storage" as the Category.
- 5. Select "NetApp ONTAP" as Account Type.
- 6. Provide the connectivity information as shown in Figure 46.

| Category         | Storage 💌 🔶    |   |  |
|------------------|----------------|---|--|
| Account Type     | NetApp ONTAP   | • |  |
| Account Name     | DC1_Controller | • |  |
| Server Address   |                | ٠ |  |
| Jser ID          |                | • |  |
| Password         |                | • |  |
| ransport Type    | https 💌 🔶      |   |  |
| Port             | 443            | • |  |
| Description      |                |   |  |
| Contact Email    |                |   |  |
| ocation          |                |   |  |
| Service Provider |                |   |  |

Figure 46 Cisco UCS Director: Adding NetApp Controller

7. Repeat steps 2-6 for the adding second NetApp Controller.

# **Adding Nexus Switches**

ſ

- 1. Select "Administration" from top menu and select "Managed Network Elements" from the menu options.
- 2. Under "Managed Network Elements" tab, click "Add".
- 3. Select the Data Center, defined earlier, from the drop-down menu.
- 4. Select "Cisco Nexus OS" as the Device Category.
- 5. Provide the connectivity information as shown in Figure 47. For Nexus 7000, only provide the IP address of the Mgmt0 interface in the admin VDC. Cisco UCS Director can access other VDCs on the device through the admin VDC.

| Data Center     | MC 👻 🔹           |   |
|-----------------|------------------|---|
| Device Category | Cisco Nexus OS 🗸 |   |
| Device IP       |                  | • |
| Protocol        | ssh 💌            |   |
| Port            | 22               | ] |
| Login           | ~                | ] |
| Password        |                  |   |
| Enable Password |                  |   |

### Figure 47 Cisco UCS Director: Adding Nexus Devices

6. Repeat these steps for all four Nexus 7000s and the Nexus 1000v VSM.

# **Converged Network Overview**

On successful addition of all the compute, network and storage components, Cisco UCS Director performs an inventory of all the devices. This step can take some time. On finishing the inventory process, the MetroCluster datacenter shows up with the correct device information and connectivity status in the "Converged" infrastructure.

To view this information, select "Converged" from the menu followed by clicking on the datacenter name. The information should be similar to information shown in Figure 48.

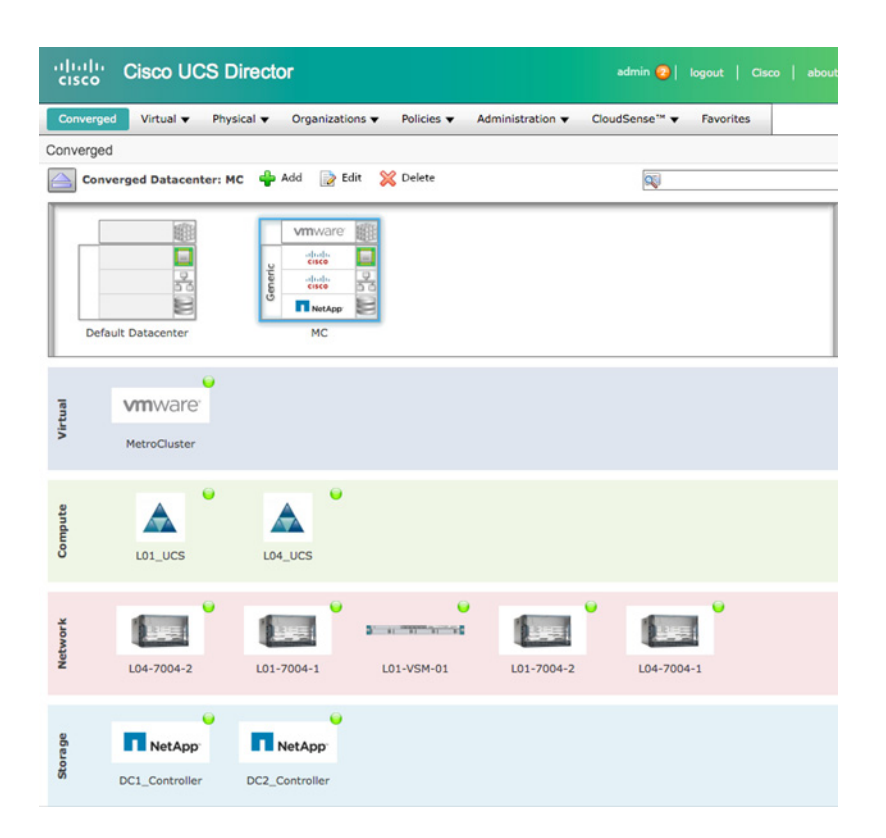

#### Figure 48 Cisco UCS Director: Converged Data Center Overview

All the components have been added to the Cisco UCS Director and further configurations and orchestration can now be defined.

# **Cisco UCS Director Configuration**

Cisco UCS Director allows users to access and configure the virtualization, compute, network and storage devices from one common interface. As an example, after a Cisco UCS domain is added to Cisco UCS Director, Cisco UCS Director provides complete visibility into the Cisco UCS domain and allows users to manage and configure UCS hardware and software for things like service profiles, policies, pools, network and storage connections, and many other features. Similar functionality exists for VMware, network and storage devices as well.

This document is not meant to cover complete feature set of Cisco UCS Director. Please refer to Cisco UCS Director documentation for in-depth coverage of Cisco UCS Director functionality. This document covers configuration examples of some of the solution relevant features of Cisco UCS Director.

# Self-service VM provisioning

I

By directly interacting with VMware vCenter, Cisco UCS Director provides a user-group based self-service portal to deploy, manage and control VMs from the Cisco UCS Director GUI. Based on user role and organization, different catalogs can be developed for the various users groups. Addition of a vCenter to the Cisco UCS Director was covered in Adding Data Center Components to Cisco UCS Director. Cisco UCS Director will interact with the defined vCenter to provision the user VMs. In order to successfully deploy a VM, a number of policies have to be defined.

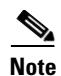

For deploying the VMs, a windows 2008 based VM template has already been defined in the vCenter. This template does not have an Ethernet adapter defined because Cisco UCS Director will add an adapter as part of VM deployment.

# **Computing Policy**

## **Configuration Steps**

- 1. Select "Policies" from top menu and select "Computing" from the menu options.
- 2. Under "VMware Computing Policy" tab, click "Add".
- 3. Provide a "Policy Name" and "Policy Description".
- 4. Select the VMware Cloud from the dropdown menu under the "Cloud Name".
- 5. Select "All" under Host Node/Cluster Scope.
- 6. Select appropriate Resource Pool if defined in vCenter.
- 7. Select other options as appropriate (Figure 49).
- 8. Select the VM Folder in vCenter to hold the VMs (Figure 49).

# Figure 49 Cisco UCS Director: Computing Policy

| Policy Description      |                                      |                     |   |   |  |
|-------------------------|--------------------------------------|---------------------|---|---|--|
| Cloud Name              | MetroCluster 💌 🔶                     |                     |   |   |  |
| lost Node/Cluster Scope | All                                  |                     |   |   |  |
| Resource Pool           | Select User_VMs@Resources@MetroClust | er                  |   |   |  |
| SX Type                 | Any ESX/ESXi 👻                       |                     |   |   |  |
| SX Version              | Any                                  |                     |   |   |  |
| Inimum Conditions       | Total VMs in the Host Node           | less than or equals | • | A |  |
|                         | Active VMs in the Host Node          | less than or equals | - |   |  |
|                         | Number of CPU Cores in the Host Node | less than or equals | - |   |  |
|                         | CPU Speed Per Core (GHz)             | less than or equals | - |   |  |
|                         | Total Memory (GB) Host Node          | less than or equals | - |   |  |
|                         | VCPUs Ratio - Provisioned/Total      | less than or equals | - |   |  |
| Deployment Options      |                                      |                     |   |   |  |
|                         | Override Template                    |                     |   |   |  |
| Resizing Options        |                                      |                     |   |   |  |
|                         | Allow Resizing of VM                 |                     |   |   |  |
| Deploy to Folder        | UserVMs                              |                     |   |   |  |

# **Network Policy**

### **Configuration Steps**

1. Select "Policies" from top menu and select "Network" from the menu options.

1

2. Under "VMware Network Policy" tab, click "Add".

- 3. Provide a "Policy Name" and "Policy Description".
- 4. Select the "Cloud Name" from drop-down menu.
- 5. Select "Distributed Virtual Portgroup" under the "Port Group Type".
- 6. Select appropriate VLAN for the VM (Figure 50).
- 7. Select the "VMXNET 3" as the "Adapter Type".
- **8.** If using DHCP to address assignment, check the box. If not, an IP address pool can be added to allocate IP addresses automatically (Figure 50).
- 9. Click Next.
- 10. Unless an additional NIC needs to be added, Click Submit.

### Figure 50 Cisco UCS Director: Network Policy

| etwork Policy Information | Network Policy     |                                 |
|---------------------------|--------------------|---------------------------------|
| M Networks                | Policy Name        | MetroCluster_Network            |
|                           | Policy Description |                                 |
|                           | Cloud Name         | MetroCluster 💌 🔶                |
|                           | Port Group Type    | Distributed Virtual Portgroup   |
|                           | Port Group Name    | Select VM-Traffic-VLAN .        |
|                           |                    | Copy Adapter Type from Template |
|                           | Adapter Type       | VMXNET 3                        |
|                           |                    | Use DHCP                        |
|                           | Static IP Pool     | 192.168.150.1-192.168.150.100 • |
|                           | Subnet Mask        | 255.255.255.0                   |
|                           | Gateway List       | 192.168.100.254                 |
|                           |                    |                                 |
|                           |                    |                                 |
|                           |                    |                                 |
|                           |                    |                                 |

# **Storage Policy**

I

- 1. Select "Policies" from top menu and select "Storage" from the menu options.
- 2. Under "VMware Storage Policy" tab, click "Add".
- 3. Provide a "Policy Name" and "Policy Description".
- 4. Select the "Cloud Name" from drop-down menu.
- Select "Include Selected" under "Data Stores Scope" to select a specific Datastore for VM deployment.
- 6. Select appropriate Datastore under "Selected Data Stores".
- 7. Check "NFS" if Datastore is an NFS Datastore.
- 8. Select appropriate settings as needed (Figure 51).

- 9. Click Next.
- **10.** Click Submit.

| al Disk Policies S | ystem Disk Scope    |                                                                                     |                                                                                           |   |
|--------------------|---------------------|-------------------------------------------------------------------------------------|-------------------------------------------------------------------------------------------|---|
| D                  | ata Stores Scope    | Include Selected                                                                    |                                                                                           |   |
| s                  | elected Data Stores | Select MetroCluster_DC1_INFRA •                                                     |                                                                                           |   |
|                    |                     | Use Shared Data Store only                                                          |                                                                                           |   |
| s                  | torage Options      |                                                                                     |                                                                                           |   |
|                    |                     | Use Local Storage                                                                   |                                                                                           |   |
|                    |                     | J Hea NEC                                                                           |                                                                                           |   |
|                    |                     | E the first                                                                         |                                                                                           |   |
|                    |                     | Use SAN                                                                             |                                                                                           |   |
| M                  | linimum Conditions  | Data Store Capacity (GB)                                                            | less than or equals 👻                                                                     |   |
|                    |                     | Data Store Free Space (GB)                                                          | less than or equals                                                                       |   |
|                    |                     |                                                                                     |                                                                                           |   |
|                    |                     | Data Store Free Space (%)                                                           | less than or equals                                                                       |   |
|                    |                     | Data Store Free Space (%)     Disk Usage (KBps, Week Avg)                           | less than or equals                                                                       | _ |
|                    |                     | Data Store Free Space (%)  Disk Usage (KBps, Week Avg)  Disk Usage (KBps, 24hr Avg) | Iess than or equals     •       Iess than or equals     •       Iess than or equals     • |   |

#### Figure 51 Cisco UCS Director: VMware Storage Policy

# **Service Delivery**

### **Configuration Steps**

- 1. Select "Policies" from top menu and select "Service Delivery" from the menu options.
- 2. Under "OS License" tab, click "Add".
- **3.** Fill in the license information as shown in Figure 52.

#### Figure 52 Cisco UCS Director: License Details

| Add License Details        |              |
|----------------------------|--------------|
| Windows Version Name       | •            |
| License                    | •            |
| License Owner Name         | •            |
| Organization               | •            |
| License Mode Per-Seat 💌 🔶  |              |
| Number of Licensed Users 0 | •            |
|                            | Submit Close |

- 4. Under "VMware System Policy" tab, click "Add".
- 5. Provide a "Policy Name" and "Policy Description".
- 6. Add a "\${USER}-SR\${SR\_ID} for VM Name Template. This will result in VM names where username is appended to service request.
- 7. Check "Power On after deploy".
- 8. Add "\${VMNAME}" to "Host Name Template".

- 9. Add appropriate DNS Domain Name.
- **10.** Select appropriate Time Zone.
- 11. Fill in appropriate VM related information as shown in Figure 53.
- 12. Click "Add".

#### Figure 53 Cisco UCS Director: VMware System Policy

| IT POICY                |                                                                                |
|-------------------------|--------------------------------------------------------------------------------|
| Time Zone               | Eastern 💌 🔹                                                                    |
| DNS Suffix List         |                                                                                |
| DNS Server List         |                                                                                |
| VM Image Type           | Windows and Linux                                                              |
| Windows Parameters (    | applicable only for Windows)                                                   |
| Product ID              |                                                                                |
|                         | Please make sure to provide the value in OS License Pool or enter the id here. |
| License Owner Name      | CompanyFullName                                                                |
| Organization            | CompanyName                                                                    |
| License Mode            | Per-Seat 🔹                                                                     |
| Number of License Users | 1                                                                              |
| WINS Server List        |                                                                                |
|                         | Auto Logon                                                                     |
| Auto Logon Count        | 5                                                                              |
| Administrator Password  | •                                                                              |
| Domain/Workgroup        | Workgroup 💌 🔹                                                                  |
| Workgroup               | HOME                                                                           |

# **Virtual Data Centers**

ſ

- 1. Select "Policies" from top menu and select "Virtual Data Centers" from the menu options.
- 2. Under "vDC" tab, click "Add". "All User Group" will be highlighted in the column on the left.
- **3**. Provide a vDC Name and Description.
- 4. Change the User Group for this VDC (if defined).
- 5. Select the Cloud Name from drop-down menu.
- 6. From the drop-down menus, select the System, Computing, Network and Storage policies defined in the previous steps (Figure 54).
- 7. Select appropriate End User Self-Service Options (Figure 54).
- 8. Click "Add."

| Policies                      |                                                          |  |
|-------------------------------|----------------------------------------------------------|--|
| System Policy                 | MetroCluster_Policy                                      |  |
| Computing Policy              | MetroCluster_User_VMs                                    |  |
| Network Policy                | MetroCluster_Network                                     |  |
| Storage Policy                | DC1_Infra_DataStore                                      |  |
| Cost Model                    | Default Cost Model                                       |  |
|                               | Disable displaying cost in the SR summary and email page |  |
| User Action Policy            | <b>•</b>                                                 |  |
| End User Self-Service Option  | s                                                        |  |
|                               | ☑ VM Power Management                                    |  |
|                               | VM Resizing                                              |  |
|                               | VM Snapshot Management                                   |  |
|                               | VM Deletion                                              |  |
|                               | VM Disk Management                                       |  |
|                               | VM Network Management                                    |  |
| Delete after inactive VM days | One Week                                                 |  |

#### Figure 54 Cisco UCS Director: Virtual Data Center

# **Setting up the Catalog**

#### **Configuration Steps**

- 1. Select "Policies" from top menu and select "Catalogs" from the menu options.
- 2. Under "Catalog" tab, click "Add".
- **3.** Provide a Catalog Name and Description. This name provided in this step will appear in the user catalog. (Figure 55).

- 4. Select "Standard" as the Catalog Type.
- 5. Choose a Catalog Icon.
- 6. Select a User Group to associate with this catalog item or check "Applied to all groups".
- 7. Select the Cloud Name from drop-down menu.
- 8. Select the "Image" from the drop-down menu. A VM template must already be defined in VMware before it will appear in the drop-down.
- 9. Select the "Windows License Pool" defined previously.
- 10. Check "Provision all disks in single datastore".
- 11. Click "Next".

| Basic Information                                                     | Specify whether this cata<br>asked to select the vDC | slog item shall be available to all user groups or to specific groups. When requesting a new service, user will b<br>within the Cloud specified here. |
|-----------------------------------------------------------------------|------------------------------------------------------|----------------------------------------------------------------------------------------------------|
| Application Details<br>User credentials<br>Customization<br>VM Access | Catalog Name<br>Catalog Description                  | Windows 2008 Standard                                                                                                    |
|                                                                       | Catalog Type<br>Catalog Icon                         | Standard • •<br>VM: Windows Image 1 • 💽                                                                                                    |
|                                                                       | Cloud Name<br>Image<br>Windows License Pool          | Applied to all groups MetroCluster                                                                                                    |
|                                                                       | Windows License Poor                                 | remotors zoes ▼<br>Provision all disks in single datastore                                                                                            |

Figure 55 Cisco UCS Director: Catalog Basic Information

- 12. Select appropriate "Category" from the drop-down menu (Figure 56).
- **13.** Select appropriate OS from "Specify OS" drop-down.
- 14. Click "Next".

# Figure 56 Cisco UCS Director: Catalog Application Details

| Basic Information                                                                | Application category determines with<br>Application categories and associate                                                                                                    | hich policies will be used by the vD0<br>ions with various policies are mana                                                                      | C where the service is provide<br>ged in vDC management. | d. |  |
|----------------------------------------------------------------------------------|----------------------------------------------------------------------------------------------------|----------------------------------------------------------------------------------------------------|----------------------------------------------------------|----|--|
| Application Details<br>User credentials<br>Customization<br>VM Access<br>Summary | Category<br>Support Contact Email Address<br>Specify OS<br>Specify Other OS<br>Specify Other OS<br>Specify Other Applications<br>Specify Other Applications<br>Application Code | Generic VM   Generic VM  C  Mindows Server 2008   Generic VM  C  Select  Above is an application code that in f specified, value can be between 1 | ger in ever management.                                  |    |  |

- **15.** Select appropriate setting for "Credential Options" (Figure 57).
- 16. Click "Next".

ſ

| fodify Catalog                                                                                              |                                                                                                    |
|----------------------------------------------------------------------------------------------------|----------------------------------------------------------------------------------------------------|
| tedify Catalog  Basic Information  Application Details  User credentials  Customization  VM Access  Summary | Specify VM user credential access options. User credential for the VM in the template can be shared with users or it can be reset before sharing. If shared, user can retrieve credentials for the active VM. Credential Options Do not share |
|                                                                                                    |                                                                                                    |

1

## Figure 57 Cisco UCS Director: Catalog User Credential

- 17. Check "Automatic Guest Customization".
- 18. Select appropriate "Cost Computation" parameters (Figure 58).
- 19. Click "Next".

### Figure 58 Cisco UCS Director: Catalog VM Customization

| <ul> <li>Basic Information</li> </ul>                                                    | Specify customization options and custom actions. The custom actions are executed in the workflow after provisioning. |  |
|------------------------------------------------------------------------------------------|----------------------------------------------------------------------------------------------------|--|
| <ul> <li>Application Details</li> <li>User credentials</li> <li>Customization</li> </ul> | Automatic Guest Customization                                                                                         |  |
| VM Access                                                                                | Post Provisioning Custom Actions                                                                                      |  |
| Summary                                                                                  | Enable                                                                                                    |  |
|                                                                                          | Virtual Storage Catalog                                                                                               |  |
|                                                                                          | Enable Enable                                                                                                    |  |
|                                                                                          | Cost Computation                                                                                                    |  |
|                                                                                          | VM App Charge Frequency Monthly 💌 •                                                                                   |  |
|                                                                                          | Active VM Application Cost USD 0.0                                                                                    |  |
|                                                                                          | Inactive VM Application Cost USD 0.0                                                                                  |  |
|                                                                                          |                                                                                                    |  |
|                                                                                          |                                                                                                    |  |
|                                                                                          |                                                                                                    |  |
|                                                                                          |                                                                                                    |  |
|                                                                                          |                                                                                                    |  |
|                                                                                          |                                                                                                    |  |

- 20. Check "Enable" under Remote Desktop Access Configuration and verify the parameters (Figure 59).
- 21. Click "Next".

| odify Catalog                     |                            |                                                                                           |  |
|-----------------------------------|----------------------------|-------------------------------------------------------------------------------------------|--|
| Basic Information                 | VM Access<br>Specify wheth | er the end users will have access to the VM via web interface or other remote interfaces. |  |
| User credentials                  | Web Acce                   | ess Configuration                                                                         |  |
| <ul> <li>Customization</li> </ul> |                            | Enable                                                                                    |  |
| VM Access                         | Remote D                   | Jesktop Access Configuration                                                              |  |
| Summary                           |                            | ☑ Enable                                                                                  |  |
|                                   | Server                     | \$IPADDRESS                                                                               |  |
|                                   | Port                       | 3389                                                                                      |  |
|                                   | Label                      | Launch Remote Desktop                                                                     |  |
|                                   |                            |                                                                                           |  |
|                                   |                            |                                                                                           |  |
|                                   |                            |                                                                                           |  |
|                                   |                            |                                                                                           |  |
|                                   |                            |                                                                                           |  |
|                                   |                            |                                                                                           |  |
|                                   |                            |                                                                                           |  |
|                                   |                            |                                                                                           |  |
|                                   |                            |                                                                                           |  |

### Figure 59 Cisco UCS Director: Catalog VM Access

22. Validate the Summary information and click "Submit".

# **End-User View of the Service Catalog**

The catalog defined in the last section will be available to selected service end-users. When end-users log into Cisco UCS Director with user credentials, the page presented to the end-user will look similar to Figure 60.

Note

I

The number and type of user action buttons (Catalog, Services, etc.) can be modified by the System Admin by going to Administration -> System Administration -> Menu Settings

Figure 60 Cisco UCS Director: End-User Service Catalog

| cisco UCS Director  |                        |                   |                    |            |  |  |  |
|---------------------|------------------------|-------------------|--------------------|------------|--|--|--|
| Catalog             | Services               | Virtual Resources | Physical Resources | Accounting |  |  |  |
| Catalog<br>Catalog  |                        |                   |                    |            |  |  |  |
| Catalog             | -                      |                   |                    |            |  |  |  |
| Windows 20<br>Metro | 08 Standard<br>Cluster |                   |                    |            |  |  |  |

An end-user can deploy a VM from the catalog item. When the service request is submitted, service end user can click on "Services" and get information about current and past service requests (Figure 61).

#### Figure 61 Cisco UCS Director End-User Service Requests

| cisco Cisco       | UCS Directo         | or                  |                       |                      |                    | us                  | er1   logout  | Cisco |
|-------------------|---------------------|---------------------|-----------------------|----------------------|--------------------|---------------------|---------------|-------|
| Catalog Ser       | Vices Virtual R     | esources Physical   | Resources Accountin   | p                    |                    |                     |               |       |
| Services          |                     |                     |                       |                      |                    |                     |               |       |
| Service Requests  | Upload Files Payr   | nent Information    |                       |                      |                    |                     |               | •     |
| 😋 Refresh 🛛 🐴 Cre | eate Request 🛛 📰 Vi | ew Details 🛛 🎯 Cano | el Request 🛛 👙 Resubm | it Request 🛛 🖄 Archi | ve 🖕 Add Notes 🕴   | Rollback Service Re | quest         |       |
| Service Requests  |                     |                     |                       |                      |                    | ۵ 🗖                 |               |       |
| Service Request I | Request Type        | Initiating User     | Catalog/Workflow      | Initiator Comment    | Request Time       | Request Status      | Rollback Type | _     |
| 72                | Create VM           | user1               | Windows 2008 Stand    |                      | 10/02/2013 23:22:3 | Complete            |               | 4     |
| 70                | Create VM           | user1               | Windows 2008 Stand    |                      | 10/01/2013 16:23:4 | Complete            |               |       |
| 66                | Create VM           | user1               | Windows 2008 Stand    |                      | 10/01/2013 15:30:4 | Complete            |               |       |

Double-clicking a current or past service request provides the information about specific tasks. Figure 62 shows service request details on an ongoing VM provisioning task

| Service Request       |                              |                                         |                     |
|-----------------------|------------------------------|-----------------------------------------|---------------------|
| Status                |                              |                                         |                     |
|                       |                              |                                         | S Refresh           |
| ▼ Overview            |                              | Current status for the service request. |                     |
| Request ID            | 73                           | 1 Initiated by user1                    | 10/03/2013 13:46:00 |
| Request Type          | Create VM                    | Resource Allocation                     | 10/03/2013 13:46:10 |
| VDC                   | MetroCluster_UserVMs         | (2)                                     |                     |
| Image                 | W2k8_Standard                | (3) Provision                           |                     |
| Request Time          | 10/03/2013 13:45:54 GMT-0400 | Satur Liferusta Schadula                |                     |
| Request Status        | In Progress                  | 4 setup thetyte schedule                |                     |
| Comments              |                              | Notify                                  |                     |
| ▼ Ownership           |                              |                                         |                     |
| Group                 | MetroCluster_Group           |                                         |                     |
| Initiating User       | user1                        |                                         |                     |
| Duration Hours        |                              |                                         |                     |
| Scheduled Time        |                              |                                         |                     |
| ▼ Catalog Information |                              |                                         |                     |
| vDC Owner Email       |                              |                                         |                     |
| Approvers             |                              |                                         |                     |
| Catalog Name          | Windows 2008 Standard        |                                         |                     |
| Catalog Description   |                              |                                         |                     |
| SR Cost (3 Months)    | USD .00                      |                                         |                     |

#### Figure 62 Cisco UCS Director: End-User Service Request Details

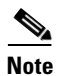

A user can only see the service requests submitted by his group. A System Admin however can view all the requests submitted by all the users in the system by navigating to "Organizations -> Service Requests". System Admin also has additional "Log" information for each of the service request that can be used for troubleshooting purposes

A System End-User can view all his virtual machines by navigating to "Virtual Resources" and selecting the "VM" tab (Figure 63). All the VM control knobs become available after selecting a VM.

### Figure 63 Cisco UCS Director Managing a VM

|                                              |                  | <u></u>                                                                                                    | 6                 |                                  |                |                                               |                                          |                   |          |                                   |
|----------------------------------------------|------------------|----------------------------------------------------------------------------------------------------|-------------------|----------------------------------|----------------|-----------------------------------------------|------------------------------------------|-------------------|----------|-----------------------------------|
| Catalog                                      | Services         | Virtual Resource                                                                                                    | Physical Resour   | ces Accountin                    | ng             |                                               |                                          |                   |          |                                   |
| /irtual Resourc                              | es               |                                                                                                    |                   |                                  |                |                                               |                                          |                   |          |                                   |
| Summary vD                                   | Cs Tiered App    | lications VMs                                                                                                    | VM Action Request | s Port Groups                    | DV Port Groups | Resource Pools                                | Datastores                               | Desktops I        | More Rep | orts                              |
| A                                            |                  |                                                                                                    |                   |                                  |                | _                                             |                                          |                   |          |                                   |
| VMs                                          | [6] View Details | 🔅 Launch VM C                                                                                                    | lient 👂 Power ON  | Power OFF                        | 📢 Suspend      | Shutdown Gue                                  | st 🔆 Standby                             | Reset             | 🔦 Rel    | boot                              |
| VMs<br>Cloud                                 | Request ID       | Second Contract Contract Contr | lient Power ON    | Power OFF  Instance ID           | II Suspend     | Shutdown Gues IP Address                      | st 👙 Standby<br>Power State              | Reset             | A Rel    | boot                              |
| VMs<br>Cloud<br>MetroCluster                 | Request ID       | Launch VM C<br>VM-ID<br>70                                                                                                    | VM Label          | Power OFF Instance ID user1-SR70 | Host Name      | Shutdown Gue     IP Address                   | st 👙 Standby<br>Power State<br>OFF       | vDC<br>MetroClust | Rel      | boot<br>Categor<br>Seneric V      |
| VMs<br>Cloud<br>MetroCluster<br>MetroCluster | Request ID       | Launch VM C<br>VM-ID<br>70<br>72                                                                                                    | VM Label          | Power OFF                        | Host Name      | Shutdown Guest<br>IP Address<br>192.168.150.3 | st 👙 Standby<br>Power State<br>OFF<br>ON | V Reset           | Rel      | Categor<br>Seneric V<br>Seneric V |

Note

The "Delete VM" button appears after a VM is shutdown.

# **Cisco UCS Director Orchestration**

The Cisco UCS Director Orchestrator allows IT administrators to execute a set of compute, network and storage related tasks such as creating VMs, adding a VLAN, creating a volume etc., in a workflow format. These pre-defined tasks can be moved to a workflow and then executed in serial fashion, one right after another. Cisco UCS Director orchestration is a convenient and powerful tool for creating customer jobs. In this section a sample workflow is provided to explain the orchestration creation process.

# **Create and Mount a VMware Datastore**

One of the most common tasks any VMware admin has to perform is to mount and manager VMware datastores. The workflow requirements are as follows:

- A user provides the Datastore name and Datastore size through a catalog entry
- · Cisco UCS Director created the volume and the NFS mount on the NetApp controller
- The new Datastore is mounted on all the ESXi hosts in the cluster

#### **Configuration Steps to Creating a Volume on NetApp Controller**

- 1. Navigate to "Policy" and select "Orchestration" from the drop-down menu.
- 2. Select "Add Workflow".
- 3. Provide and Workflow Name and Description.
- 4. Check "Place in New Folder".
- 5. Type "Storage" in folder name.
- 6. Click "Next".
- 7. On the second page, "Modify User Input", click "+" to add a new variable.
- 8. Provide "NFS Datastore Name" as name and click "Select" under "Input Type".
- 9. In the input selection popup, type volume in the search bar.
- 10. Check "NetApp Volume Name" and click "Select" (Figure 64).
- 11. Click "Submit".

- **12.** Click "+" again to add a second variable.
- 13. Provide "NFS Datastore Size in GB" as the name and click "Select" under "Input Type".
- 14. In the input selection popup, type volume in the search bar.
- 15. Check "NetApp Volume Size" and click "Select" (Figure 64).
- 16. Click "Submit".
- 17. Click "Submit" one more time to save the workflow.

### Figure 64 Cisco UCS Director: Selecting Storage Input Variables

|                                                                            | Q volume                        | 8 |
|----------------------------------------------------------------------------|---------------------------------|---|
| Name                                                                       | Туре                            |   |
| NetApp Volume size                                                         | netAppVolSize                   | 4 |
| NetApp vFiler CIFS Volume Identity                                         | vFilerCIFSVolumeIdentity        |   |
| NetApp vFiler Volume Identity                                              | vFilerVolumeIdentity            |   |
| NetApp Volume Name                                                         | volume                          |   |
| EMC VNX Volumes Selector                                                   | emcVolumeSelector               |   |
| NetApp Volume Identity                                                     | volumeIdentity                  |   |
| NetApp Cluster Volume Junction Path                                        | netappClusterVolumeJunctionPath |   |
| EMC VNX Volume Identity                                                    | emcVolumeIdentity               |   |
| NetApp Snapshot Percentage                                                 | netAppVolumeSnapshotPercent     |   |
| NetApp Cluster Volume Identity                                             | netappClusterVolumeIdentity     |   |
| NetAnn All vEilers Volume Identity<br>Total 273 items, shown 13 (fiftered) | AllyFilerVolumeIdentity         | • |

- 18. Expand the recently created folder "Storage" and double click the Workflow name.
- **19.** A workflow designer will show with three rectangles: Start, Complete (Success) and Complete (Failed).
- 20. In the "Available Task" area, type "create flexible volume" (Figure 65).

#### Figure 65 Cisco UCS Director: Selecting Available Task

| Workflow Designer - Add New NFS DS in VMw | are |
|-------------------------------------------|-----|
| Available Tasks                           |     |
| 🔍 create flexible volume                  |     |
| 🔻 🗁 Physical Storage Tasks                |     |
| 🔻 🚞 NetApp Tasks                          |     |
| 🔻 🗁 NetApp ONTAP Tasks                    |     |
| Create Flexible Volume                    |     |

- 21. Drag the "Create Flexible Volume" task to the workflow area on the right.
- 22. Provide a name for the task and click next.
- 23. Check "Map to User Input" under "Attribute: Volume Name" (Figure 66).
- 24. From the drop-down menu, select "NFS Datastore Name".
- 25. Check "Map to User Input" under "Attribute: Volume Size" (Figure 66).

- 26. From the drop-down menu, select "NFS Datastore Size in GB".
- 27. Click Next.

| User Input Mapping | User Input Mappings to Task Input Attributes<br>Select which of the following attributes you would like to use values from workflow input fields or provide the values in the next step. |
|--------------------|----------------------------------------------------------------------------------------------------|
| Task Inputs        | If checked, inputs are prompted during workflow execution unless specified by admin in the workflow definition.                                                                          |
|                    | Attribute: Aggregate Name                                                                                                    |
|                    | Map to User Input                                                                                                    |
|                    | Attribute: Volume Name                                                                                                    |
|                    | Map to User Input                                                                                                    |
|                    | Name of the User Input NFS Datastore Name 💌 •                                                                                                    |
|                    | Attribute: Volume Size                                                                                                    |
|                    | ☑ Map to User Input                                                                                                    |
|                    | Name of the User Input NFS Datastore Size in GB 💌                                                                                                    |
|                    | Attribute: Volume Size Units                                                                                                    |
|                    | Map to User Input                                                                                                    |
|                    | Attribute: Space Guarantee                                                                                                    |
|                    | Map to User Input                                                                                                    |
|                    | Attribute: Snapshot Size (%)                                                                                                    |
|                    | App to User Input                                                                                                    |

## Figure 66 Cisco UCS Director: Mapping User Inputs for Storage

- 28. Select appropriate Aggregate Name from the drop-down menu (Figure 67).
- **29.** Select "GB" as Volume Size Units.
- **30.** Set "Space Guarantee" to "None" for thin provisioning.
- 31. Check "NFS Export".
- 32. Click "Submit".

### Figure 67 Cisco UCS Director: Admin Select for Storage

| <ul> <li>Task Information</li> </ul> | Provide the values for the task inputs which are not mapped to workflow inputs.                                                                                                    |
|--------------------------------------|----------------------------------------------------------------------------------------------------|
| V User Input Mapping<br>Task Inputs  | Revaildate         Aggregate Name       Select         Volume Size Units       GB ▼ ●         Space Guarantee       none ▼ ●         Snapshot Size (%)       0         □ Security Style NTFS         ✓ NFS Export |
|                                      |                                                                                                    |

### **Configuration Steps to Creating an NFS mount on NetApp Controller**

- 1. In the same Workflow designer window, in the "Available Task" area, type "Add NFS Export" .
- 2. Drag the "Add NFS Export" task to the workflow area on the right.
- 3. Provide a name for the task and click Next.

I

- 4. Check "Map to User Input" under "Attribute: Export Path".
- 5. From the drop-down menu, select "Create Volume on <NetApp\_Controller\_Name>.Volume\_NAME"
- 6. Check "Map to User Input" under "Attribute: Actual Path".
- From the drop-down menu, select "Create Volume on <NetApp\_Controller\_Name>.OUTPUT\_VOLUME\_IDENTITY"
- 8. Click Next.
- 9. Add all the ESXi hosts under "Read-Write Hosts" and "Root Hosts" (Figure 68).
- 10. Click "Submit".

Figure 68 Cisco UCS Director: Add ESXi Host for NFS Export

| Edit Task (Add NFS Export)                                                            |                                                                                                    |    |
|---------------------------------------------------------------------------------------|----------------------------------------------------------------------------------------------------|----|
| <ul> <li>Task Information</li> <li>User Input Mapping</li> <li>Task Inputs</li> </ul> | Provide the values for the task inputs which are not mapped to workflow input          Revalidate         Read-Write Hosts       192.168.239.101,192.168.239.102,192.168.239.103         Root Hosts       192.168.239.101,192.168.239.102,192.168.239.103         All Hosts       Persist NFS Export Rule | S. |

#### **Configuration Steps to Mounting NFS Datastore on ESXi Hosts**

- 1. In the same Workflow designer window, in the "Available Task" area, type "Mount NFS Datastore".
- 2. Drag the "Mount NFS Datastore" task to the workflow area on the right.
- 3. Provide a name for the task and click next.
- 4. Check "Map to User Input" under "Attribute: NFS Path".
- 5. From the drop-down menu, select "Modify NFS Export on <NetApp\_Controller\_Name>.NFS\_Export\_PATH"
- 6. Check "Map to User Input" under "Attribute: Datastore Name".
- 7. From the drop-down menu, select "Create Volume on <NFS Datastore Name".
- 8. Click Next.
- 9. Provide the IP address of the NetApp controller under "Storage IP address" (Figure 69).
- 10. Click "Select" under "Host Name" and multi-select all the ESXi Hosts.
- 11. Select "Read/Write" under "Access Mode".
- 12. Select "Mount successful on all the Hosts" under "Success Criteria".
- 13. Click "Submit".

| Edit Task (Mount NFS Data            | store)                                                                                                    |
|--------------------------------------|----------------------------------------------------------------------------------------------------|
| <ul> <li>Task Information</li> </ul> | Provide the values for the task inputs which are not mapped to workflow inputs.                                                                                                    |
| ✓ User Input Mapping<br>Task Inputs  | Revalidate         Storage IP Address         Storage IP Address         192.168.239.253         Host Name         Select         MetroCluster 172.26.164.150, MetroCluster 172.26.164.149, MetroCluster 172.26.164         Access Mode         Read/Write •         Success Criteria         Mount successful on all the Hosts • |

Figure 69 Cisco UCS Director: Mount NFS Datastore Admin Tasks

The last step to complete the workflow is to arrange the tasks in right order. When you mouse over the bottom right or left of the task boxes, a green or red drop-down menu appears. Using this menu, a sequence of events can be created. For the workflow we just defined, arrange the workflow as shown in Figure 70.

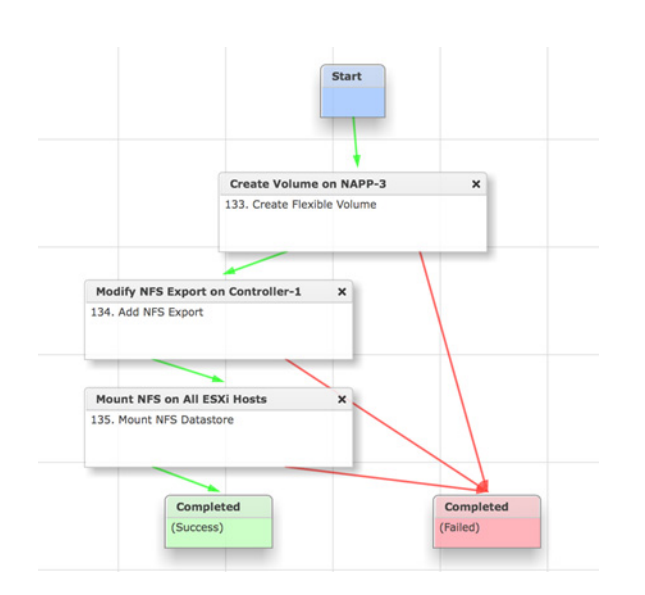

Figure 70 Cisco UCS Director: Linking the Storage Provisioning Workflow

### **Executing the Workflow**

ſ

The workflow created above can be directly executed by navigating to the workflow folder, right clicking on the workflow name and selecting "Execute Now". When the workflow is executed, user is prompted for the name and size of the Datastore as shown in Figure 71.

### Figure 71 Cisco UCS Director: Storage Workflow Input Screen

| Executing Workflow: Add New NFS DS        | in VMware    |
|-------------------------------------------|--------------|
| This workflow will add DS to Controller-1 |              |
| NFS Datastore Name                        | ٠            |
| NFS Datastore Size in GB                  | •            |
|                                           | Submit Close |

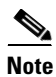

If this workflow needs to be provided as a catalog item for end-users, further configuration is required.

## **Configuration Steps for Adding a Workflow to Catalogs**

- 1. Navigate to "Policies" and select "Catalogs".
- **2**. Click the "+" button to add a catalog item.
- **3**. Provide a catalog name and description.
- 4. Select "Advanced" as the "Catalog Type".
- 5. Choose appropriate "Catalog Icon".
- 6. Select a User Group or check "Applied to all groups".
- 7. Click "Next".
- **8.** From the drop-down menu for "Workflow", select the name of the workflow defined in the last few steps.
- 9. Click "Next".
- 10. Click "Submit".

## Figure 72 Cisco UCS Director: Catalog Item for a Workflow

| iervices (        | Virtual Resources | Physical Resources        | Accounting                              |
|-------------------|-------------------|---------------------------|-----------------------------------------|
|                   |                   |                           |                                         |
|                   |                   |                           |                                         |
|                   |                   |                           |                                         |
|                   |                   |                           |                                         |
| Standard<br>Ister |                   | 17                        |                                         |
|                   | Add New           | NFS Storage               |                                         |
|                   | Standard<br>ister | Standard<br>Ister Add New | Standard<br>ster<br>Add New NFS Storage |

To add a custom Icon for a catalog entry, navigate to Administration -> System Administration and select the "Icon Management" tab.

Note
# **Multisite FlexPod Solution Validation**

The multisite FlexPod solution is a fully redundant solution as covered in the design and configuration sections. The redundancy is built at link, device, virtualization, and storage layers. The multisite FlexPod design can sustain multiple failures at various layers and can still keep the applications running with no impact if carefully planned. Figure 73 shows one such example. In case of a failure, the system has the ability to recover. The failure scenarios covered in Figure 73 are as follows:

- 1. Host Failure. VMware HA restarts the VMs on another host in the same DC (affinity rules).
- 2. Virtual Switch Failure. Secondary VSM takes over. Even if the secondary VSM cannot take over the role of the primary, VEM module in ESXi hosts will keep switching packets as per the last known configuration.
- **3. Physical Switch/Router Failure**. Routing and switching will converge, and traffic will be completely carried through the second router/switch.
- 4. Storage Failure. If one of the storage nodes fails, the second node takes over all the datastores and disks, if the disk shelves are still accessible.
- 5. SAN Failure. If one SAN path fails, the second path will still keep the SAN traffic going.

### Figure 73 Multisite FlexPod Redundancy

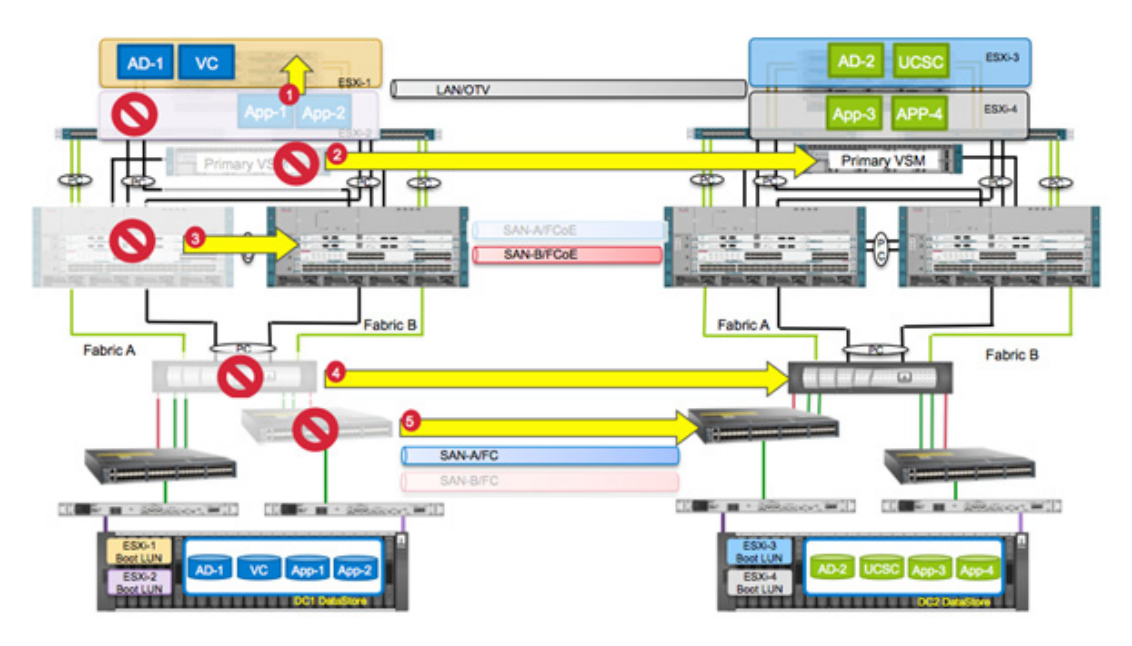

Some of the key failure scenarios and the resulting system behavior are covered in Table 4. Extensive solution validation was performed to test the architecture, and the following scenarios are a mere representative set of validation.

### Table 4 Multisite FlexPod Validation Scenarios

| ID  | Failure                                              | Behavior Observed                                                                                                    | Explanation                                                                                                    |
|-----|------------------------------------------------------|----------------------------------------------------------------------------------------------------|----------------------------------------------------------------------------------------------------|
| 7.1 | Single host failure in<br>Data Center 1              | VMs are restarted and placed<br>on another host in the same<br>DC.                                                                                              | When a host fails, VMware HA detects<br>the failure and restarts the VMs on<br>available hosts in the HA cluster.<br>VM-Host affinity rules dictate the<br>placement of the VMs.                                                                                                    |
| 7.2 | Complete compute<br>failure in Data Center<br>2      | VMs are restarted on compute<br>nodes in Data Center 1.<br>Storage stays in Dater Center<br>2 and is accessed over WAN.<br>Storage access latency<br>increases. | If all the compute nodes in Data Center<br>2 fail (e.g., UCS failure), VMware HA<br>restarts the VMs in Data Center 1. The<br>affinity rules are defined as "should"<br>rules and therefore allow the VMs to be<br>brought up at the nonpreferred location.                                                                                                    |
| 7.3 | NetApp FAS<br>controller failure in<br>Data Center 1 | VMs lose access to their disks<br>for a few seconds but continue<br>to operate. Storage access<br>latency for VMs in Data Center<br>1 increases.                | NetApp FAS controller in Data Center 2<br>performs a CF takeover as soon as it<br>detects a controller failure. FAS<br>controller takes over the disks and<br>presents the LUNs and NFS datastores<br>to the compute nodes. After the<br>controller in Data Center 1 comes back<br>online, the storage admin initiates a CF<br>giveback, and datastore operations<br>return to normal. |
| 7.4 | Data Center 1<br>completely down                     | VMs are restarted in Data<br>Center 2 and physical servers<br>are brought up by server<br>admin.                                                                | The storage admin issues storage<br>system takeover command. VMware<br>HA brings up VMs as soon as<br>datastores are available in Data Center<br>2. The compute admin associates the<br>physical servers' service profiles with<br>the blades in Data Center 2 and brings<br>up the physical servers.                                                                                  |
| 7.5 | Data Center 1<br>recovery after failure              | VMs are migrated back to Data<br>Center 1, and physical servers<br>are moved back by server<br>admin.                                                           | When Data Center 1 becomes<br>available, storage admin syncs the<br>aggregates back to controller in Data<br>Center 1 and gives back the control.<br>VMware DRS moves the VMs back to<br>Data Center 1. Server admin shuts<br>down the physical servers, using UCSC<br>associates the service profiles to<br>blades in Data Center 1, and restarts<br>the physical servers.            |

1

| 7.6 | Data center isolation | VMs keep running in the<br>existing DCs while the DCs are<br>isolated. | During isolation, ESXi hosts can only<br>access the local datastores (within the<br>same site). Since the VMs are<br>configured to run on their local<br>datastores, VMs continue to operate<br>normally. N1Kv VSMs become active<br>on both DCs. We have a split-brain<br>scenario. When the data centers merge<br>back, remote datastores become<br>available to all the ESXi hosts, storage<br>is synced, and N1Kv forms<br>active-standby relationship as<br>described in section |
|-----|-----------------------|------------------------------------------------------------------------|----------------------------------------------------------------------------------------------------|
|     |                       |                                                                        |                                                                                                    |

L

Γ

For solution validation, the following setup was utilized.

| Data Center   | ESXi Host      | VM Preferred on the Site |
|---------------|----------------|--------------------------|
| Data Center 1 | 172.26.164.147 | vCenter, AD1             |
|               | 172.26.164.148 |                          |
| Data Center 2 | 172.26.164.149 | Mgmt. VM, AD2, UCS_      |
|               | 172.26.164.150 | Central, UCS_Director    |

# **Single Host Failure at a Site**

Figure 74 shows failure scenario covering loss of a single ESXi host at a site.

| Single Host Failure in<br>Data Center 1 | VMs are restarted and placed<br>on another host in the same<br>DC. |
|-----------------------------------------|--------------------------------------------------------------------|
| Data Center 1                           | on another host in the same<br>DC.                                 |

When a host fails, V Mware HA detects the failure and restarts the VMs on available hosts in the HA cluster. VM-Host affinity rules dictate the placement of the VMs.

#### Figure 74 Single Host Failure

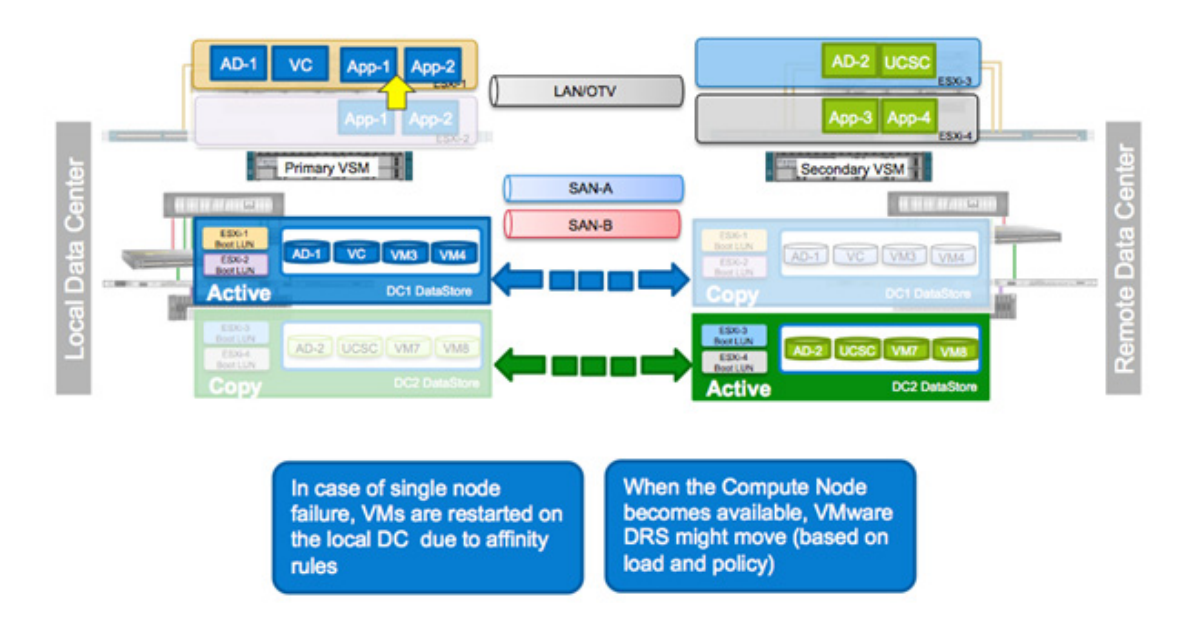

## **Validation Details**

When an ESXi host fails, vCenter logs the failure events and tries to restart the VM. Depending on load and various other parameters, the VM might restart on an ESXi server in remote data center, but due to affinity rules, the VM will be migrated to the correct data center. The following figures show the observed behavior.

#### Figure 75 vSphere Events for Host Failure

| VCenter_ndgepod.org     MetroOuster     H MetroOuster  | 172.26.164.147 VHwar<br>Getting Started Summ | e ESXI, S.I.O, 79<br>Ry Virtual Mad | 9733<br>Nines Performance Configuration Tasks & Ev                | ents Alarmo Permissions Maps                                   | Strage Views Hardwar                                        | e 9.4ve          | *               |
|--------------------------------------------------------|----------------------------------------------|-------------------------------------|-------------------------------------------------------------------|----------------------------------------------------------------|-------------------------------------------------------------|------------------|-----------------|
| 172.26.164.147 (nc<br>172.26.164.148<br>172.26.164.149 | Wew: Triggered Alarm                         | s Definitions                       |                                                                   |                                                                | Object or                                                   | Name contains: * | Clear           |
| 172.26.164.150     AD1     AD2     IOM_1 (disconnect)  | Object<br>172.28.164.147<br>172.28.164.147   | Status<br>Alet<br>Alet              | Name<br>vSphere HA host status<br>Wost connection and power state | Defined In<br>Ø vCenter.ridgepod.org<br>Ø vCenter.ridgepod.org | Triggered<br>9/12/2013 11:09:17 PM<br>9/12/2013 11:09:55 PM | Admowledged      | Acknowledged By |

When the host failure is detected, VMware HA tries to restart the VM on available hosts. Since the VM to Host affinity rules are configured as "should" rules, VM can be restarted on any of the data center hosts.

Figure 76 VMware HA VM Restart Event

| 1 | VCenter.ridgepod.org     MetroCluster     Sille MetroCluster                            | AD1<br>Getting Started, Summary, Resource Allocation                                                                           | Performance, Tasks | A Events Alarma              | onsole Permissions Hap         | a. Storage Viewa        |                  |                 |
|---|-----------------------------------------------------------------------------------------|----------------------------------------------------------------------------------------------------|--------------------|------------------------------|--------------------------------|-------------------------|------------------|-----------------|
|   | 5 172.26.164.147 (Hc                                                                    | View: Tasks Events                                                                                                    |                    |                              |                                |                         |                  | Scheduled Tasks |
|   | 172.26.164.148<br>172.26.164.149                                                        |                                                                                                    |                    |                              |                                | Description, Type or Ta | rget contains: • | Clear           |
|   | AD1                                                                                     | Description                                                                                                    | Туре               | Date Time                    | Task                           | Target                  | User             |                 |
|   | 0 AD2<br>0 10M_1<br>0 10M_2                                                             | VSphere HArestarted this virtual machine     Event Details                                                                     | A warning          | 9/12/2013 11:10:55           | PM                             | A01                     |                  | -<br>           |
|   | (3) 10H,3<br>(3) 10H,4<br>(3) 10H,5<br>(3) 10H,5<br>(3) 10H,5<br>(3) 10H,7<br>(4) 10H,8 | Type: warning Time: 9/12/2013 11:10:55 (<br>Decorption:<br>9/12/2013 11:10:55 PM, vSphere HA restarted<br>Related Everts: Show | PH Target: AD1     | on host <u>172.26.164.14</u> | in duster <u>Metro Cluster</u> |                         |                  |                 |

When the VM is restarted, VMware DRS moves the VM to the appropriate DC (host 172.26.164.148) as defined in VM-Host affinity rules.

| Figure 77 | VM Placement According to VM-to-Ho | st Affinity |
|-----------|------------------------------------|-------------|
|-----------|------------------------------------|-------------|

| VCenter /ridgepod.org     MetroCluster     Git MetroCluster | 172.2<br>Getti | 6.164.148 VMware ESXi, S.1.0<br>ng Started, Summary, Virtual | 799733<br>Nachinez Performance | Car   | figuration Task  | a & Crenta Alarm  | a Permissiona (P   | tape Storage Vie | en Hardware Sa      | 50 L                |       |
|-------------------------------------------------------------|----------------|--------------------------------------------------------------|--------------------------------|-------|------------------|-------------------|--------------------|------------------|---------------------|---------------------|-------|
| 172.26.164.147 (nc)                                         |                |                                                              |                                |       |                  |                   |                    | Nam              | e, State or Guest ( | 05 contains: -      | Clear |
| 172.26.164.149                                              | Natio          | r vSphere HA agent on this host cl                           | State sch some of the I        | 51404 | ment network add | Previsioned Space | Used Space v not b | Her OFU - MHz    | Host Mem - MB       | Guest Men - % Notes |       |
| 172.26.164.150                                              | Q              | W2k8_Standard                                                | Powered Off                    | •     | Normal           | 64.25 GB          | 60.00 GB           | 0                | 0                   | 0                   |       |
| (D) AD1                                                     | 8              | 10Meter_Master                                               | Powered Off                    | •     | Normal           | 62.22 GB          | 13.82 GB           | 0                | 0                   | 0                   |       |
| AD2                                                         | 8              | vCenter                                                      | Powered On                     | ۲     | Normal           | 60.00 GB          | 60.00 GB           | 699              | 4136                | 30                  |       |
| 104.3                                                       | 8              | 10M_2                                                        | Powered Off                    | ۲     | Normal           | 72.24 GB          | 19.26 GB           | 0                | 0                   | 0 (                 |       |
| 10M 3                                                       | 8              | IOM_8                                                        | Powered Off                    | ۲     | Normal           | 72.24 GB          | 19-26 GB           | 0                | 0                   | 0 (                 |       |
| D 10M_4                                                     | 0              | AD1                                                          | Powered On                     | •     | Normal           | 60.00 GB          | 60.00 GB           | 399              | 1557                | 76                  |       |

# **Compute Failure in a Site**

ſ

Figure 78 shows complete failure of compute in a site. This failure scenario covers loss of the compute system in one of the data centers.

| Complete Compute<br>Failure in Data<br>Center 2 | VMs are restarted on compute<br>nodes in Data Center 1.<br>Storage stays in Dater Center<br>1 and is accessed over WAN.<br>Storage access latency<br>increases. | If all the compute nodes in Data Center<br>2 fail (for example, UCS failure),<br>VMware HA restarts the VMs in Data<br>Center 2. The affinity rules are defined<br>as "should" rules and therefore allow<br>the VMs to be brought up at the<br>percent red least in 2 |
|-------------------------------------------------|----------------------------------------------------------------------------------------------------|----------------------------------------------------------------------------------------------------|
|                                                 |                                                                                                    | nonpreferred location.                                                                                                    |

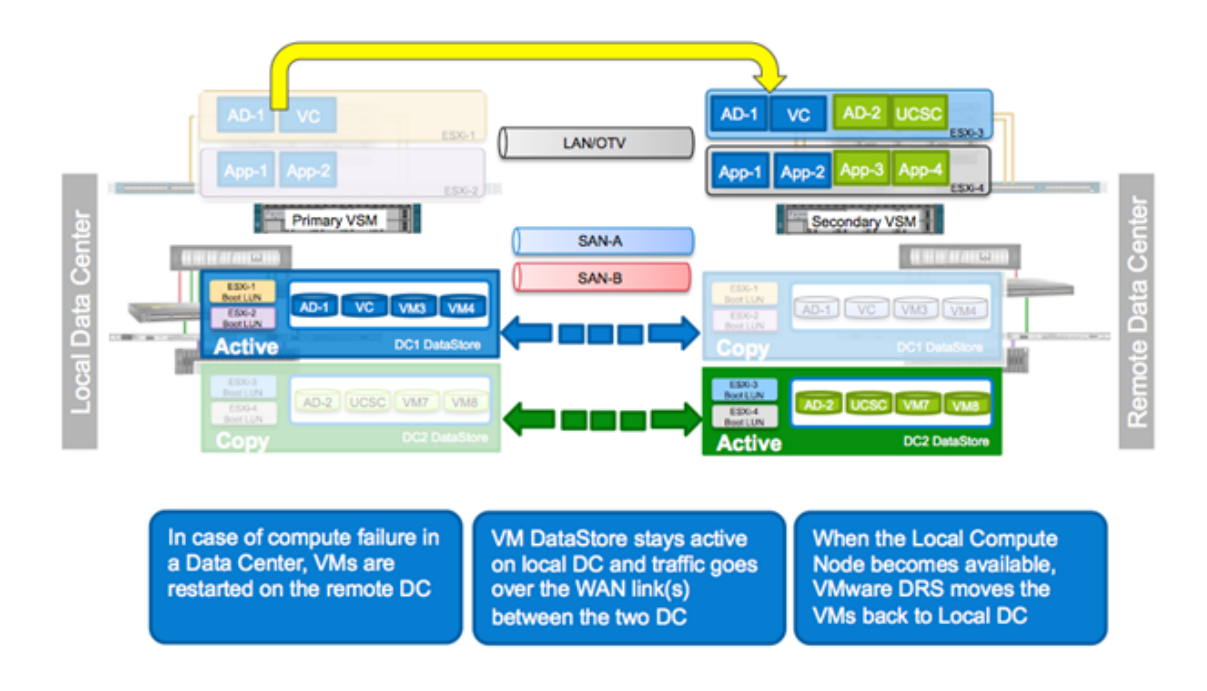

#### Figure 78 Failure of Compute in a Data Center

## **Validation Details**

Figure 79 shows how VMware vCenter detects the compute node failure in Data Center 1. Both 172.26.164.149 and 172.26.164.150 hosts are down.

### Figure 79 Compute Failure Detection

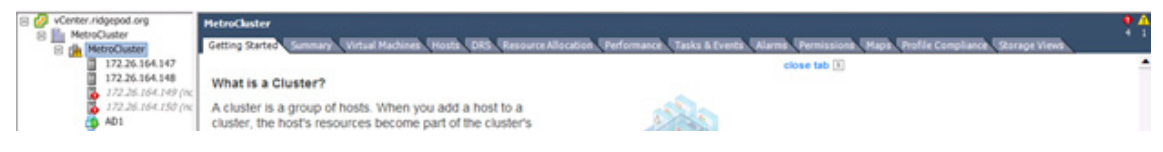

All the VMs in Data Center 2 go down as well (Figure 80), and VMware HA tried to bring these VMs up on the remaining nodes of the HA cluster.

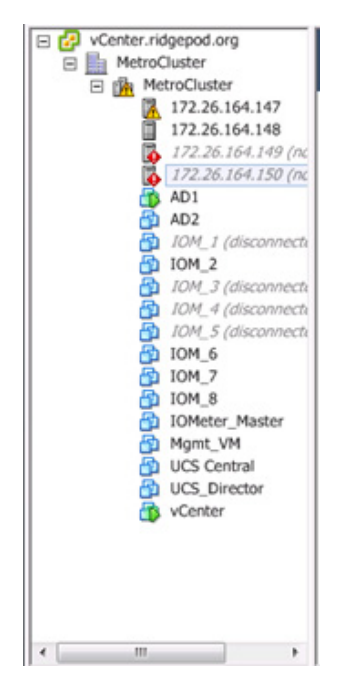

I

Figure 80 VM Failure on Failed Compute Nodes

VMware HA brings up and distributes these VMs (AD2, Cisco UCS Central, Cisco UCS Director, and Mgmt\_VM) on hosts 172.26.164.147 and 172.26.164.148 in Data Center 1 (Figure 81 and Figure 82).

#### Figure 81 VMs on ESXi Host-1 Data Center 1

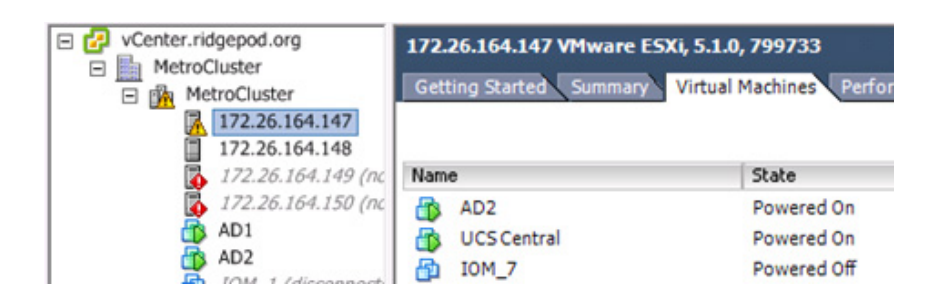

| VCenter.ridgepod.org  MetroCluster  MetroCluster  MetroCluster  172.26.164.147 | 172.26.164.148 VMware ES | Ki, 5.1.0, 799733<br>Virtual Machines Perform | nance Configurati |
|--------------------------------------------------------------------------------|--------------------------|-----------------------------------------------|-------------------|
| 172.26.164.149 (nc                                                             | Name                     | State                                         | Status            |
| 172.26.164.150 (nc                                                             | W2k8_Standard            | Powered Off                                   | Normal            |
| AD1                                                                            | D IOMeter_Master         | Powered Off                                   | Normal            |
| AD2                                                                            | vCenter                  | Powered On                                    | Normal            |
| IOM_1 (disconnecti                                                             | DIOM_2                   | Powered Off                                   | Normal            |
|                                                                                | IOM_8                    | Powered Off                                   | Normal            |
| IOM 4                                                                          | AD1                      | Powered On                                    | Normal            |
| 10M_5                                                                          | Mgmt_VM                  | Powered On                                    | Normal            |
| IOM_6                                                                          | UCS_Director             | Powered On                                    | Normal            |
| IOM_7                                                                          |                          |                                               |                   |
| IOM_8                                                                          |                          |                                               |                   |
| Die IoMeter_Master                                                             |                          |                                               |                   |
| Mgmt_VM                                                                        |                          |                                               |                   |
| UCS Central                                                                    |                          |                                               |                   |
| UCS_Director                                                                   |                          |                                               |                   |

#### Figure 82 VMs on ESX Host-2 in Data Center 1

Although the VMs are running in Data Center 1, since the storage is up and running, VM disks are hosted on the controller in Data Center 2. From the VMware point of view, all the datastores are fully operational (Figure 83).

#### Figure 83 DataStore Status During Compute Failure

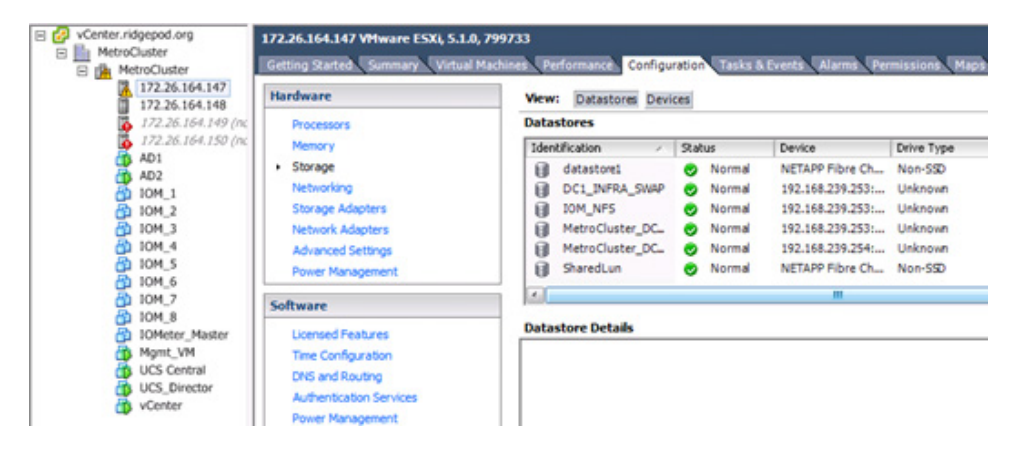

After the host(s) in Dater Center 2 become available, the VMs are migrated to Data Center 2. As seen in Figure 84, as soon as a host (172.26.164.150) becomes available, VMware DRS starts the VM migration.

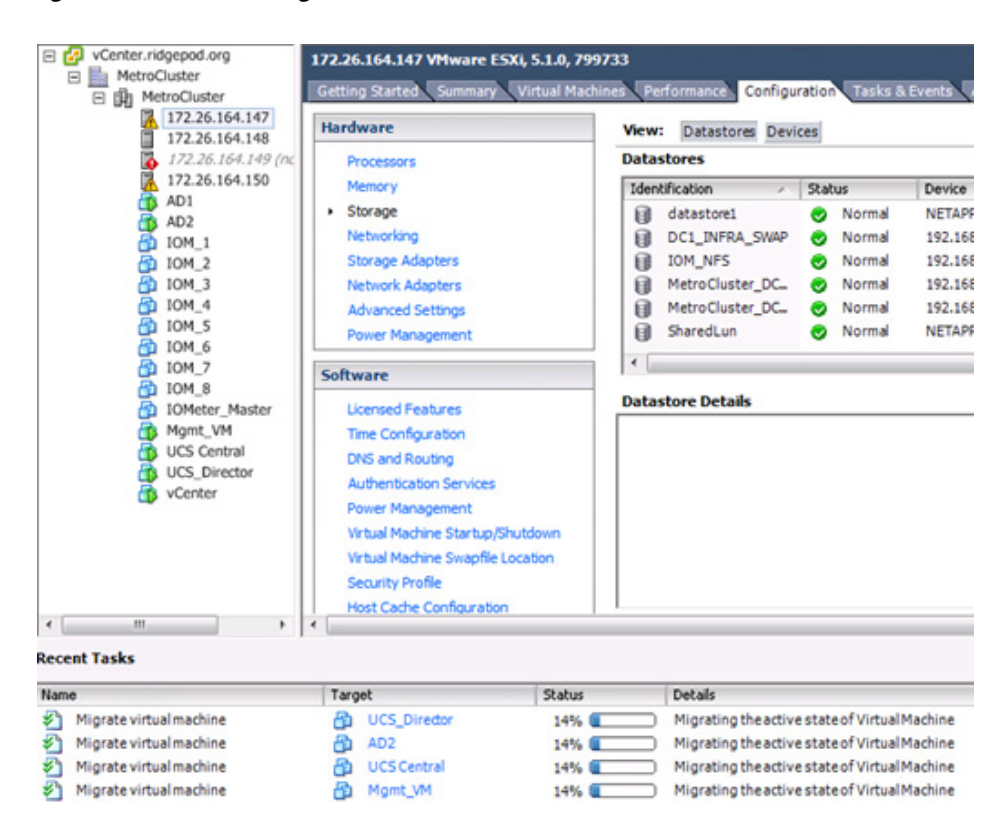

#### Figure 84 VM Migration Back to Preferred Data Center

# **Storage Failure in a Site**

ſ

Figure 85 shows failure of storage systems in a site. This failure scenario covers the failure of a storage controller in the data center.

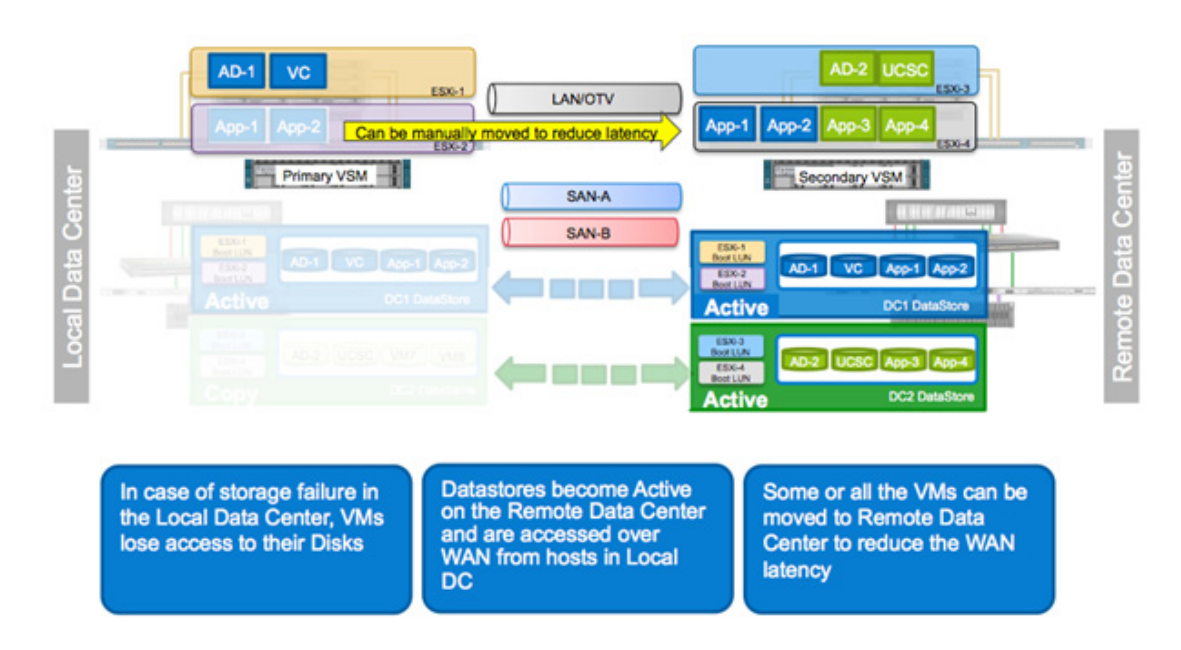

#### Figure 85 NetApp Controller Failure in Data Center

## **Validation Details**

When a Controller-1 in local datacenter fails, controller in remote datacenter will show a number of log messages including the following message (captured at the console) and will automatically take over the functionality of local controller

[NAPP-2:monitor.globalStatus.critical:CRITICAL]: This node has taken over L02-NAPP-3. To validate, following commands can be used on the console on remote controller:

```
Validate the controller has indeed taken over
Controller-2(takeover) > cf status
Controller-2 has taken over Controller-1.
Validate that all the aggregates are online and mirrored
Controller-2(takeover)> aggr status -r
Aggregate aggr0 (online, raid_dp, mirrored) (block checksums)
  Plex /aggr0/plex0 (online, normal, active, pool0)
   RAID group /aggr0/plex0/rg0 (normal, block checksums)
<SNTP>
Aggregate aggr1 (online, raid_dp, mirrored) (block checksums)
  Plex /aggr1/plex0 (online, normal, active, pool0)
   RAID group /aggr1/plex0/rg0 (normal, block checksums)
<SNTP>
To log into the partner controller instance, type "partner". Type "partner" again to
log out.
Controller-2(takeover)> partner
Login to partner shell: Controller-1
Controller-1/Controller-2>
```

From the partner shell run "aggr status -r". If the storage controller failed but the shelves and storage are still online, all aggregates will show up as online and mirrored. If there was a total storage failure, the aggregates may show as degraded with one plex offline.

L02-NAPP-3/L02-NAPP-4> aggr status -r

```
Aggregate aggr0 (online, raid_dp, mirrored) (block checksums)
Plex /aggr0/plex3 (online, normal, active, pool1)
    RAID group /aggr0/plex3/rg0 (normal, block checksums)
<SNIP>
Aggregate aggr1 (online, raid_dp, mirrored) (block checksums)
Plex /aggr1/plex4 (online, normal, active, pool1)
    RAID group /aggr1/plex4/rg0 (normal, block checksums)
<SNIP>
```

After storage is repaired and disks are brought back online, re-sync will happen automatically. Status of the resync can be tracked using the aggr status -r command from the partner shell. Once resync is complete aggregates will appear as online and mirrored. At this time a normal cf giveback can be performed.

```
On Controller-1, following messages will appear after it comes up:
Waiting for giveback
Waiting for giveback
<SNIP>
On Controller-2, issue the following command to give the control back
Controller-2 (takeover)> cf giveback
Controller-2(takeover)> [Controller-2:cf.misc.operatorGiveback:info]: Failover
monitor: giveback initiated by operator
<SNIP>
Controller-2> cf status
Controller-2> cf status
Controller Failover enabled, Controller-1 is up.
VIA Interconnect is up (link 0 up, link 1 up).
```

# Loss of a Site

Figure 86 shows the failure of a complete site. This failure scenario covers loss of compute and storage as well as network devices in a data center.

| Data Center 1<br>completely down | VMs are restarted in Data<br>Center 2, and physical servers<br>are brought up by server<br>admin. | The storage admin issues storage<br>system tak eover command. VMware<br>HA brings up the VMs as soon as<br>datastores are available in D ata Center<br>2. The compute admin associates the<br>physical servers' service profiles with<br>the blades in D ata Center 2 and brings<br>up the obveries commer |
|----------------------------------|---------------------------------------------------------------------------------------------------|----------------------------------------------------------------------------------------------------|
|                                  |                                                                                                   | up the physical servers.                                                                                                    |

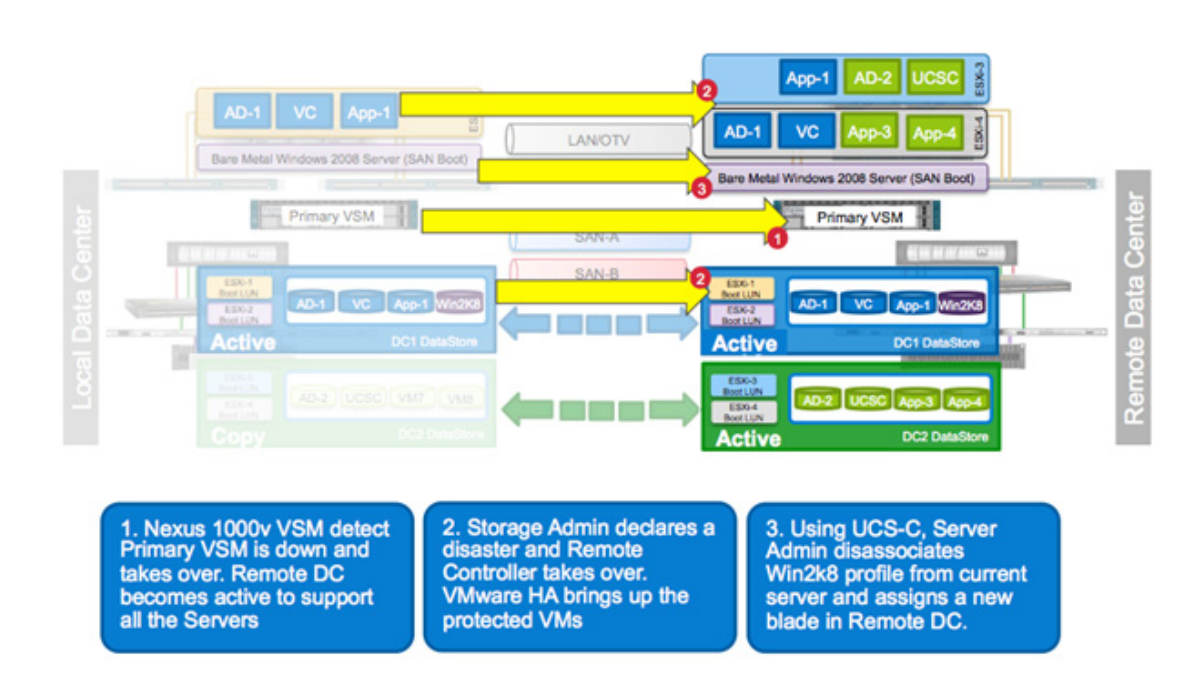

#### Figure 86 Data Center Failure

## **Storage Changes**

When a complete datacenter failure occurs, storage controller will require manual intervention to bring the data sets online at the remote site. To perform this action, as a precaution, first verify that the controller and storage shelves in the datacenter are really offline. When confirmed, from Controller-2 issue the following command:

cf forcetakeover -d

This command will force the takeover of the Controller-1 and bring it's resources online at Controller-2. Validate the data is online by issuing the following commands from the partner shell:

Check the status of data aggregates and confirm they are online. The aggregated will appear in a degraded state due to the site failure:

aggr status -r Check the status of volumes and make sure they are online:

 $_{\rm vol\ status\ -\ e}$  Make sure LUNs are online and mapped

lun show

## VM Recovery

When ESXi hosts in Data Center 1 (172.26.164.147 and 172.26.164.148) go down, VMware HA restarts the VMs from Data Center 1, including vCenter, on hosts in Data Center 2 as shown in Figure 87. These VMs will now be registered on hosts in remote datacenter as captured in Figure 88.

| Figure 87 | VMware HA Restarting V | /Ms |
|-----------|------------------------|-----|
|-----------|------------------------|-----|

| lame                               | Targ | et             | Sta | tus       | Details | Initiated by |
|------------------------------------|------|----------------|-----|-----------|---------|--------------|
| Answer virtual machine question    | 8    | AD1            |     | Completed |         | vpxuser      |
| Answer virtual machine question    | 60   | vCenter        | 0   | Completed |         | vpxuser      |
| Power On virtual machine           | 6    | AD1            |     | Completed |         | vpxuser      |
| Load port                          |      |                | ۲   | Completed |         | vpxuser      |
| Power On virtual machine           | 6    | vCenter        | 0   | Completed |         | vpxuser      |
| Load port                          |      |                | 0   | Completed |         | vpxuser      |
| Load port                          |      |                | 0   | Completed |         | vpxuser      |
| Reconfigure virtual machine        | 6    | AD1            | 0   | Completed |         | vpxuser      |
| Reconfigure virtual machine        | 6    | vCenter        | ۲   | Completed |         | vpxuser      |
| Register virtual machine           |      | 172.26.164.150 | ۲   | Completed |         | vpxuser      |
| Register virtual machine           |      | 172.26.164.150 | 0   | Completed |         | vpxuser      |
| Update resource pool configuration | 0    | User_VMs       | 0   | Completed |         | vpxuser      |

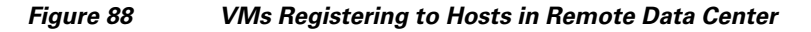

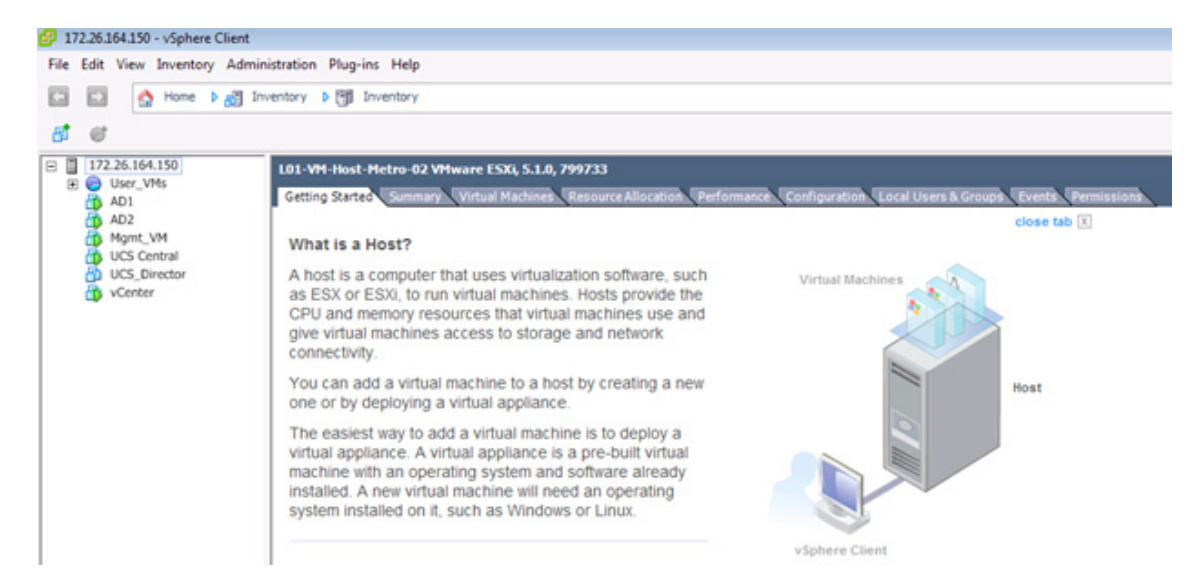

Status of the ESXi hosts and the VMs running on the remaining hosts can be viewed by logging into the vCenter (Figure 89 and Figure 90).

| Figure 89  |                | VMware VM Distribution on ESXi Hosts |   |         |                |          |          |  |  |
|------------|----------------|--------------------------------------|---|---------|----------------|----------|----------|--|--|
| ₫\$        | AD2            | Powered On                           | 0 | Normal  | 172.26.164.150 | 60.00 GB | 60.00 GB |  |  |
| - B        | Mgmt_VM        | Powered On                           | 0 | Normal  | 172.26.164.150 | 60.00 GB | 60.00 GB |  |  |
|            | UCS Central    | Powered On                           | 0 | Normal  | 172.26.164.150 | 80.00 GB | 8.38 GB  |  |  |
|            | AD1            | Powered On                           | 0 | Normal  | 172.26.164.150 | 60.00 GB | 60.00 GB |  |  |
| 6          | UCS_Director   | Powered Off                          | 0 | Normal  | 172.26.164.150 | 43.23 GB | 3.81 GB  |  |  |
| - <b>B</b> | vCenter        | Powered On                           | 0 | Normal  | 172.26.164.150 | 60.00 GB | 60.00 GB |  |  |
|            | UCS_Director_v | 4 Powered On                         | 0 | Normal  | 172.26.164.149 | 40.00 GB | 13.39 GB |  |  |
|            | W2k8_Standa    | rd Powered Off                       | 0 | Unknown | 172.26.164.148 | 64.25 GB | 60.00 GB |  |  |
|            | user1-SR77     | Powered On                           | 0 | Normal  | 172.26.164.150 | 60.00 GB | 60.00 GB |  |  |
|            | user1-SR72     | Powered On                           | 0 | Normal  | 172.26.164.150 | 60.00 GB | 60.00 GB |  |  |
| - <b>a</b> | user1-SR73     | Powered On                           | 0 | Normal  | 172.26.164.149 | 60.00 GB | 60.00 GB |  |  |
|            |                |                                      |   |         |                |          |          |  |  |

I

Figure 90

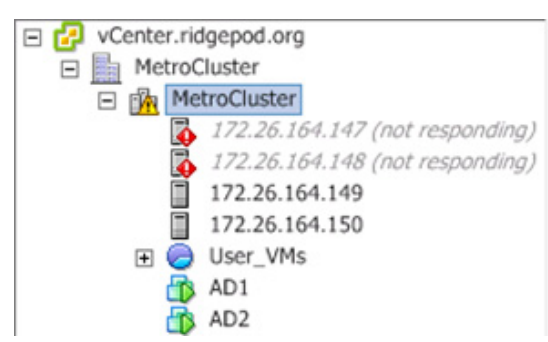

VMware ESXi Host Status

## **Physical Host Recovery**

For stateless (boot from SAN) servers, Compute admin can log into the Cisco UCS Central to disassociate the service profile from existing blade in Data Center 1 (Figure 91 and Figure 92). 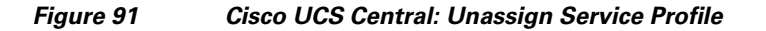

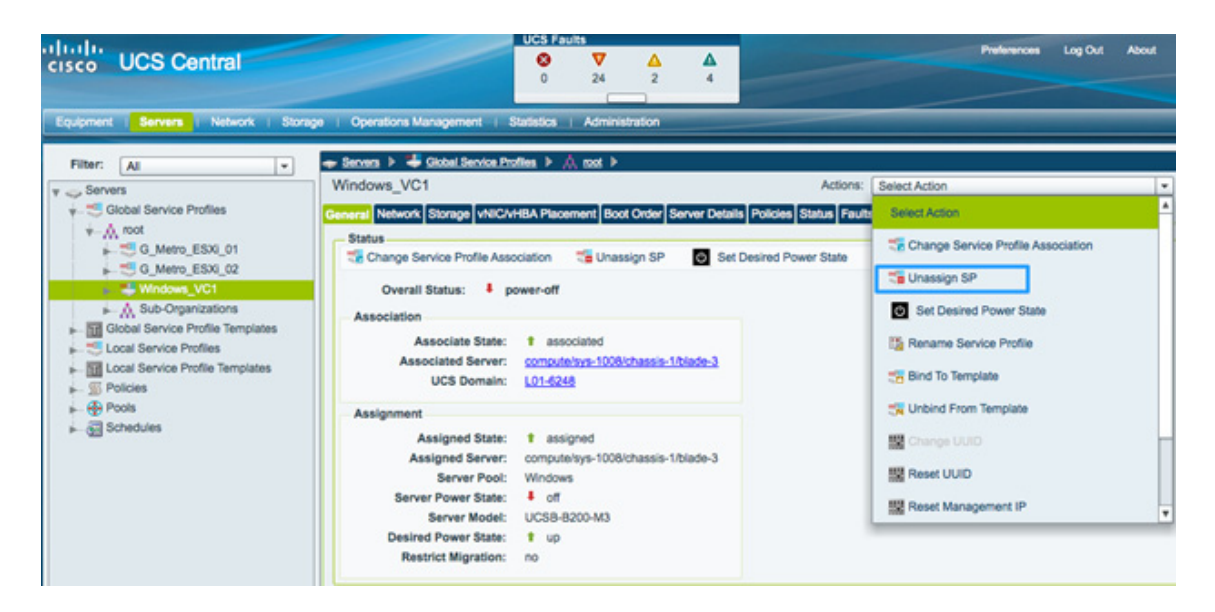

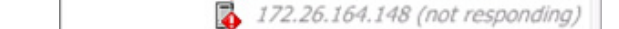

| 🔻 🥪 Servers                      | Windows_VC1                                                                                                    |
|----------------------------------|----------------------------------------------------------------------------------------------------|
| Global Service Profiles          | General Network Storage vNIC/vHBA Placement Boot Order Server Details                                                                                            |
| Global Service Profile Templates | Change Service Profile Association C Unassign SP Set I<br>Overall Status: I unassociated<br>Associate State: I unassociated<br>Associated Server:<br>UCS Domain: |
| Pools                            | Assignment Assigned State: Unassigned Assigned Server: Server Pool: Server Power State: Server Model: Desired Power State: Up Restrict Migration:                |

Figure 92 Cisco UCS Central: Unassociated Service Profiles

Compute admin then associates the service profile with a blade in Data Center 2 and brings up the server (Figure 93 through Figure 95).

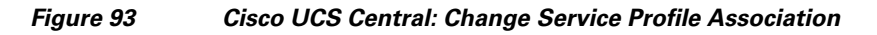

| aluala.                                               | UCS Faults                                                                                                |          |
|-------------------------------------------------------|----------------------------------------------------------------------------------------------------|----------|
| cisco UCS Central                                     |                                                                                                    | ot About |
|                                                       |                                                                                                    |          |
| Equipment Servers Network   Sto                       | rage   Operations Management   Statistics   Administration                                                |          |
| Filter: Al v                                          | 🔶 Senners 🕨 🖨 Globel Sennine Profiles 🕨 🎊 mot 🕨                                                           |          |
| y 🥪 Servers                                           | Windows_VC1 Actions: Select Action                                                                        |          |
| Global Service Profiles                               | General Network Storage VNIC/VHBA Placement Boot Order Server Details Policies Status Fault Select Action |          |
| G_Metro_ESX0_01                                       | Status Change Service Profile Association 🖀 Unassign SP 💿 Set Desired Power State                         | ]        |
| G_Metro_ESX0_02                                       | Overall Status: 4 unassociated                                                                            |          |
| Sub-Organizations                                     | Association Set Desired Power State                                                                       |          |
| Global Service Profile Templates     Service Profiles | Associate State:   unassociated  Rename Service Profile                                                   |          |
| Local Service Profile Templates     Englishes         | UCS Domain:                                                                                               |          |
| Pools                                                 | Assignment Template                                                                                       |          |
| 🛌 🚰 Schedules                                         | Assigned State: I unassigned 🔛 Change UUID                                                                | 3        |
|                                                       | Assigned Server:<br>Server Pool: Reset UUID                                                               |          |
|                                                       | Server Power State: # It Reset Management IP                                                              |          |
|                                                       | Server Model:                                                                                             |          |
|                                                       | Restrict Migration:                                                                                       |          |

ſ

| shange Service Prof                                                          | lie Association                                       | ( |
|------------------------------------------------------------------------------|-------------------------------------------------------|---|
| Server Assignment Method<br>lentify the method to use to server assignment r | nethod used to assign servers to the Service Profile. |   |
| Server Assignment Method:                                                    | Manually -                                            |   |
| Power state to apply on assignment:                                          | ⊖ down ⊙ up                                           |   |
|                                                                              |                                                       |   |
| Server Selection from list                                                   |                                                       |   |
| ර Search Server                                                              |                                                       |   |
| elect the servers that the service profile can be                            | assigned to:                                          |   |
| UCS Domain:                                                                  |                                                       |   |
| Selected server                                                              |                                                       |   |
|                                                                              |                                                       |   |
| Restrict migration of server:                                                |                                                       |   |

Figure 94 Cisco UCS Central: Select a Server Assignment Method

Figure 95 Cisco UCS Central: Selecting a Server from the List of Available Servers

| oearch              |                                                  |                              |                              |         |                      |                                                                           |                               |
|---------------------|--------------------------------------------------|------------------------------|------------------------------|---------|----------------------|---------------------------------------------------------------------------|-------------------------------|
| earch               | n Server                                         |                              |                              |         |                      |                                                                           |                               |
| erver Searc         | ch                                               |                              |                              |         |                      |                                                                           |                               |
| UCS Don             | nain: All                                        | -                            | Processors                   | : 0     |                      | Adapters:                                                                 | 0                             |
| Chassi              | s ID: 0 🔺                                        |                              | Memory                       | : > - 0 | MB                   |                                                                           |                               |
| SIC                 | at ID: 0                                         |                              |                              |         |                      |                                                                           |                               |
|                     |                                                  |                              |                              |         |                      |                                                                           |                               |
| Rac                 |                                                  |                              |                              |         |                      |                                                                           |                               |
|                     |                                                  |                              |                              |         |                      |                                                                           |                               |
|                     |                                                  |                              |                              |         |                      |                                                                           |                               |
|                     |                                                  | Sear                         | rch Rese                     | t       |                      |                                                                           |                               |
|                     |                                                  | Sear                         | rch Rese                     | t       |                      |                                                                           |                               |
| Propertie           | \$                                               | Sear                         | rch Rese                     | t       |                      | Refresh                                                                   | Records:                      |
| Propertie           | S UCS Domain                                     | Sear                         | Slot ID                      | Rack ID | Processors           | Refresh                                                                   | Records:<br>Adapter           |
| Propertie<br>Select | S<br>UCS Domain<br>L01-6248                      | La Chassis ID                | Slot ID                      | Rack ID | Processors<br>2      | <ul> <li>Refresh</li> <li>Memory</li> <li>32768</li> </ul>                | Records:<br>Adapter<br>2      |
| Propertie<br>Select | S<br>UCS Domain<br>L01-6248<br>L04-6248          | La Chassis ID<br>1<br>1<br>1 | ch Rese<br>Slot ID<br>3<br>3 | Rack ID | Processors<br>2<br>2 | <ul> <li>Refresh</li> <li>Memory</li> <li>32768</li> <li>32768</li> </ul> | Records:<br>Adapter<br>2<br>2 |
| Propertie<br>Select | S<br>UCS Domain<br>L01-6248<br>L04-6248          | La Chassis ID<br>1<br>1<br>1 | ch Rese<br>Slot ID<br>3<br>3 | Rack ID | Processors<br>2<br>2 | <ul> <li>Refresh</li> <li>Memory</li> <li>32768</li> <li>32768</li> </ul> | Records:<br>Adapter<br>2<br>2 |
| Propertie<br>Select | UCS Domain<br>UCS Domain<br>L01-6248<br>L04-6248 | 1 A Chassis ID<br>1<br>1     | ch Rese<br>Slot ID<br>3<br>3 | Rack ID | Processors<br>2<br>2 | <ul> <li>Refresh</li> <li>Memory</li> <li>32768</li> <li>32768</li> </ul> | Records:<br>Adapter<br>2      |
| Propertie           | UCS Domain<br>UCS Domain<br>L01-6248<br>L04-6248 | La Chassis ID<br>1<br>1      | ch Rese<br>Slot ID<br>3<br>3 | Rack ID | Processors<br>2<br>2 | Refresh     Memory     32768     32768                                    | Records:<br>Adapter<br>2      |

# <u>Note</u>

Due to a software defect in version 1.1(1a) of Cisco UCS Central, the buttons for changing the power state of a blade in Cisco UCS Manager are grayed out (Figure 96). Compute admin can change power up or shutdown the blades using CLI.

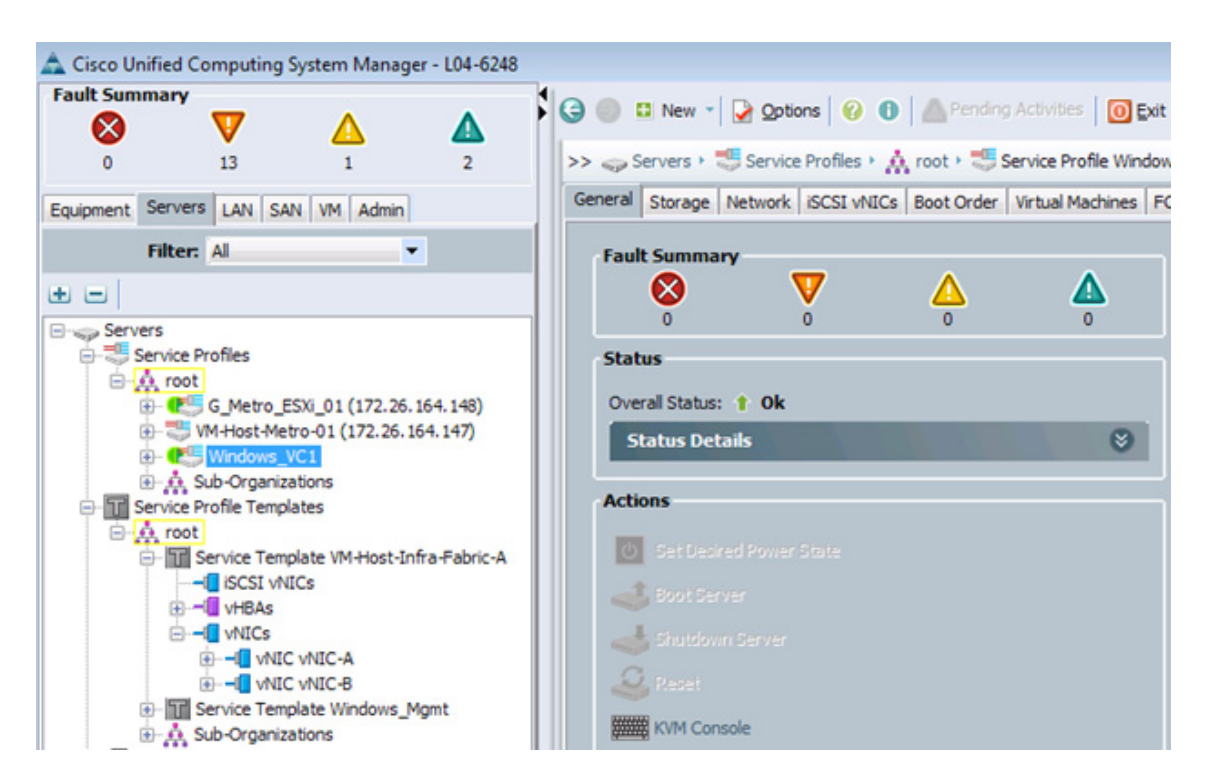

#### Figure 96 Cisco UCS Manager: Power Buttons Grayed Out

## **Site Recovery**

ſ

Figure 97 shows the recovery after a complete site failure. This failure scenario describes recovery steps after a compute, storage, and network devices become available in a failed data center.

| Self-service VM<br>provisioning | Data Center 1<br>Recovery after failure | VMs a migrated back to Data<br>Center 1, and physical servers<br>are moved back by server<br>admin. | When Data Center 1 becomes<br>available, storage admin syncs the<br>aggregates back to controller in Data<br>Center 1 and gives back the control.<br>VMware DRS moves the VMs back to<br>Data Center 1. The server admin shuts<br>down the physical servers, using UCSC<br>associates the service profiles to<br>blades in Data Center 1, and restarts<br>the physical servers. |
|---------------------------------|-----------------------------------------|----------------------------------------------------------------------------------------------------|----------------------------------------------------------------------------------------------------|
|---------------------------------|-----------------------------------------|----------------------------------------------------------------------------------------------------|----------------------------------------------------------------------------------------------------|

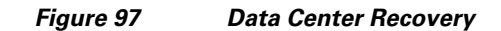

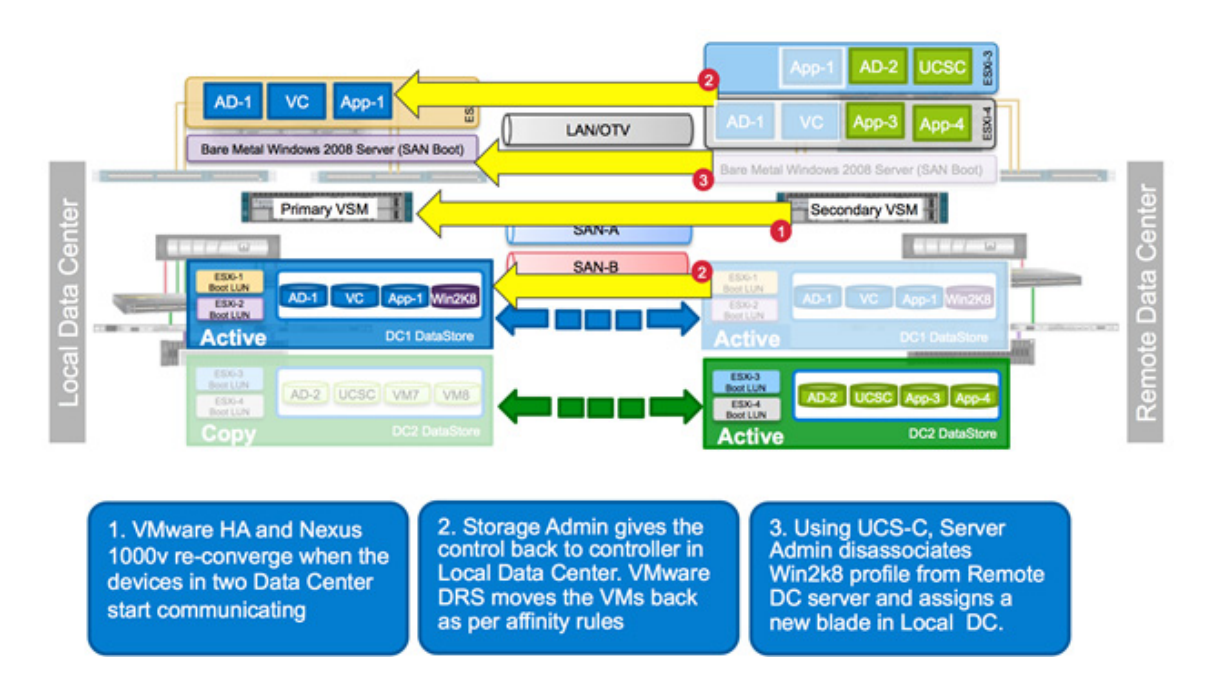

## **Storage Recovery**

When the failed site has been repaired, there are steps to move operations back to the site. This procedure follows the directions on page 238 of the HA and MC guide:

https://library.netapp.com/ecm/ecm\_download\_file/ECMP1210206

You can reestablish a MetroCluster configuration after a disaster, depending on the state of the mirrored aggregate at the time of the takeover. Depending on the state of a mirrored aggregate before you forced the surviving node to take over its partner, you use one of two procedures to reestablish the MetroCluster configuration:

- 1. If the mirrored aggregate was in a normal state before the forced takeover, you can rejoin the two aggregates to reestablish the MetroCluster configuration. This is the most typical case.
- 2. If the mirrored aggregate was in an initial resynchronization state (level-0) before the forced takeover, you cannot rejoin the two aggregates. You must re-create the synchronous mirror to reestablish the MetroCluster configuration.

#### **Rejoining the Mirrored Aggregates to Reestablish a Metrocluster Configuration**

You must rejoin the mirrored aggregates if the mirrored aggregate was in a normal state before the forced takeover.

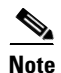

If you attempt a giveback operation prior to rejoining the aggregates, you might cause the node to boot with a previously failed plex, resulting in a data service outage.

#### Steps

1. Validate that you can access the remote storage by entering the following command:

aggr status -r

**2.** Turn on power to the node at the disaster site. After the node at the disaster site boots, it displays the following message:

Waiting for Giveback...

**3.** Determine which aggregates are at the surviving site and which aggregates are at the disaster site by using the following command:

aggr status

**4**. Aggregates at the disaster site should show plexes that are in a failed state with an out-of-date status. Aggregates at the surviving site should show plexes as online. If aggregates at the disaster site are online, take them offline by entering the following command for each online aggregate:

```
aggr offline disaster_aggr disaster_aggris the name of the aggregate at the disaster site.
```

```
<u>Note</u>
```

An error message appears if the aggregate is already offline.

5. Re-create the mirrored aggregates by entering the following command for each aggregate that was split:

```
aggr mirror aggr_name -v disaster_aggr
aggr_name is the aggregate on the surviving site's node.
disaster_aggr is the aggregate on the disaster site's node.
```

The aggr\_name aggregate rejoins the disaster\_aggr aggregate to reestablish the MetroCluster configuration.

6. Verify that the mirrored aggregates have been re-created by entering the following command:

```
aggr status -r
The giveback operation only succeeds if the aggregates have been rejoined.
```

7. Enter the following command at the partner node:

cf giveback The node at the disaster site reboots and normal operation is resumed.

## VM Migration

VM migration is automatically performed by VMware DRS affinity rules. When the ESXi hosts in Data Center 1 become available, VMs belonging to datacenter 1 are moved back to these hosts using vMotion

## **Physical Host Migration**

Compute admin has to shutdown a server and follow the same procedure as mentioned in last failure scenario to manually associate the service profiles with blades in datacenter 1.

## **Data Center Isolation**

Figure 98 shows system availability after data center isolation. This failure scenario describes a case in which all the links (LAN and SAN) between the two data centers become unavailable.

| Cisco UCS<br>Director<br>Orchestration | Data Center Isolation | VMs keep running in the<br>existing DCs while the DCs are<br>isolated. | During isolation, ESXi hosts can only<br>access the local datastores (within the<br>same site). Because the VMs are<br>configured to run on their local<br>datastores, VMs continue to operate<br>normally. N1Kv VSMs become active<br>on both DCs. We have a split-brain<br>scenario. When the data centers merge<br>back, remote datastores become<br>available to all the ESXi hosts, storage<br>is synced, and N1Kv forms<br>active-standby relationship as<br>described in section Cisco Nexus<br>1000v Setup. |
|----------------------------------------|-----------------------|------------------------------------------------------------------------|----------------------------------------------------------------------------------------------------|
|----------------------------------------|-----------------------|------------------------------------------------------------------------|----------------------------------------------------------------------------------------------------|

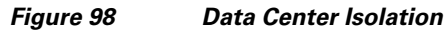

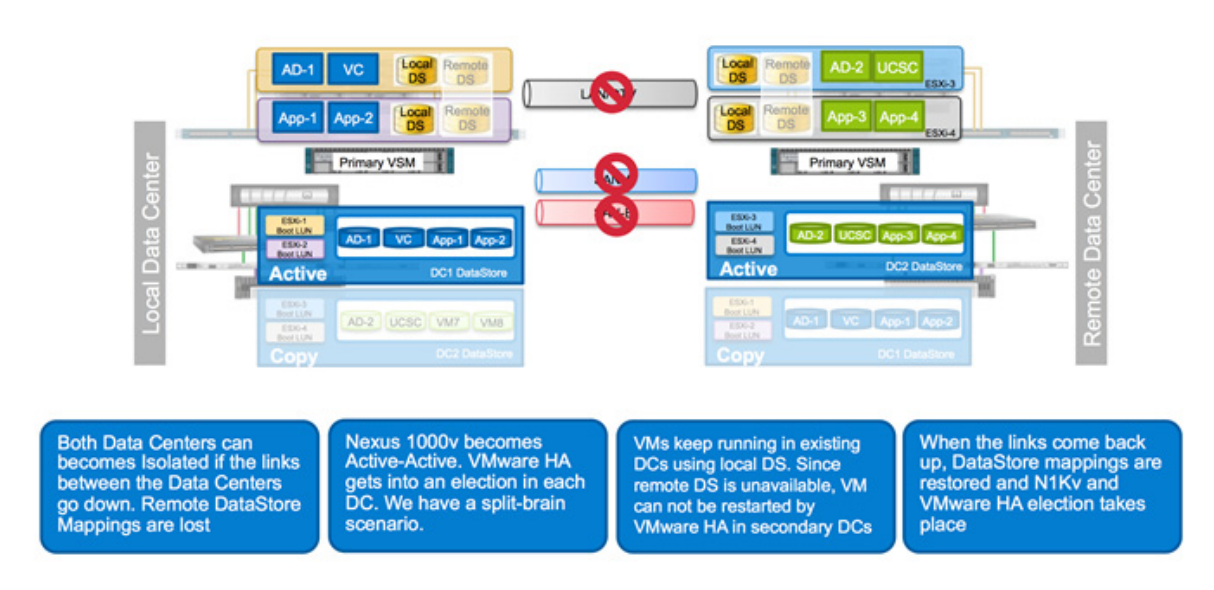

# **Appendix**

# **Best Practices**

Some of the common recommendations and pitfalls are covered in this section.

## **vMSC Best Practices**

For vMSC configurations, in vSphere Metro Storage Cluster Case Study VMware recommends:

- Set VMware HA Admission Control Policy to 50%
- Create two Datastores on each site and use storage DRS in each DC

- Use at least four Datastores for heartbeat. To protect against IP-only network failure, for multisite FlexPod design at least one of these four datastores was SAN based shared LUN.
- Configure Additional Isolation Addresses to test IP connectivity
- Set das.maskCleanShutdownEnabled to True for VMware to distinguish clean-shutdown VMs from VM shutdown due to storage unavailability.
- Assign a primary site for VM operation and define appropriate VM-Host affinity

## **Infrastructure Best Practices**

- OTV adds a 42 byte overhead to every packet. When setting the MTU sizes for VMkernel ports or for storage and compute nodes, this overhead should be taken into consideration
- At least two domain controllers should be setup for Active Directory. These domain controllers should be distributed across the two sites one on each site. vCenter should be able to use either of these Domain Controllers for authentication
- When using both Cisco UCS Manager and UCS Central concurrently, unique names and values for global policies, templates and pool should be used. Adding a prefix before the name of a certain field such as "G\_" is fairly common.
- Boot from SAN policies and zoning should include both local and remote NetApp controller WWPNs.
- Verify that cf.takeover.change\_fsid option is set to "off" on the NetApp controller. In Data ONTAP 8.2, the change\_fsid option is disabled (set to off) by default.

## **Existing Documents (References)**

- <u>Cisco OTV</u>
- Cisco Nexus 1kV
- <u>Cisco UCS Central</u>
- TR-3548 MetroCluster Best Practices
- <u>MetroCluster FAQ</u>
- VMSC White Paper
- <u>VMSC KB Article</u>
- <u>VMware VMSC Tech Paper</u>